# Stride SIOL-EI8B IO-Link Master Basic

EtherNet/IP DIO8 IOL8 M12L 5P

Powered by

User Manual #SIOL-EI8B-USER-M

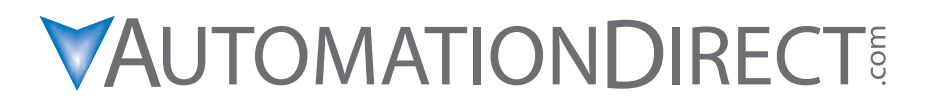

# N WARNING N

Thank you for purchasing automation equipment from Automationdirect.com<sup>®</sup>, doing business as AutomationDirect. We want your new automation equipment to operate safely. Anyone who installs or uses this equipment should read this publication (and any other relevant publications) before installing or operating the equipment.

To minimize the risk of potential safety problems, you should follow all applicable local and national codes that regulate the installation and operation of your equipment. These codes vary from area to area and usually change with time. It is your responsibility to determine which codes should be followed, and to verify that the equipment, installation, and operation is in compliance with the latest revision of these codes.

At a minimum, you should follow all applicable sections of the National Fire Code, National Electrical Code, and the codes of the National Electrical Manufacturer's Association (NEMA). There may be local regulatory or government offices that can also help determine which codes and standards are necessary for safe installation and operation.

Equipment damage or serious injury to personnel can result from the failure to follow all applicable codes and standards. We do not guarantee the products described in this publication are suitable for your particular application, nor do we assume any responsibility for your product design, installation, or operation.

Our products are not fault-tolerant and are not designed, manufactured or intended for use or resale as on-line control equipment in hazardous environments requiring fail-safe performance, such as in the operation of nuclear facilities, aircraft navigation or communication systems, air traffic control, direct life support machines, or weapons systems, in which the failure of the product could lead directly to death, personal injury, or severe physical or environmental damage ("High Risk Activities"). AutomationDirect specifically disclaims any expressed or implied warranty of fitness for High Risk Activities.

For additional warranty and safety information, see the Terms and Conditions on our website. If you have any questions concerning the installation or operation of this equipment, or if you need additional information, please call us at **770-844-4200**.

This publication is based on information that was available at the time it was published. At AutomationDirect we constantly strive to improve our products and services, so we reserve the right to make changes to the products and/or publications at any time without notice and without any obligation. This publication may also discuss features that may not be available in certain revisions of the product.

# TRADEMARKS

This publication may contain references to products produced and/or offered by other companies. The product and company names may be trademarked and are the sole property of their respective owners. AutomationDirect disclaims any proprietary interest in the marks and names of others.

# Copyright 2022–2024 Automationdirect.com<sup>®</sup> Incorporated All Rights Reserved

No part of this manual shall be copied, reproduced, or transmitted in any way without the prior, written consent of Automationdirect.com<sup>®</sup> Incorporated. AutomationDirect retains the exclusive rights to all information included in this document.

# N ADVERTENCIA N

Gracias por comprar equipo de automatización de Automationdirect.com<sup>®</sup>. Deseamos que su nuevo equipo de automatización opere de manera segura. Cualquier persona que instale o use este equipo debe leer esta publicación (y cualquier otra publicación pertinente) antes de instalar u operar el equipo.

Para reducir al mínimo el riesgo debido a problemas de seguridad, debe seguir todos los códigos de seguridad locales o nacionales aplicables que regulan la instalación y operación de su equipo. Estos códigos varian de área en área y usualmente cambian con el tiempo. Es su responsabilidad determinar cuales códigos deben ser seguidos y verificar que el equipo, instalación y operación estén en cumplimiento con la revisión mas reciente de estos códigos.

Como mínimo, debe seguir las secciones aplicables del Código Nacional de Incendio, Código Nacional Eléctrico, y los códigos de (NEMA) la Asociación Nacional de Fabricantes Eléctricos de USA. Puede haber oficinas de normas locales o del gobierno que pueden ayudar a determinar cuales códigos y normas son necesarios para una instalación y operación segura.

Si no se siguen todos los códigos y normas aplicables, puede resultar en daños al equipo o lesiones serias a personas. No garantizamos los productos descritos en esta publicación para ser adecuados para su aplicación en particular, ni asumimos ninguna responsabilidad por el diseño de su producto, la instalación u operación.

Nuestros productos no son tolerantes a fallas y no han sido diseñados, fabricados o intencionados para uso o reventa como equipo de control en línea en ambientes peligrosos que requieren una ejecución sin fallas, tales como operación en instalaciones nucleares, sistemas de navegación aérea, o de comunicación, control de tráfico aéreo, máquinas de soporte de vida o sistemas de armamentos en las cuales la falla del producto puede resultar directamente en muerte, heridas personales, o daños físicos o ambientales severos ("Actividades de Alto Riesgo"). Automationdirect.com específicamente rechaza cualquier garantía ya sea expresada o implicada para actividades de alto riesgo.

Para información adicional acerca de garantía e información de seguridad, vea la sección de Términos y Condiciones. Si tiene alguna pregunta sobre instalación u operación de este equipo, o si necesita información adicional, por favor llámenos al número **770-844-4200** en Estados Unidos.

Esta publicación está basada en la información disponible al momento de la publicación. En Automationdirect.com nos esforzamos constantemente para mejorar nuestros productos y servicios, así que nos reservamos el derecho de hacer cambios al producto y/o a las publicaciones en cualquier momento sin notificación y sin ninguna obligación. Esta publicación también puede discutir características que no estén disponibles en ciertas revisiones del producto.

# MARCAS REGISTRADAS

Esta publicación puede contener referencias a productos producidos y/u ofrecidos por otras compañías. Los nombres de las compañías y productos pueden tener marcas registradas y son propiedad única de sus respectivos dueños. Automationdirect.com, renuncia cualquier interés propietario en las marcas y nombres de otros.

# PROPIEDAD LITERARIA 2022–2024, AUTOMATIONDIRECT.COM<sup>®</sup> INCORPORATED TODOS LOS DERECHOS RESERVADOS

No se permite copiar, reproducir, o transmitir de ninguna forma ninguna parte de este manual sin previo consentimiento por escrito de Automationdirect.com<sup>®</sup> Incorporated. Automationdirect.com retiene los derechos exclusivos a toda la información incluida en este documento. Los usuarios de este equipo pueden copiar este documento solamente para instalar, configurar y mantener el equipo correspondiente. También las instituciones de enseñanza pueden usar este manual para propósitos educativos.

# N AVERTISSEMENT N

Nous vous remercions d'avoir acheté l'équipement d'automatisation de Automationdirect.com<sup>®</sup>, en faisant des affaires comme AutomationDirect. Nous tenons à ce que votre nouvel équipement d'automatisation fonctionne en toute sécurité. Toute personne qui installe ou utilise cet équipement doit lire la présente publication (et toutes les autres publications pertinentes) avant de l'installer ou de l'utiliser.

Afin de réduire au minimum le risque d'éventuels problèmes de sécurité, vous devez respecter tous les codes locaux et nationaux applicables régissant l'installation et le fonctionnement de votre équipement. Ces codes diffèrent d'une région à l'autre et, habituellement, évoluent au fil du temps. Il vous incombe de déterminer les codes à respecter et de vous assurer que l'équipement, l'installation et le fonctionnement sont conformes aux exigences de la version la plus récente de ces codes.

Vous devez, à tout le moins, respecter toutes les sections applicables du Code national de prévention des incendies, du Code national de l'électricité et des codes de la National Electrical Manufacturer's Association (NEMA). Des organismes de réglementation ou des services gouvernementaux locaux peuvent également vous aider à déterminer les codes ainsi que les normes à respecter pour assurer une installation et un fonctionnement sûrs.

L'omission de respecter la totalité des codes et des normes applicables peut entraîner des dommages à l'équipement ou causer de graves blessures au personnel. Nous ne garantissons pas que les produits décrits dans cette publication conviennent à votre application particulière et nous n'assumons aucune responsabilité à l'égard de la conception, de l'installation ou du fonctionnement de votre produit.

Nos produits ne sont pas insensibles aux défaillances et ne sont ni conçus ni fabriqués pour l'utilisation ou la revente en tant qu'équipement de commande en ligne dans des environnements dangereux nécessitant une sécurité absolue, par exemple, l'exploitation d'installations nucléaires, les systèmes de navigation aérienne ou de communication, le contrôle de la circulation aérienne, les équipements de survie ou les systèmes d'armes, pour lesquels la défaillance du produit peut provoquer la mort, des blessures corporelles ou de graves dommages matériels ou environnementaux («activités à risque élevé»). La société AutomationDirect nie toute garantie expresse ou implicite d'aptitude à l'emploi en ce qui a trait aux activités à risque élevé.

Pour des renseignements additionnels touchant la garantie et la sécurité, veuillez consulter la section Modalités et conditions de notre documentation. Si vous avez des questions au sujet de l'installation ou du fonctionnement de cet équipement, ou encore si vous avez besoin de renseignements supplémentaires, n'hésitez pas à nous téléphoner au **770-844-4200**.

Cette publication s'appuie sur l'information qui était disponible au moment de la publication. À la société AutomationDirect, nous nous efforçons constamment d'améliorer nos produits et services. C'est pourquoi nous nous réservons le droit d'apporter des modifications aux produits ou aux publications en tout temps, sans préavis ni quelque obligation que ce soit. La présente publication peut aussi porter sur des caractéristiques susceptibles de ne pas être offertes dans certaines versions révisées du produit.

# MARQUES DE COMMERCE

La présente publication peut contenir des références à des produits fabriqués ou offerts par d'autres entreprises. Les désignations des produits et des entreprises peuvent être des marques de commerce et appartiennent exclusivement à leurs propriétaires respectifs. AutomationDirect nie tout intérêt dans les autres marques et désignations.

# Copyright 2022–2024 Automationdirect.com<sup>®</sup> Incorporated Tous droits réservés

Nulle partie de ce manuel ne doit être copiée, reproduite ou transmise de quelque façon que ce soit sans le consentement préalable écrit de la société Automationdirect.com<sup>®</sup> Incorporated. AutomationDirect conserve les droits exclusifs à l'égard de tous les renseignements contenus dans le présent document.

# Stride IO-Link Master Basic User Manual

# 

Please include the Manual Number and the Manual Issue, both shown below, when communicating with Technical Support regarding this publication.

| Manual Number: | SIOL-EI8B-USER-M    |
|----------------|---------------------|
| Issue:         | 1st Edition, Rev. D |
| Issue Date:    | 04/2024             |

| Publication History |         |                                                         |
|---------------------|---------|---------------------------------------------------------|
| Issue               | Date    | Description of Changes                                  |
| 1st Edition         | 05/2022 | Original release                                        |
| 1st Edition, Rev. A | 09/2022 | Added Required Fixed Data table.                        |
| 1st Edition, Rev. B | 11/2022 | Clarified byte positions of configuration parameters.   |
| 1st Edition, Rev. C | 08/2023 | Updated screenshots for changes to EDS file.            |
| 1st Edition, Rev. D | 04/2024 | Clarified effect of rotary switch setting on IP subnet. |

# **Table of Contents**

| 1.         | Introduction                  | 1  |
|------------|-------------------------------|----|
| 1.1.       | Applicable documents          | 1  |
| 1.2.       | About this manual             | 2  |
| 1.2.1.     | Symbols                       | 2  |
| 1.2.2.     | Trademarks                    | 2  |
| 1.2.3.     | Specifications                | 2  |
| 1.2.4.     | Software tools                | 2  |
| 2.         | For your safety               | 3  |
| 2.1.       | General safety instructions   | 3  |
| 2.2.       | Intended purpose              | 4  |
| 3.         | Description                   | 5  |
| 3.1.       | Module                        | 5  |
| 3.1.1.     | Product Designation Code      | 5  |
| 3.1.2.     | Module structure              | 6  |
| 3.1.3.     | Connections                   | 7  |
| 3.1.3.1.   | Pin assignments               | 7  |
| 3.1.4.     | Display elements              | 8  |
| 3.1.5.     | Rotary switch settings        | 9  |
| 3.2.       | IO-Link                       | 10 |
| 3.2.1.     | Data storage                  | 11 |
| 3.3.       | EtherNet/IP                   | 12 |
| 3.3.1.     | Communication                 | 12 |
| 3.3.2.     | RPI                           | 13 |
| <br>3.3.3. | Device Level Ring (DLR)       | 13 |
| 4.         | Technical Data                | 14 |
| 4.1.       | Electrical Data               | 14 |
| 4.2.       | Environmental characteristics | 17 |
| 4.3.       | Protection                    | 17 |
| 4.4.       | Mechanical data               | 18 |
| <br>4.5.   | Conformity, Approvals         | 18 |
| 5.         | Mounting                      | 19 |
| 5.1.       | Requirements                  | 19 |
| 5.2.       | Dimensions                    | 19 |
| 5.3.       | Mounting clearance            | 20 |
| 5.4.       | Mounting the module           | 21 |
| 5.4.1.     | Functional ground             | 22 |
| 5.4.2.     | Rotary switch cover           | 23 |

# Table of Contents

| Stride | Powered by |
|--------|------------|
|        | 24         |

| 6.                                                                                                    | Installation                                                                                                    | 24                                                                                                    |
|----------------------------------------------------------------------------------------------------|----------------------------------------------------------------------------------------------------|----------------------------------------------------------------------------------------------------|
| 6.1.                                                                                                    | Electrical Installation of the Module                                                                                                    | 24                                                                                                    |
| 6.1.1.                                                                                                    | Connecting sensors and actuators                                                                                                    | 25                                                                                                    |
| 6.1.2.                                                                                                    | Connecting Ethernet bus                                                                                                    | 26                                                                                                    |
| 6.1.3.                                                                                                    | Connecting the power supply                                                                                                    | 27                                                                                                    |
| 6.2.                                                                                                    | Ensuring Tightness (IP67)                                                                                                    | 28                                                                                                    |
| 7.                                                                                                    | Startup                                                                                                    | 29                                                                                                    |
| 7.1.                                                                                                    | Loading the EDS files                                                                                                    | 30                                                                                                    |
| 7.2.                                                                                                    | Adding a module as an EtherNet/IP Device                                                                                                    | 32                                                                                                    |
| 7.3.                                                                                                    | Productivity Suite Integration Library                                                                                                    | 37                                                                                                    |
| 7.4.                                                                                                    | Commissioning without EDS                                                                                                    | 44                                                                                                    |
| 7.4.1.                                                                                                    | Connections, parameters and properties                                                                                                    | 44                                                                                                    |
| 7.4.2.                                                                                                    | Connection matrix                                                                                                    | 44                                                                                                    |
| 7.4.3.                                                                                                    | Assemblies                                                                                                    | 44                                                                                                    |
| <br>7.4.4.                                                                                                    | Configuration values                                                                                                    | 46                                                                                                    |
| 8.                                                                                                    | Configuration and parameterization                                                                                                    | 56                                                                                                    |
| 8.1.                                                                                                    | Module configuration                                                                                                    | 56                                                                                                    |
| 8.2.                                                                                                    | RPI configuration                                                                                                    | 58                                                                                                    |
| 8.3.                                                                                                    | IO-Link configuration                                                                                                    | 59                                                                                                    |
| 9.                                                                                                    | Operation                                                                                                    | 60                                                                                                    |
| 9.1.                                                                                                    | LED indication                                                                                                    | 60                                                                                                    |
| 9.1.1.                                                                                                    | LED assignment to channel and pin                                                                                                    | 60                                                                                                    |
|                                                                                                    | LED flashing behavior                                                                                                    | 60                                                                                                    |
| 9.1.2.                                                                                                    |                                                                                                    | •••                                                                                                    |
| 9.1.2.<br>9.1.3.                                                                                                    | LED indication for inputs and outputs                                                                                                    | 61                                                                                                    |
| 9.1.2.<br>9.1.3.<br>9.1.4.                                                                                                    | LED indication for inputs and outputs<br>LED display MS and NS                                                                                                    | 61<br>62                                                                                                    |
| 9.1.2.<br>9.1.3.<br>9.1.4.<br>9.1.5.                                                                                                    | LED indication for inputs and outputs<br>LED display MS and NS<br>LED indication for LNK/ACT                                                                                                    | 61<br>62<br>63                                                                                                 |
| 9.1.2.<br>9.1.3.<br>9.1.4.<br>9.1.5.<br>9.1.6.                                                                                                    | LED indication for inputs and outputs<br>LED display MS and NS<br>LED indication for LNK/ACT<br>LED indication for State                                                                                                    | 61<br>62<br>63<br>63                                                                                           |
| 9.1.2.<br>9.1.3.<br>9.1.4.<br>9.1.5.<br>9.1.6.<br>9.1.7.                                                                                                    | LED indication for inputs and outputs<br>LED display MS and NS<br>LED indication for LNK/ACT<br>LED indication for State<br>LED indication for POWER US and UA                                                                                                    | 61<br>62<br>63<br>63<br>64                                                                                     |
| 9.1.2.<br>9.1.3.<br>9.1.4.<br>9.1.5.<br>9.1.6.<br>9.1.7.<br>9.1.8.                                                                                                    | LED indication for inputs and outputs<br>LED display MS and NS<br>LED indication for LNK/ACT<br>LED indication for State<br>LED indication for POWER US and UA<br>Extended LED indication                                                                                                    | 61<br>62<br>63<br>63<br>64<br>65                                                                               |
| 9.1.2.<br>9.1.3.<br>9.1.4.<br>9.1.5.<br>9.1.6.<br>9.1.7.<br>9.1.8.<br>9.2.                                                                                                    | LED indication for inputs and outputs<br>LED display MS and NS<br>LED indication for LNK/ACT<br>LED indication for State<br>LED indication for POWER US and UA<br>Extended LED indication<br>Diagnostics                                                                                                    | 61<br>62<br>63<br>63<br>64<br>65<br>66                                                                         |
| <ul> <li>9.1.2.</li> <li>9.1.3.</li> <li>9.1.4.</li> <li>9.1.5.</li> <li>9.1.6.</li> <li>9.1.7.</li> <li>9.1.8.</li> <li>9.2.</li> <li>9.2.1.</li> </ul>                                                                     | LED indication for inputs and outputs<br>LED display MS and NS<br>LED indication for LNK/ACT<br>LED indication for State<br>LED indication for POWER US and UA<br>Extended LED indication<br>Diagnostics<br>Diagnostics structure in the control system                                                                                                    | 61<br>62<br>63<br>63<br>64<br>65<br>66<br>66                                                                   |
| <ul> <li>9.1.2.</li> <li>9.1.3.</li> <li>9.1.4.</li> <li>9.1.5.</li> <li>9.1.6.</li> <li>9.1.7.</li> <li>9.1.8.</li> <li>9.2.</li> <li>9.2.1.</li> <li>9.2.2.</li> </ul>                                                     | LED indication for inputs and outputs<br>LED display MS and NS<br>LED indication for LNK/ACT<br>LED indication for State<br>LED indication for POWER US and UA<br>Extended LED indication<br>Diagnostics<br>Diagnostics structure in the control system<br>Diagnostics in the WebUI                                                                                                    | 61<br>62<br>63<br>63<br>64<br>65<br>66<br>66<br>66                                                             |
| <ul> <li>9.1.2.</li> <li>9.1.3.</li> <li>9.1.4.</li> <li>9.1.5.</li> <li>9.1.6.</li> <li>9.1.7.</li> <li>9.1.8.</li> <li>9.2.</li> <li>9.2.1.</li> <li>9.2.2.</li> <li>9.2.3.</li> </ul>                                     | LED indication for inputs and outputs<br>LED display MS and NS<br>LED indication for LNK/ACT<br>LED indication for State<br>LED indication for POWER US and UA<br>Extended LED indication<br>Diagnostics<br>Diagnostics structure in the control system<br>Diagnostics in the WebUI<br>Diagnostic value                                                                                                    | 61<br>62<br>63<br>63<br>64<br>65<br>66<br>66<br>66<br>66<br>67                                                 |
| <ul> <li>9.1.2.</li> <li>9.1.3.</li> <li>9.1.4.</li> <li>9.1.5.</li> <li>9.1.6.</li> <li>9.1.7.</li> <li>9.1.8.</li> <li>9.2.</li> <li>9.2.1.</li> <li>9.2.2.</li> <li>9.2.3.</li> <li>9.2.3.1.</li> </ul>                   | LED indication for inputs and outputs<br>LED display MS and NS<br>LED indication for LNK/ACT<br>LED indication for State<br>LED indication for POWER US and UA<br>Extended LED indication<br>Diagnostics<br>Diagnostics structure in the control system<br>Diagnostics in the WebUI<br>Diagnostic value<br>Short-circuit diagnostic                                                                                                    | 61<br>62<br>63<br>63<br>64<br>65<br>66<br>66<br>66<br>66<br>66<br>67<br>67                                     |
| <ul> <li>9.1.2.</li> <li>9.1.3.</li> <li>9.1.4.</li> <li>9.1.5.</li> <li>9.1.6.</li> <li>9.1.7.</li> <li>9.1.8.</li> <li>9.2.</li> <li>9.2.1.</li> <li>9.2.2.</li> <li>9.2.3.</li> <li>9.2.3.1.</li> <li>9.2.3.2.</li> </ul> | LED indication for inputs and outputs<br>LED display MS and NS<br>LED indication for LNK/ACT<br>LED indication for State<br>LED indication for POWER US and UA<br>Extended LED indication<br>Diagnostics<br>Diagnostics structure in the control system<br>Diagnostics in the WebUI<br>Diagnostic value<br>Short-circuit diagnostic<br>Undervoltage diagnostic                                                                                                    | 61<br>62<br>63<br>63<br>64<br>65<br>66<br>66<br>66<br>66<br>66<br>67<br>67<br>67                               |
| 9.1.2.<br>9.1.3.<br>9.1.4.<br>9.1.5.<br>9.1.6.<br>9.1.7.<br>9.1.8.<br>9.2.<br>9.2.1.<br>9.2.2.<br>9.2.3.<br>9.2.3.1.<br>9.2.3.2.<br>9.2.3.3.                                                                                 | LED indication for inputs and outputs<br>LED display MS and NS<br>LED indication for LNK/ACT<br>LED indication for State<br>LED indication for POWER US and UA<br>Extended LED indication<br>Diagnostics<br>Diagnostics structure in the control system<br>Diagnostics in the WebUI<br>Diagnostic value<br>Short-circuit diagnostic<br>Undervoltage diagnostic                                                                                                    | 61<br>62<br>63<br>63<br>64<br>65<br>66<br>66<br>66<br>66<br>67<br>67<br>67<br>67                               |
| 9.1.2.<br>9.1.3.<br>9.1.4.<br>9.1.5.<br>9.1.6.<br>9.1.7.<br>9.1.8.<br>9.2.<br>9.2.1.<br>9.2.2.<br>9.2.3.<br>9.2.3.1.<br>9.2.3.2.<br>9.2.3.3.<br>9.2.3.3.<br>9.2.3.4.                                                         | LED indication for inputs and outputs<br>LED display MS and NS<br>LED indication for LNK/ACT<br>LED indication for State<br>LED indication for POWER US and UA<br>Extended LED indication<br>Diagnostics<br>Diagnostics structure in the control system<br>Diagnostics in the WebUI<br>Diagnostic value<br>Short-circuit diagnostic<br>Undervoltage diagnostic<br>Overvoltage diagnostic                                                                                  | 61<br>62<br>63<br>63<br>64<br>65<br>66<br>66<br>66<br>66<br>66<br>67<br>67<br>67<br>67                         |
| 9.1.2.<br>9.1.3.<br>9.1.4.<br>9.1.5.<br>9.1.6.<br>9.1.7.<br>9.1.8.<br>9.2.<br>9.2.1.<br>9.2.2.<br>9.2.3.<br>9.2.3.1.<br>9.2.3.2.<br>9.2.3.3.<br>9.2.3.4.<br>9.2.3.5.                                                         | LED indication for inputs and outputs<br>LED display MS and NS<br>LED indication for LNK/ACT<br>LED indication for State<br>LED indication for POWER US and UA<br>Extended LED indication<br>Diagnostics<br>Diagnostics structure in the control system<br>Diagnostics in the WebUI<br>Diagnostic value<br>Short-circuit diagnostic<br>Undervoltage diagnostic<br>Overvoltage diagnostic<br>General diagnostic<br>Buffer overflow diagnostic                              | 61<br>62<br>63<br>63<br>64<br>65<br>66<br>66<br>66<br>66<br>67<br>67<br>67<br>67<br>67                         |
| 9.1.2.<br>9.1.3.<br>9.1.4.<br>9.1.5.<br>9.1.6.<br>9.1.7.<br>9.1.8.<br>9.2.<br>9.2.1.<br>9.2.2.<br>9.2.3.<br>9.2.3.1.<br>9.2.3.2.<br>9.2.3.3.<br>9.2.3.4.<br>9.2.3.5.<br>9.2.3.6.                                             | LED indication for inputs and outputs<br>LED display MS and NS<br>LED indication for LNK/ACT<br>LED indication for State<br>LED indication for POWER US and UA<br>Extended LED indication<br>Diagnostics<br>Diagnostics structure in the control system<br>Diagnostics in the WebUI<br>Diagnostic value<br>Short-circuit diagnostic<br>Undervoltage diagnostic<br>Overvoltage diagnostic<br>General diagnostic<br>Buffer overflow diagnostic<br>IO-Link master diagnostic | 61<br>62<br>63<br>63<br>64<br>65<br>66<br>66<br>66<br>66<br>67<br>67<br>67<br>67<br>67<br>67<br>67             |
| 9.1.2.<br>9.1.3.<br>9.1.4.<br>9.1.5.<br>9.1.6.<br>9.1.7.<br>9.1.8.<br>9.2.<br>9.2.1.<br>9.2.2.<br>9.2.3.<br>9.2.3.1.<br>9.2.3.2.<br>9.2.3.3.<br>9.2.3.4.<br>9.2.3.5.<br>9.2.3.6.<br>9.2.3.7.                                 | LED indication for inputs and outputs<br>LED display MS and NS<br>LED indication for LNK/ACT<br>LED indication for State<br>LED indication for POWER US and UA<br>Extended LED indication<br>Diagnostics<br>Diagnostics structure in the control system<br>Diagnostics in the WebUI<br>Diagnostic value<br>Short-circuit diagnostic<br>Undervoltage diagnostic<br>Overvoltage diagnostic<br>General diagnostic<br>Buffer overflow diagnostic<br>IO-Link master diagnostic | 61<br>62<br>63<br>63<br>64<br>65<br>66<br>66<br>66<br>66<br>67<br>67<br>67<br>67<br>67<br>67<br>67<br>67<br>67 |

| Table | of | Contents |
|-------|----|----------|
|-------|----|----------|

| ble of Con | tents       | St                                          | tr <b>i⁄de</b> | Powered by |    |
|------------|-------------|---------------------------------------------|----------------|------------|----|
|            | 9.3.        | Acyclic IO-Link device access               |                |            | 71 |
|            | 9.3.1.      | Reading an IO-Link device index             |                |            | 71 |
|            | 9.3.2.      | Writing an IO-Link device index             |                |            | 72 |
|            | 9.3.3.      | CIP status codes                            |                |            | 73 |
|            | 10.         | Web Server (WebUI)                          |                |            | 74 |
|            | 10.1.       | Starting the WebUI                          |                |            | 75 |
|            | 10.2.       | Menu bar                                    |                |            | 76 |
|            | 10.2.1.     | STATUS menu                                 |                |            | 76 |
|            | 10.2.2.     | PARAMETERS menu                             |                |            | 78 |
|            | 10.2.3.     | DIAGNOSTICS menu                            |                |            | 78 |
|            | 10.2.4.     | MAINTENANCE menu                            |                |            | 79 |
|            | 10.3.       | IO-Link Master Port                         |                |            | 80 |
|            | 10.3.1.     | STATUS menu                                 |                |            | 80 |
|            | 10.3.2.     | INFORMATION menu                            |                |            | 82 |
|            | 10.3.3.     | CONFIGURATION menu                          |                |            | 83 |
|            | 10.3.4.     | IO-LINK PARAMETER menu                      |                |            | 83 |
|            | 10.3.5.     | PROCESS DATA menu                           |                |            | 84 |
|            | 10.4.       | Settings / Maintenance                      |                |            | 85 |
|            | 10.4.1.     | DEVICE CONFIGURATION menu                   |                |            | 85 |
|            | 10.4.2.     | MAINTENANCE INFORMATION menu                |                |            | 86 |
|            | 10.4.3.     | FIRMWARE menu                               |                |            | 87 |
|            | 10.4.4.     | FACTORY RESET menu                          |                |            | 87 |
|            | 10.5.       | User Administration                         |                |            | 88 |
|            | 10.6.       | Digital IO Channels / IO Overview           |                |            | 88 |
|            | 10.6.1.     | Input data                                  |                |            | 88 |
|            | 10.6.2.     | Output data                                 |                |            | 89 |
|            | 11.         | Maintenance and cleaning                    |                |            | 91 |
|            | Appendix A: | Supported EtherNet/IP objects               |                |            | 92 |
|            | A.1.        | Standard object class                       |                |            | 92 |
|            | A.1.1.      | Identity Object (Class Code: 0x01)          |                |            | 92 |
|            | A.1.2.      | Message Router Object (Class Code: 0x02)    |                |            | 93 |
|            | A.1.3.      | Assembly Object (Class Code: 0x04)          |                |            | 93 |
|            | A.1.4.      | Connection Manager Object (Class Code: 02   | x06)           |            | 94 |
|            | A.1.5.      | Device Level Ring (DLR) Object (Class Code  | e: 0x47)       |            | 94 |
|            | A.1.6.      | Quality of Service Object (Class Code: 0x48 | )              |            | 95 |
|            | A.1.7.      | TCP/IP Interface Object (Class Code: 0xF5)  |                |            | 96 |
|            | A.1.8.      | Ethernet Link Object (Class Code: 0xF6)     |                |            | 97 |
|            | A.2.        | Vendor Specific Objects                     |                |            | 99 |
|            | A.2.1.      | IO-Link Device Parameter Object (Class Co   | de 0x83)       |            | 99 |

| Appendix B: | Explanation of the process data                      | 101 |
|-------------|------------------------------------------------------|-----|
| B.1.        | System Status                                        | 101 |
| B.2.        | IO-Link Port X Status                                | 102 |
| В.З.        | Diagnostic Buffer                                    | 102 |
| B.4.        | Digital Output                                       | 102 |
| Appendix C: | Configuring a Module Using Studio5000 Logix Designer | 103 |
| C.1.        | Loading the EDS files                                | 103 |
| C.2.        | Adding a module to the network                       | 105 |
| C.3.        | Module configuration                                 | 110 |
| C.4.        | RPI configuration                                    | 111 |
| Glossary    | 113                                                  |     |
| Legal notes | 114                                                  |     |

# 1. Introduction

# Function of this document

This document instructs the technical personnel of the machine manufacturer or machine operator on the safe use of the devices described in the scope.

It does not include instructions on the safe use of the machine in which the devices are or will be integrated. Information on this is contained in the operating instructions for the machine.

- → Read this chapter carefully before you start working with the documentation or the device.
- → Read the documentation carefully before starting up the device.
- → Store the manual in a place that is accessible to all users at all times for the entire service life of the device.

You will need general knowledge about automation engineering in order to understand this manual. In addition, planning and using automation systems requires technical knowledge which is not contained in this manual.

# 1.1. Applicable documents

# Other applicable documents

| Document                                      | Filename  | Location                                                                                                    |
|-----------------------------------------------|-----------|----------------------------------------------------------------------------------------------------|
| Product Data and Getting Started Instructions | SIOL-EI8B | Packaged with product and downloadable from <a href="https://go2adc.com/iolink">https://go2adc.com/iolink</a> . |

# Environmentally friendly disposal

→ Dispose of the product at the end of its service life according to the applicable statutory regulations.

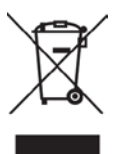

# 1.2. About this manual

# 1.2.1. Symbols

This document includes information and notes that must be observed for your own safety and to avoid injuries and equipment damage. They are marked as follows:

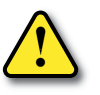

# DANGER! Immediate danger

Failure to observe this warning involves an imminent risk of death or serious injuries.

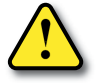

# **▲ WARNING!**

# Possible danger

Failure to observe this warning can lead to death or serious injuries.

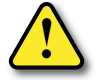

# ▲ CAUTION! Low-risk danger

Failure to observe this warning can lead to mild or moderate injuries.

#### NOTICE

### Possible material damage

Failure to observe the warning may cause damage to the device and/or the system.

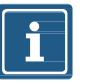

# NOTE

Other technical information and notes

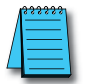

# DOCUMENTATION RECOMMENDATION

Notes with this symbol are references to additional information elsewhere in the documentation.

#### Instructions for use

- → An arrow marks instructions.
- → Read and follow the instructions.
- 1. If the instructions are numbered, it is absolutely necessary to follow them in the correct order.
- 2. Read and follow the instructions in the order shown.

# 1.2.2. Trademarks

Trademarks of the following companies and institutions are used in this documentation:

| EtherNet/IP | ODVA, Inc.                                 |
|-------------|--------------------------------------------|
| IO-Link     | c/o PROFIBUS Nutzerorganization e.V. (PNO) |
|             |                                            |

STUDIO 5000 LOGIX DESIGNER Rockwell Automation Inc.

# 1.2.3. Specifications

| Specification                        | Link                   |
|--------------------------------------|------------------------|
| EtherNet/IP Specification            | http://www.odva.org    |
| IO-Link Version 1.1.2, dated 2013-07 | http://www.io-link.com |

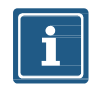

The features of IO-Link specification version 1.1.3 are also supported.

### 1.2.4. Software tools

| Software used                      |
|------------------------------------|
| Productivity Suite                 |
| Murrelektronik IO-Link Device Tool |

# 2. For your safety

→ Read this chapter carefully before working with the fieldbus module.

# 2.1. General safety instructions

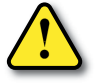

# ▲ DANGER!

# High electrical voltage in the machine/system

Death or severe injuries resulting from electric shock.

→ When working on the machine or modules, comply with all applicable requirements and recommendations.

### Protection of persons and material assets

→ According to DIN VDE 0105-100 - Operation of electrical systems - Part 100: General definitions

### The five safety rules

### Protect against high electrical voltage

- 1. Disconnect
- 2. Secure against switching on again
- 3. Make sure that there is no voltage on all poles.
- 4. Ground and short-circuit
- 5. Cover or block off neighboring parts that are live or energized

### **Qualified personnel**

Only qualified personnel instructed in safety are allowed to install the module and to put it into operation. They are qualified if they meet the following requirements:

- They have undergone suitable electrical engineering training
- They were trained by the machine operator to operate the machine and instructed on the related safety regulations
- They have access to the Operating Instructions and this manual
- They are familiar with the safety standards which are common practice in automation engineering
- They are familiar with the basic and technical standards related to the specific application

# Use of the device

- → Comply with all safety and accident prevention regulations when conducting project engineering, installation, commissioning, operation, and testing of the device.
- → Make sure this product is resistant to any chemical agents that may be used

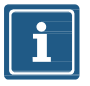

# NOTE

Maintenance of the hardware and software of the fieldbus module may only be performed by qualified personnel of Murrelektronik GmbH, with the exception of firmware updates.

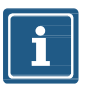

# NOTE

Use only a power supply unit that allows max. 60VDC or 25VAC under single-fault conditions. The power supply must comply with SELV or PELV.

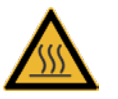

#### A CAUTION! Hot surface!

Minor injuries and damage to devices caused by contact with the surface.

- → Wear thermally suitable gloves.
- $\rightarrow$  Use thermally suitable connecting cables only.

#### Protective measures by the machine operator

- → Follow the instructions in this manual.
- → Pay attention to the specifications and the operating instructions of all connected components.

# 2.2. Intended purpose

#### Intended use

The STRIDE IO-Link master is a decentralized device. It can be used in harsh industrial environments up to degree of protection IP67.

Operation of the device in accordance with its designated use and the degree of protection IP67 are only guaranteed if open male and female connectors are closed using screw plugs.

Designated use also includes EMC-compliant electrical installation. The device is designated for use in industrial environments. Radio interference may occur if used in domestic or mixed environments.

→ If the fieldbus module is used in domestic or mixed environments, the applicable standards must be observed.

#### Warnings

- → Do not alter the design, engineering, or electrical features of the module.
- → Do not use the module outside the applications described in this manual, the Technical Data or in the operating instructions.
- → Do not use the module as a safety-related device. It does not meet the relevant standards. Safety functions of the system are not ensured!
- → Do not use the Off state of the module outputs for safety-related requirements of the system/machine!
- → Do not use the module outdoors or for continuous operation in liquids.
- → Do not clean the module with a high-pressure cleaner.
- → Do not use the module as a climbing aid.

### Warranty and liability claims

Warranty and liability claims become void if

- the product is not used according to its designated use,
- damage is caused because the manual and the operating instructions have not been observed,
- the personnel was / is not qualified.

# 3. Description

# 3.1. Module

The STRIDE IO-Link master is a fully encapsulated fieldbus module in a plastic case. It is particularly robust and designed for use in harsh environments.

| Property             | Description                                                                          |
|----------------------|--------------------------------------------------------------------------------------|
| Robust               | Versatile applications exposed to harsh environments due to:<br>Robust plastic case, |
|                      | Resistant to condensation due to fully encapsulated case                             |
| Vibration-proof      | Reliable even when subjected to continuous vibration                                 |
| Resistant            | Long life due to acid and alkali resistant plastic                                   |
| Reliable connections | Connections tested up to degree of protection IP67 (EN 60529)                        |

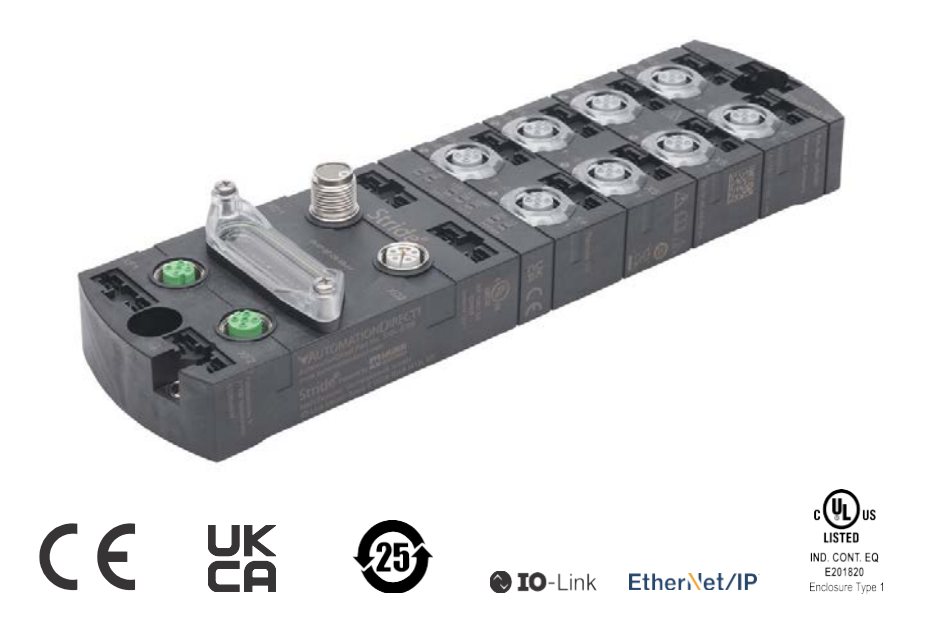

# 3.1.1. Product Designation Code

The designation is based on a scheme that indicates the product's function

| Basic IO-Link Master E DIO8 IOL8 M12L 5P E DIO8 IOL8 M12L 5P                                                                                  |                               |  |
|----------------------------------------------------------------------------------------------------|-------------------------------|--|
| E                                                                                                    | Function<br>E = EtherNet/IP   |  |
|                                                                                                    | I/O channels<br>■ D = Digital |  |
| DIO IOL                                                                                                    | ■ I = Input                   |  |
|                                                                                                    | O = Output                    |  |
|                                                                                                    | ■ IOL = IO-Link               |  |
| <ul> <li>DIO8         <ul> <li>8 digital inputs and outputs (DIO)</li> </ul> </li> <li>IOL8         <ul> <li>8 IO-Link</li> </ul> </li> </ul> | Number of channels            |  |
| M12L                                                                                                    | L-coded power connection      |  |
| 5P                                                                                                    | 5-pin                         |  |

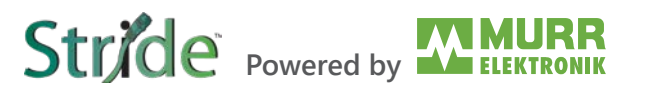

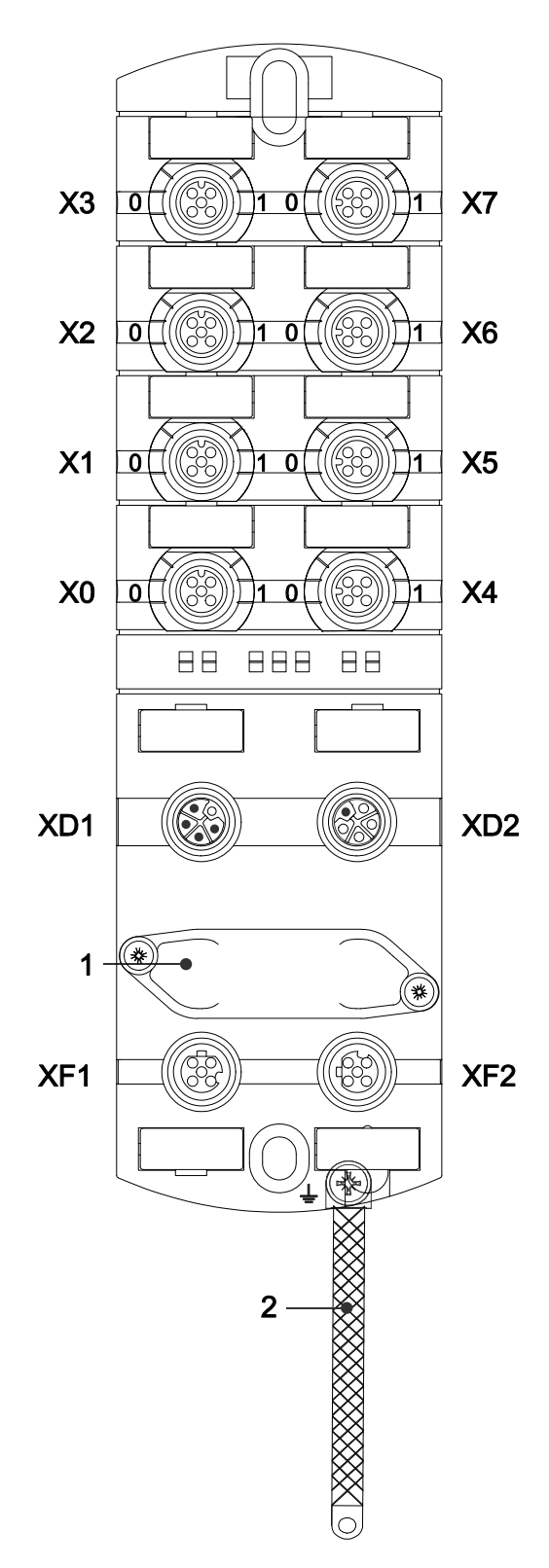

Fig. 3-1: Module structure

- **X0–X7** Digital inputs and outputs or IO-Link, M12, A-coded
- **0** Channel corresponds to pin 4
- 1 Channel corresponds to pin 2

- XD1 Power supply POWER IN, M12, L-coded, 5-pin
- XD2 Power supply POWER OUT, M12, L-coded, 5-pin
- 1 Rotary switch
- XF1 Ethernet port 1, M12, D-coded
- XF2 Ethernet port 2, M12, D-coded
- 2 Ground strap for functional ground

# 3.1.3.1. Pin assignments

| M12 Female Connector, A-coded |       |               |
|-------------------------------|-------|---------------|
| X0–X7                         |       |               |
|                               | Pin 1 | 24VDC         |
|                               | Pin 2 | DI/DO         |
| $( \bigcirc ) \rightarrow 5$  | Pin 3 | 0V            |
| 4 3                           | Pin 4 | DI/DO/IO-Link |
|                               | Pin 5 | 0V            |

| M12 Male/Female Connector, L-coded, POWER IN/OUT |       |                              |        |
|--------------------------------------------------|-------|------------------------------|--------|
| XD1                                              |       |                              | XD2    |
| 1 5                                              | Pin 1 | 24VDC US (operating voltage) | _ 1    |
|                                                  | Pin 2 | 0V UA (actuator voltage)     | 5      |
| 2                                                | Pin 3 | 0V US                        | 2      |
| 4                                                | Pin 4 | 24VDC UA                     | 4 00 - |
| 3                                                | Pin 5 | 4                            | 3      |

| M12 Female Connector, D-coded, Port 1 / Port 2              |       |      |
|-------------------------------------------------------------|-------|------|
| XF1/XF2                                                     |       |      |
|                                                             | Pin 1 | TD + |
|                                                             | Pin 2 | RD + |
| $\left(\begin{array}{c} 0 \\ 0 \\ - \end{array}\right) - 5$ | Pin 3 | TD - |
| 4 23                                                        | Pin 4 | RD - |
|                                                             | Pin 5 | n.c. |

Stride Powered by MURR

# 3.1.4. Display elements

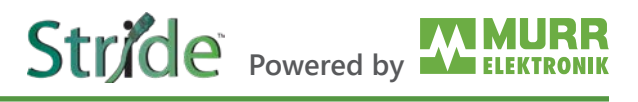

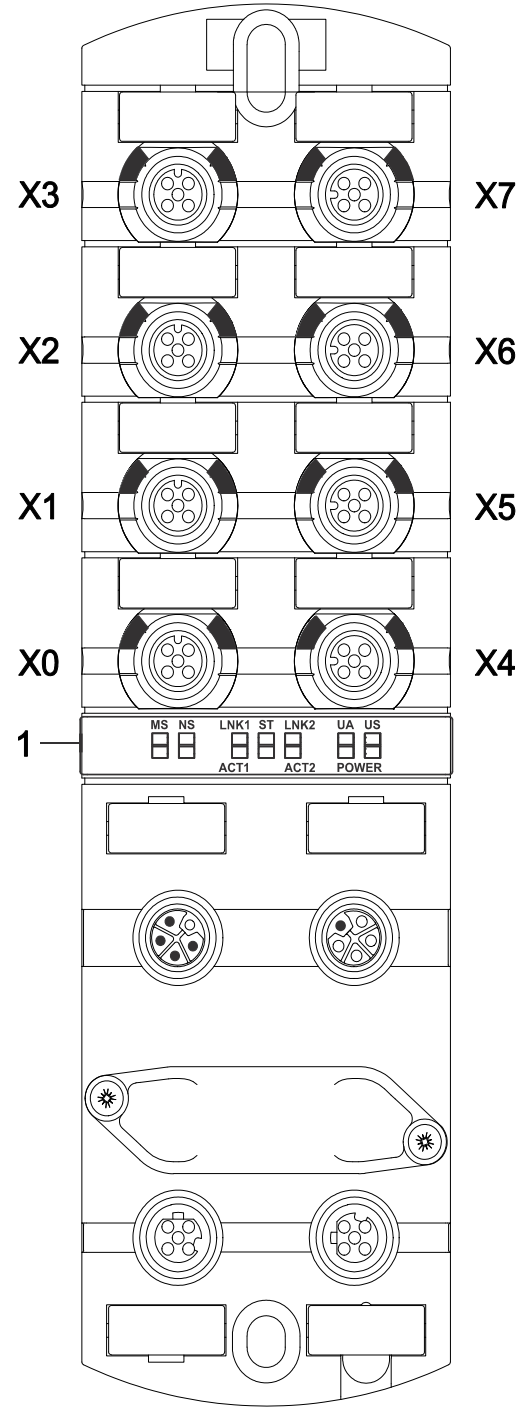

Fig. 3-2: Display elements

X0-X7 LED digital inputs and outputs or IO-Link

1 LED MS (module configuration status) LED NS (network status) LED LNK1/ACT1 (Ethernet port 1 link/activity) LED ST (module overall status) LED LNK2/ACT2 (Ethernet port 2 link/activity) LED POWER UA (actuator voltage) LED POWER US (operating voltage)

### 3.1.5. Rotary switch settings

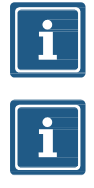

# NOTE

In the default state, the rotary switches are set to 000, DHCP enabled.

### NOTE

A unique IP address must be assigned to each device in the network.

| Setting the IP Address on the Rotary Switches |                                                                                                    |                                                                                                    |  |
|-----------------------------------------------|----------------------------------------------------------------------------------------------------|----------------------------------------------------------------------------------------------------|--|
|                                               | x 100 x 10 x 1<br>Address range: 1–999<br>x1 Rotary switch (ones)<br>x10 Rotry switch (tens)<br>x100 Rotry switch (hundreds) |                                                                                                    |  |
| Position/<br>Range                            | Description                                                                                                    |                                                                                                    |  |
| 0                                             | DHCP                                                                                                    | Request the IP addresses via DHCP (can be changed to BOOTP via the WebUI or Explicit Messaging) After factory reset: DHCP                                                                                                    |  |
|                                               |                                                                                                    | The network parameters have been saved previously: The parameters saved last are used.                                                                                                    |  |
| 1–254                                         | IP address<br>Byte 4                                                                                                    | The last octet of the IP address (set via DHCP, WebUI or setting 777) is overwritten by the DIP switch setting and applied. The factory default IP address subnet is <b>192.168.1.xxx</b> . Use of setting 777 changes the subnet to 192.168.100.xxx.                                                                                                    |  |
| 255                                           | Last saved<br>IP address                                                                                                    | The IP address saved last is used. (192.168.1.6 by default)                                                                                                    |  |
| 256-776                                       |                                                                                                    | Reserved                                                                                                    |  |
| 777                                           | Fixed IP                                                                                                    | The IP address is set STATIC at 192.168.100.177.                                                                                                    |  |
| 778–912                                       |                                                                                                    | Reserved                                                                                                    |  |
| 913                                           | Deactivate<br>web server                                                                                                    | Disables the web server and TCP port 80. Only the WebUI is disabled.                                                                                                    |  |
| 914                                           | Reactivate<br>web server                                                                                                    | WebUI is enabled again.                                                                                                    |  |
| 915–978                                       |                                                                                                    | Reserved                                                                                                    |  |
| 979                                           | Factory reset                                                                                                    | Sequence:         1   Disconnect module from power supply.         2   Set switch position 979.         3   Supply module with power.         4   Wait until SF LED changes from flashing green to solid green.         5   Disconnect module from power.         6   Switch position to 000 or any other desired position.         7   Supply module with power. |  |
| 980–999                                       |                                                                                                    | Reserved                                                                                                    |  |

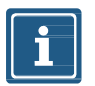

# NOTE

The saved default IP address is 192.168.1.6.

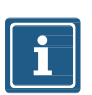

### NOTE

The IP address parameters are stored for all switch settings. This must be taken into account in particular with the switch setting  $\mathbf{0}$ .

#### Setting an address

- 1. Remove the rotary switch cover.
- 2. Set the three rotary switches.
- 3. Carefully replace the rotary switch cover.

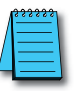

The tightening torques can be found in Section 5.4.2, "Rotary switch cover".

# 3.2. IO-Link

IO-Link is a standardized protocol that enables connection of intelligent devices (sensors and actuators) to an automation system.

Communication takes place between an IO-Link master and one or more IO-Link devices. A master module has one or more ports and one device can be connected to each port. IO-Link is a point-to-point communication system and is not a fieldbus.

The IO-Link master module is the interface between the controller and the IO-Link system.

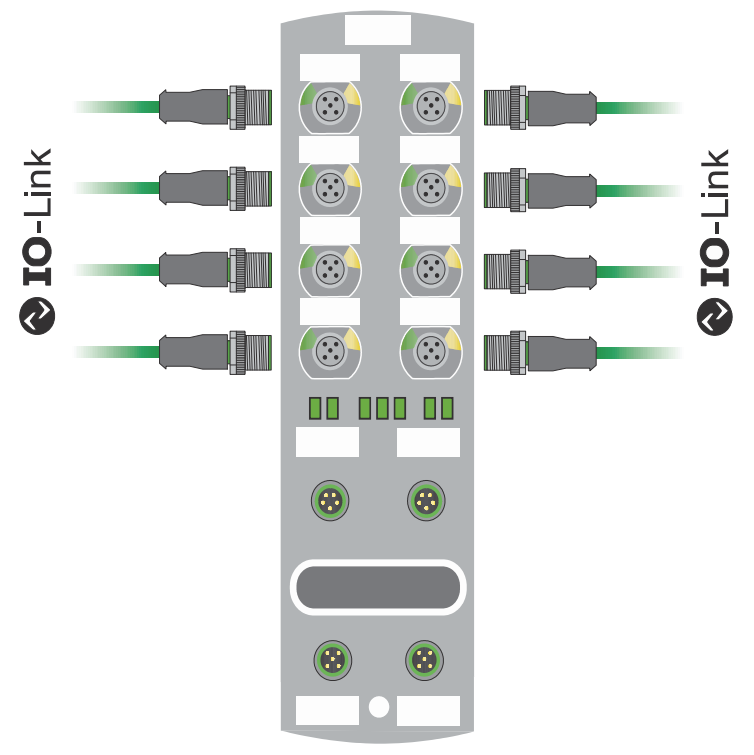

Fig. 3-3: IO-Link

# IO-Link mode (IOL)

IO-Link communication (C/Q) is activated on pin 4 and an IOL device can thus be connected.

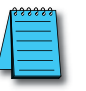

For further information, refer to Section 8.3, "IO-Link configuration".

### 3.2.1. Data storage

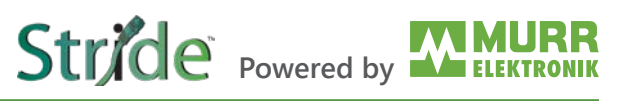

#### NOTE

Data storage is only available for devices that comply with IO-Link version V1.1 and higher.

- Data storage offers the ability to replace IO-Link devices without reconfiguration.
- The IO-Link master or the IO-Link device saves the set device parameters of the previous configuration.
- In data storage, the configuration of the IO-Link master and IO-Link device are synchronized.
- Following the replacement of a device, the master writes the saved device configuration to the new device whenever data storage is enabled in the IO-Link master. The application can be restarted without separately configuring the device.
- Following the replacement of an IO-Link master, the device writes the saved device parameters to the new master whenever the "Save & Restore" data storage is enabled in the IO-Link master. The application can be restarted without configuring the new master.

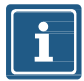

### NOTE

Data storage can only be implemented using the EDS file. For example, to implement Backup & Restore data storage for an IO-Link device on a given IO-Link port, the port must be setup as follows (see Section <u>7.4.4</u> for IO-Link port parameter details):

- → Parameter "IO-Link Port X\_ IO-Link Function Pin 4" must be configured as "IO-Link Manual Configuration".
- → Parameter "IO-Link Port X\_ Validation&Backup" must be configured as "Type compatible Device V1.1, Backup + Restore".
- → Parameter "IO-Link Port X\_ Vendor ID" must be configured to match the device.
- $\rightarrow$  Parameter "IO-Link Port X\_ Device ID" must be configured to match the device.
- → Ensure that the EDS configuration parameters are sent to the IO-Link master.
- → Make desired configuration changes to the IO-Link device via acyclic ISDU writes. (See Section <u>9.3</u> for details on acyclic device access.)
- → Send a ParamDownloadStore command to the IO-Link device by writing a value of 5 to index 2. This will set the DS\_UPLOAD\_FLAG in the device which triggers the master IO-Link port to backup the current device configuration.
- → If the current device is replaced with a type-compatible device (a device with Vendor and Device IDs matching the port configuration), the IO-Link port will update the new device with the stored configuration from the previous device, as long as the DS\_UPLOAD\_FLAG is not set in the new device.

# 3.3.1. Communication

EtherNet/IP is based on a Producer/Consumer communication model for which the multicast Ethernet communication enables fast "Report by exception" responses.

The connection to the control scanner can only be established in an EtherNet/IP network via 10/100MBit/s Ethernet switches.

Stride Powered by

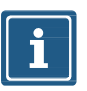

# NOTE

The maximum permissible cable length to the end point without any auxiliary devices is 100m [328ft].

A 2-port switch is integrated into the fieldbus device. This switch sends multicast messages to all switch ports and behaves in this case like a hub. When Unmanaged Switches are used, more multicast users (EtherNet/IP users) are added to the system, resulting in more multicast traffic for the users. Thus, a higher amount of bandwidth is used in the system which results in longer response times as each user must evaluate messages that are not addressed to the user.

Excessive network traffic may result in missed messages and RPI response delays which may interrupt communication.

It is therefore recommended to split the entire network into several segments by means of several switches. By choosing suitable RPI times and switches, high-speed networks can be decoupled from non-time-critical systems.

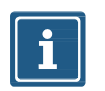

# NOTE

A Managed switch should be considered for network segments that include traffic unrelated to the IO-Link segment.

Managed switches are recommended for high-speed control systems. To manage the multicast traffic, the switch must support the IGMP Snooping function (Internet Group Management Protocol). For the connection of a control system to a large plant or company network, consider using a virtual LAN on a switch, or a router.

### **Unicast connections**

The device is able to establish data connections using Unicast connections. Unicast connections may result in reduced traffic on the network. Please select the best type of connection for your application.

# 3.3.2. RPI

#### **Requested Packet Interval (RPI)**

When setting up an EtherNet/IP system, the RPI value must be carefully set in the scanner. The RPI value determines the speed at which the scanner sends EtherNet/IP messages (packets). It also determines the maximum speed at which the bus node sends messages.

The scanner sends the RPI when establishing a connection with a bus node so the system uses the same time base. The RPI is also the interval at which the scanner will expect a response. An RPI that is too short will result in increased network traffic.

The system slows as it processes the additional traffic because traffic on the network that is not intended for the IO-Link devices must also be evaluated. The delays may make the system unable to meet the RPI.

The controller will report an error (timeout) if the response time of the device exceeds the set RPI time by a factor of 4.

Please note:

- a | Configurations which require RPI times shorter than 10ms must be tested in advance for correct operation.
- b | The minimum supported RPI time is 1 ms.

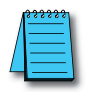

For further information, refer to Section 8.2, "RPI configuration".

#### 3.3.3. Device Level Ring (DLR)

#### **Device Level Ring (DLR)**

Device Level Ring (DLR) is a protocol which allows media redundancy in a ring topology, e.g. for EtherNet/IP<sup>™</sup> devices.

A ring network consists of at least one ring supervisor and any desired number of devices.

There are two different methods of building the topology and detecting cable breaks inside the ring:

- a | Beacon-based
- b | Announce-based

Devices which support DLR must have implemented the DLR object (0x47) which details configuration and diagnostic. The use of modules which are not DLR-compliant in an EtherNet/IP ring network is not excluded. However, it results in a higher ring recovery time when the ring topology is interrupted.

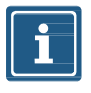

### NOTE

The modules described in this manual support the beacon-based DLR technology. The described modules do not support the ring supervisor function and can not be used as ring supervisor.

# 4. Technical Data

# 4.1. Electrical Data

| Functions              |                     |     |  |
|------------------------|---------------------|-----|--|
| Web Interface http Yes |                     |     |  |
| Energy monitoring      | Current and voltage | Yes |  |
| Temperature monitoring |                     | Yes |  |

| Bus Data                |   |                                           |
|-------------------------|---|-------------------------------------------|
| Fieldbus protocol       | E | EtherNet/IP                               |
| Ethernet                |   | 10/100 Mbit/s                             |
| Addressing              | E | BOOTP, DHCP, WebUI, Rotary encoder switch |
| Connection types        | E | Exclusive Owner, Listen Only, Input Only  |
| Device Level Ring (DLR) | E | Beacon-based                              |
| Connector               | 1 | M12, 4-pin, D-coded                       |

| IO-Link                             |  |                                              |
|-------------------------------------|--|----------------------------------------------|
| IO-Link devices operating voltage   |  | 24VDC                                        |
| IO-Link devices voltage range       |  | 20–30V                                       |
| Transfer rate                       |  | 4.8, 38.4 or 230.4 kbit/s (COM1, COM2, COM3) |
| Standardized Master Interface (SMI) |  | IO-Link V1.1.3                               |
| Transfer rate recognition           |  | Automatic                                    |

| Supply                  |                              |                     |  |
|-------------------------|------------------------------|---------------------|--|
| Operating voltage US    |                              | 24VDC               |  |
| Valtara ranga US        |                              | 18–30V              |  |
| voltage range US        | When using IO-Link           | 20.3–30V            |  |
| Operating voltage UA    |                              | 24V                 |  |
| Voltage range UA        |                              | 18–30V              |  |
| Sensor current US       | ≤40°C [104°F] (see Derating) | ≤16A                |  |
| Actuator current UA     | ≤40°C [104°F] (see Derating) | ≤16A                |  |
| Current consumption     | At idle                      | ≤0.18 A             |  |
| Connector               |                              | M12, 5-pin, L-coded |  |
| Conductor cross-section | Current per supply ≤12A      | #14 AWG             |  |
|                         | Current per supply >12A      | #12 AWG             |  |

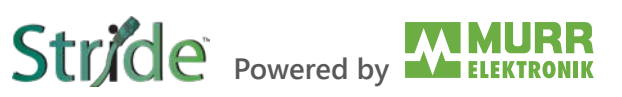

| Input (DI)                              |                                       |                                 |  |
|-----------------------------------------|---------------------------------------|---------------------------------|--|
| Sensor power supply                     | Per Port ≤60°C [140°F] (see Derating) | ≤1A load Automatic start        |  |
| Total current Sensor supply             | ≤40°C [104°F] (see Derating)          | ≤10A                            |  |
| Filter time                             |                                       | 0–15 ms + tcycle, adjustable    |  |
| Delay time for signal change            |                                       | 2–5 ms                          |  |
| Input characteristic                    | EN 61131-2                            | Type 1 + Type 3                 |  |
| Short-circuit protection, sensor supply |                                       | MOSFET with current measurement |  |
| Connector                               |                                       | M12, 5-pin, A-coded             |  |
| Conductor cross-section                 |                                       | #18 AWG                         |  |
| Conductor length                        |                                       | ≤30m [98ft]                     |  |
| Total current                           | Per port                              | ≤2A                             |  |

| Output (DO)                       |                                       |                                 |  |
|-----------------------------------|---------------------------------------|---------------------------------|--|
| Output current DO (UA)            | Per Port ≤60°C [140°F] (see Derating) | ≤1A                             |  |
| Total current outputs             | ≤40°C [104°F] (see Derating)          | ≤10A                            |  |
| Frequency                         |                                       | ≤50Hz                           |  |
| Short-circuit protection actuator |                                       | MOSFET with current measurement |  |
| Connector                         |                                       | M12, 5-pin, A-coded             |  |
| Conductor cross-section           |                                       | #18 AWG                         |  |
| Conductor length                  |                                       | ≤30m [98ft]                     |  |
| Total current                     | Per port                              | ≤2A                             |  |

# **Derating Charts**

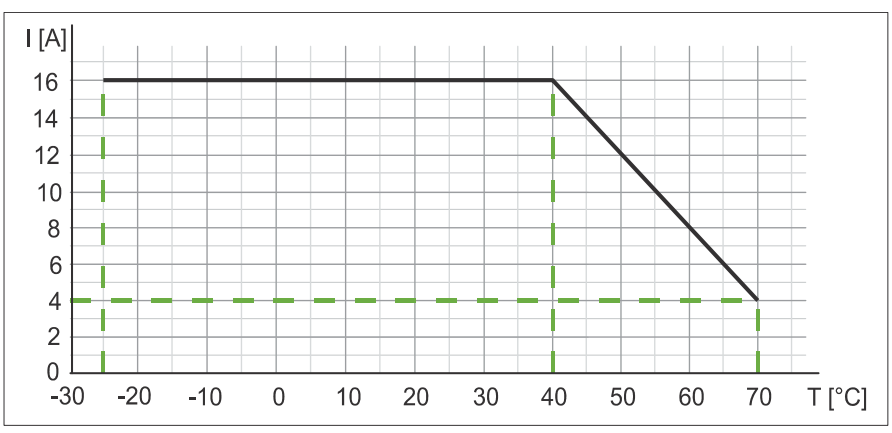

Fig. 4-1: Sensor current US and actuator current UA.

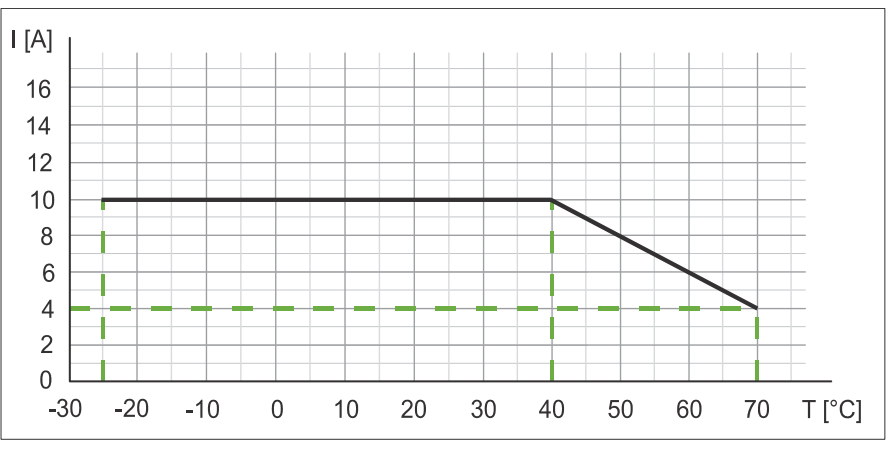

Fig. 4-2: Total current, sensor power supplies Total current, outputs.

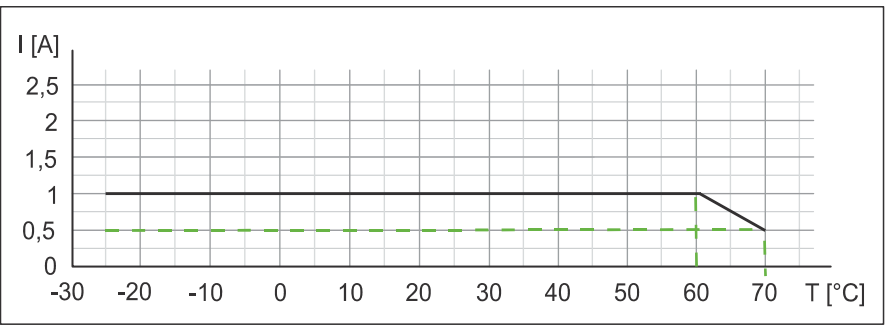

Fig. 4-3: Derating Current per sensor power supply and output.

# 4.2. Environmental characteristics

| Environmental         |                                           |                                  |  |  |
|-----------------------|-------------------------------------------|----------------------------------|--|--|
| Operating temperature |                                           | -25°C to +70°C [-13°F to +158°F] |  |  |
| Storage temperature   | Provide acclimatization for commissioning | -25°C to +85°C [-13°F to +185°F] |  |  |
| Relative humidity     |                                           | ≤95%                             |  |  |
| Installation height   | Above sea level                           | ≤3000m                           |  |  |

| Mechanical     |                                  |                      |  |
|----------------|----------------------------------|----------------------|--|
| Vibration test | Tibration test EN 60068 Part 2-6 |                      |  |
| Shock test     | EN 60068 Part 2-27               | 50 g, duration 11 ms |  |

| Electrical Safety                                   |  |  |  |
|-----------------------------------------------------|--|--|--|
| Radiated inteference E-field enclosure EN 55016-2-3 |  |  |  |
|                                                     |  |  |  |

| EMC Inteference                 |                                     |     |  |  |  |
|---------------------------------|-------------------------------------|-----|--|--|--|
| Protection degree EN 60529 IP67 |                                     |     |  |  |  |
| Protection class                | Using a SELV- or PELV- power supply | III |  |  |  |
| Pollution degree                |                                     | 2   |  |  |  |

| EMC Immunity                  |               |  |  |
|-------------------------------|---------------|--|--|
| Electrostatic discharge (ESD) | EN 61000-4-2  |  |  |
| Electromagnetic RF fields     | EN 61000-4-3  |  |  |
| Fast transient burst          | EN 61000-4-4  |  |  |
| Surge AC                      | EN 61000-4-5  |  |  |
| Conducted RF fields           | EN 61000-4-6  |  |  |
| Voltage dips                  | EN 61000-4-11 |  |  |

# 4.3. Protection

| Device Protection                                      |                                               |                  |  |  |
|--------------------------------------------------------|-----------------------------------------------|------------------|--|--|
| Overvoltage protection                                 |                                               | Yes              |  |  |
| Overload protection module supply                      | To be ensured through load circuit monitoring | Yes              |  |  |
| Inverse-polarity protection module<br>supply US and UA |                                               | Yes              |  |  |
| Short-circuit protection sensor supply                 |                                               | Electronically   |  |  |
| Short-circuit protection output                        |                                               | Electronically   |  |  |
| Protective circuit input                               | Internal                                      | Suppressor diode |  |  |

JRR TRONIK

# 4.4. Mechanical data

| Materials                |     |                |  |  |  |
|--------------------------|-----|----------------|--|--|--|
| Housing material Plastic |     |                |  |  |  |
|                          |     |                |  |  |  |
| Assembly Data            |     |                |  |  |  |
| Weight                   | Net | 470g [16.6 oz] |  |  |  |
|                          |     |                |  |  |  |

# 4.5. Conformity, Approvals

| Conformity, Approvals |                                                                          |            |  |
|-----------------------|--------------------------------------------------------------------------|------------|--|
| Product standard      | EN 61131-2<br>Programmable logic controllers                             |            |  |
| CE                    | 2014/30/EU<br>2011/65/EU                                                 |            |  |
| UKCA                  |                                                                          | Compliant  |  |
| ЕМС                   | 2014/30/EU                                                               |            |  |
| REACH                 | No. 1907/2006                                                            | SVHC List  |  |
| WEEE                  | 2012/19/EU                                                               | Category 5 |  |
| cUL                   | CSA C22.2 NO. 61010-1, 3rd Ed.,<br>CSA C22.2 NO. 61010-2-201:18, 2nd Ed. | E201820    |  |
| ULus                  | UL 61010-1, 3rd Ed., JUL 61010-2-201, 2nd Ed.                            | E201820    |  |
| China RoHS            | GB/T 26572                                                               | 25 EPUP    |  |

| Hazardous Substances                                                                                                    |                                  |                 |                 |                                     |                                   |                                             |  |
|----------------------------------------------------------------------------------------------------|----------------------------------|-----------------|-----------------|-------------------------------------|-----------------------------------|---------------------------------------------|--|
| Part Name                                                                                                    | Lead<br>(Pb)                     | Mercury<br>(Hg) | Cadmium<br>(Cd) | Hexavalent<br>Chromium<br>(Cr (VI)) | Polybrominated<br>biphenyls (PBB) | Polybrominated<br>diphenyl ethers<br>(PBDE) |  |
| Component part PCB                                                                                                    | Component part PCB X 0 0 0 0 0 0 |                 |                 |                                     |                                   |                                             |  |
| Connection Terminal/Screws                                                                                                    | Х                                | 0               | 0               | 0                                   | 0                                 | 0                                           |  |
| O: Indicates that the content of the harmful substance in all homogeneous materials of the component part is below the limit defined in GB/T 26572.        |                                  |                 |                 |                                     |                                   |                                             |  |
| X: Indicates that the content of the harmful substance in at least one homogeneous material of the component part exceeds the limit defined in GB/T 26572. |                                  |                 |                 |                                     |                                   |                                             |  |

# 5. Mounting

- 5.1. Requirements
  - → Mount on a flat mounting surface to avoid mechanical tension.
  - → Provide suitable grounding.
  - → Select a suitable installation site in terms of vibration and shock load, temperature and humidity (see <u>Section 4, "Technical Data"</u>).

Stride Powered by

→ Protect connections to avoid stress to connectors or cables by personnel or device.

# 5.2. Dimensions

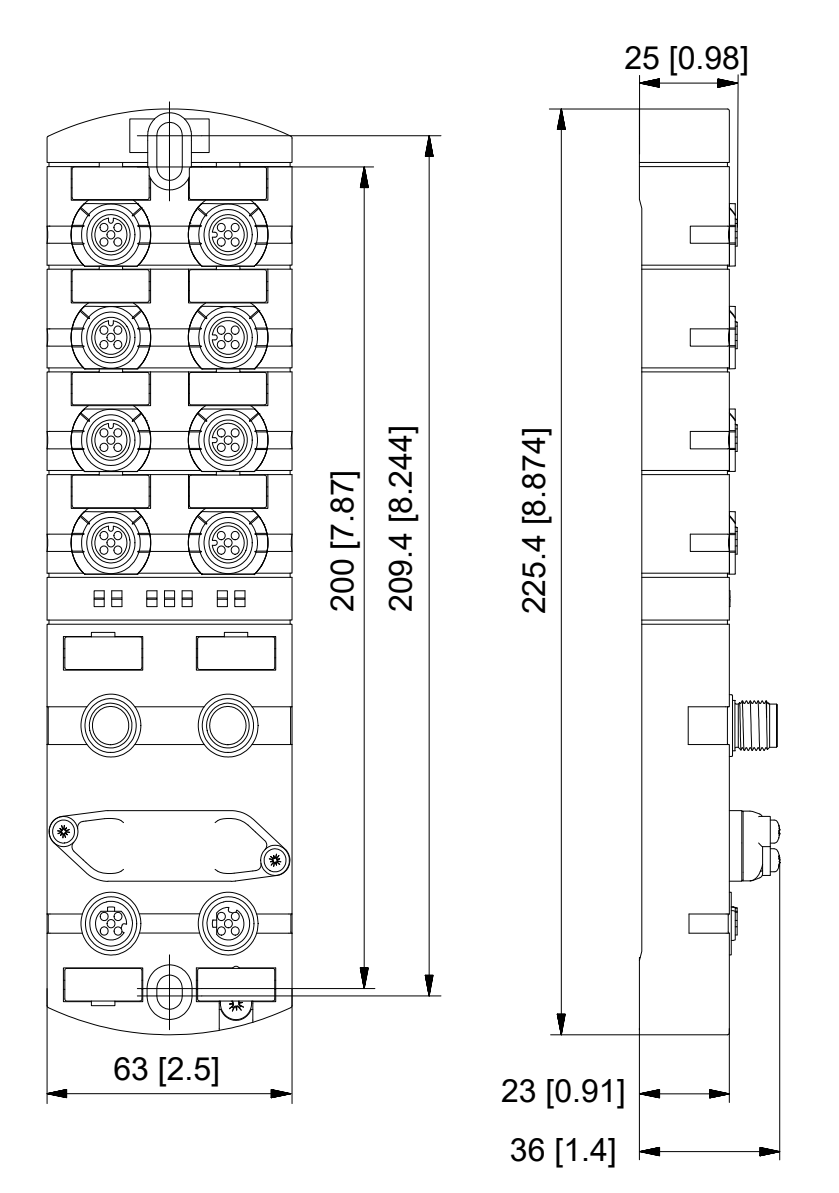

Fig. 5-1: Dimensions, mm [in].

# 5.3. Mounting clearance

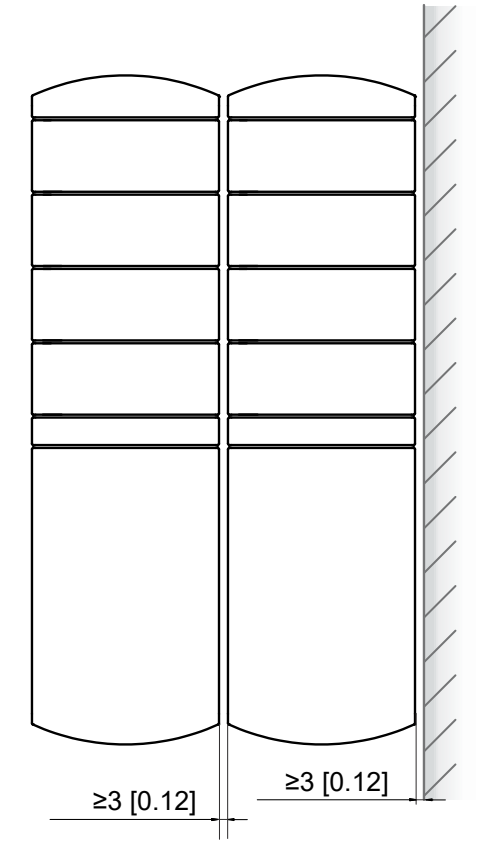

Fig. 5-2: Mounting clearance, mm [in].

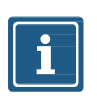

# NOTE

→ For correct installation and improved heat dissipation, we recommend keeping a minimum distance of 3mm [0.12 in] when mounting the STRIDE IO-Link master.

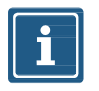

# NOTE

→ If angled male connectors are used, a minimum distance of 50mm [2in] is required.

# 5.4. Mounting the module

# NOTICE

#### Material damage due to incorrect installation

The fastening screws and tightening torques depend on the surface of the installation site.

- → Use fastening screws that are suitable for the mounting surface structure!
- → Carefully tighten the screws! The indicated tightening torques must be adhered to.

#### NOTICE

#### Material damage through improper use

Do not use the modules as climbing aids. Improper use can cause the modules to break off or to be damaged otherwise

→ Install the modules in such a way that they cannot be used as climbing aid!

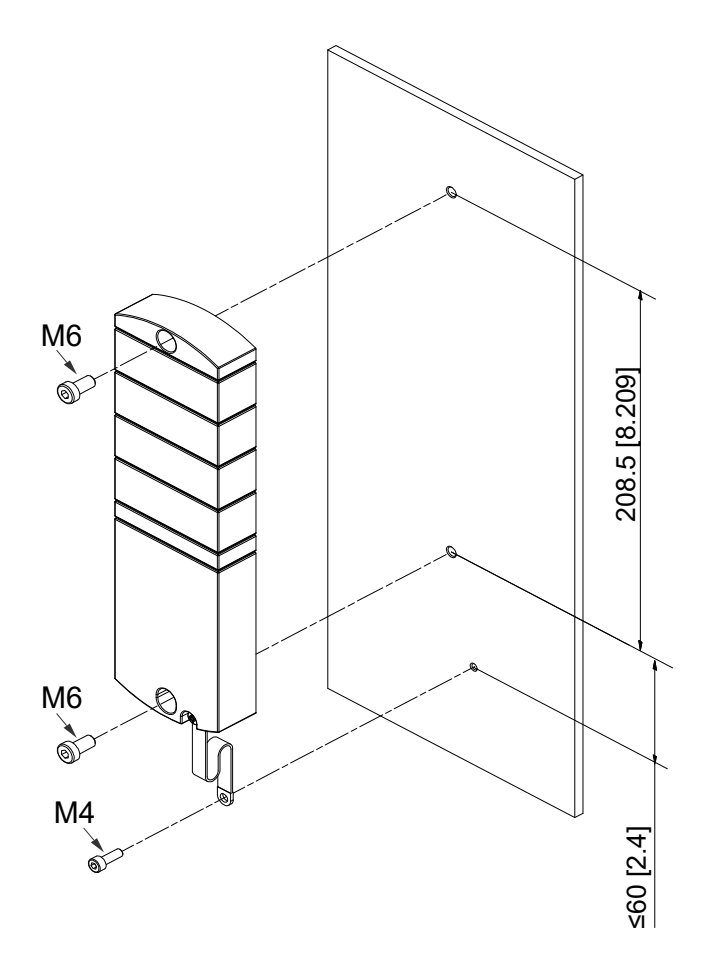

Fig. 5-3: Fasten module. Dimensions in mm [in] (figure similar)

| Screw Size | Torque           | Tool Required |                                                   |
|------------|------------------|---------------|---------------------------------------------------|
| M6         | 3 N·m [26 in·lb] |               | Phillips Screwdriver,<br>Part # <u>TW-SD-PH-2</u> |

### Mounting

Stride Powered by

Mount the module in the order indicated below:

- 1. Slightly tighten the top M6 bolt.
- 2. Align housing.
- 3. Slightly tighten the lower M6 bolt.
- 4. Tighten screws M6 according to the torque.
- 5. Ground the module. Attach the grounding strap as shown in Section 5.4.1, "Functional ground".

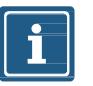

# NOTE

The screws and the grounding strap illustrated are not included with the device.

### 5.4.1. Functional ground

### With grounding strap

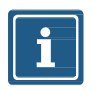

**NOTE** Use a conductive screw to attach the grounding strap.

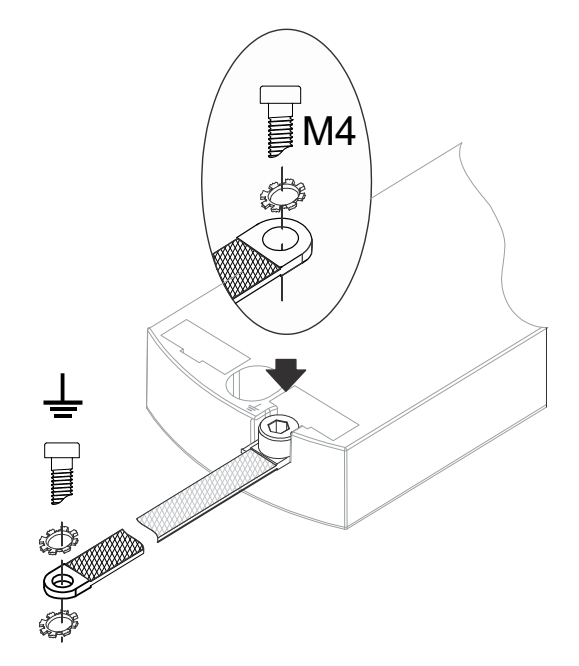

Fig. 5-4: Attachment the grounding strap.

| Screw Size | Torque             | Tool Requi | ired                                              |
|------------|--------------------|------------|---------------------------------------------------|
| M4         | 1.2 N·m [11 in·lb] |            | Phillips Screwdriver,<br>Part # <u>TW-SD-PH-2</u> |

# 5.4.2. Rotary switch cover

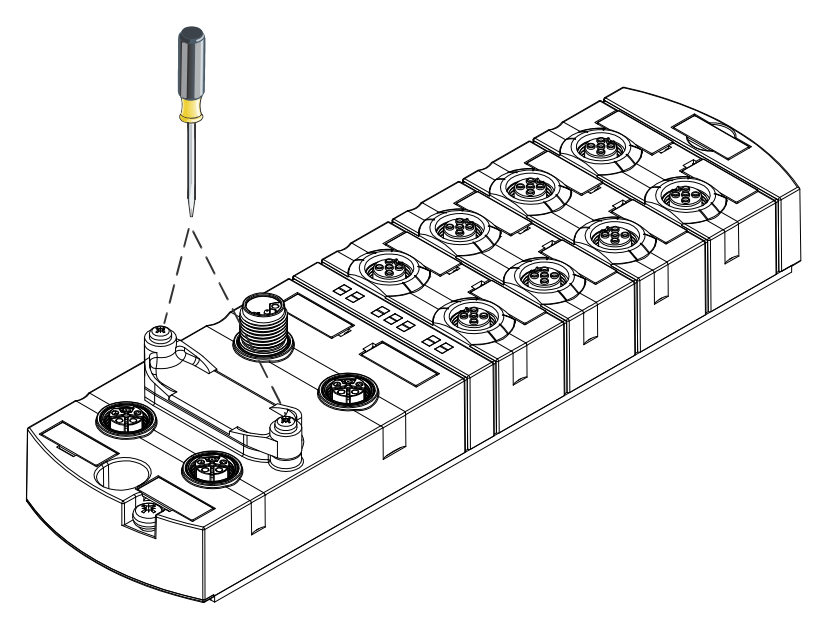

Fig. 5-5: Rotary switch cover installation/removal.

| Screw Size | Torque            | Tool Requi | ired                                              |
|------------|-------------------|------------|---------------------------------------------------|
| М3         | 0.8 N·m [7 in·lb] |            | Phillips Screwdriver,<br>Part # <u>TW-SD-PH-1</u> |

# 6. Installation

# 6.1. Electrical Installation of the Module

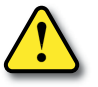

# **∆** WARNING!

### Danger due to electric voltage in the machine / system.

Electrical voltage in the system may result in death or fatal injuries.

- → Observe all applicable safety requirements and recommendations.
- → Properly connect the module to the electrical system.

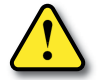

# **∆** WARNING!

### Risk of fire due to short circuit!

Damaged supply lines and/or modules may short circuit when damaged which may result in overheating and fire.

→ Provide intelligent current monitoring or fuse. The fuse must be designed for max. 9 amps.

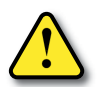

# 

### Loss of function!

→ Only install cables and accessories that meet the requirements and regulations for safety, electromagnetic compatibility and, if required, telecommunication terminal equipment specifications as well as the specification data.

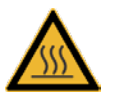

# 

### Hot surface!

Minor injuries and damage to devices may be caused by contact with the surface.

- → Wear thermally suitable gloves.
- → Use thermally suitable connecting cables only.

### NOTICE

NOTE

### Damage to the machine/system due to improper switching on of the voltage sources

When the module is switched on with separate actuator and sensor voltage, the function of the digital inputs and outputs cannot be guaranteed unless the proper power-on order is performed.

- → Always switch on voltage sources in the following order:
  - 1. Switch on sensor voltage.
  - 2. Switch on actuator voltage.

Use only a power supply unit that allows max. 60VDC or 25VAC under single-fault conditions. The power supply must comply with SELV or PELV.

### 6.1.1. Connecting sensors and actuators

# Connecting the M12 ports

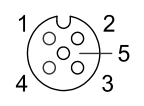

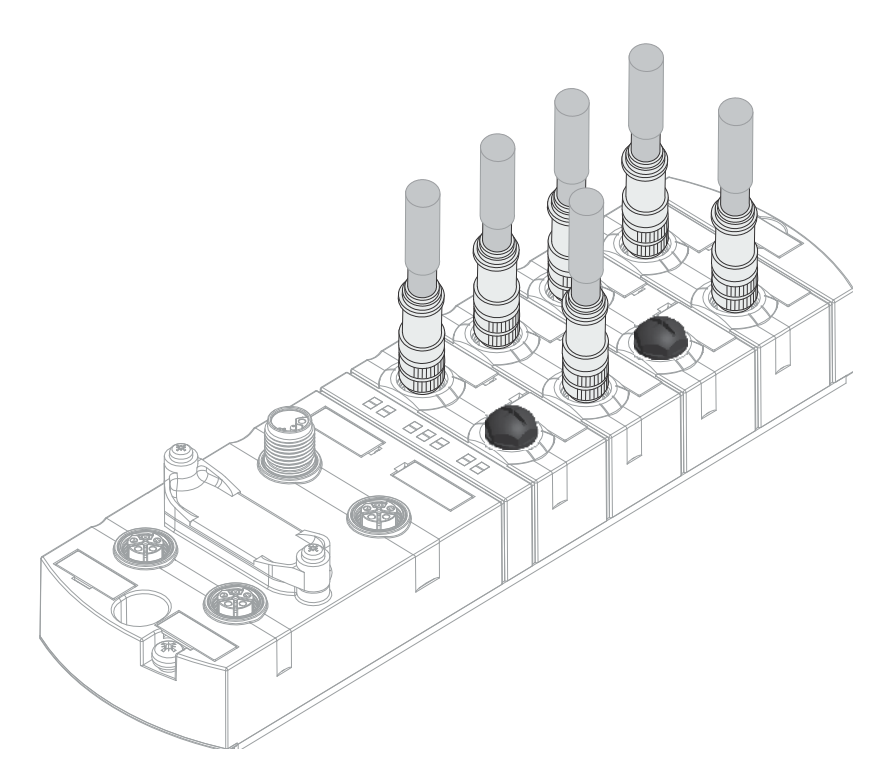

Fig. 6-1: Example of M12 connection inputs and outputs.

| Screw Size | Torque            | Tool Required     |
|------------|-------------------|-------------------|
| M12        | 0.6 N·m [5 in·lb] | M12 Torque Wrench |

| 1 | <del>333333</del> |
|---|-------------------|
|   | $\equiv$          |
| L | =                 |

The pin assignment of the slots can be found in Section 3.1.3, "Connections".

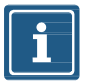

# NOTE

Feeding in an external ground via M12 female connectors can lead to faults.

→ Do not feed external ground to the module via M12 female connectors.

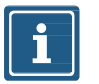

# NOTE

Maximum cable length of the sensor and actuator cables is limited to 30m [98ft].

#### Sensor power supply

#### Please note:

- Sensors can be supplied via pin 1 (24V) and pin 3 (0V) of the M12 female connectors.
- The maximum permissible current for the power supply of the sensors is 1A for the digital I/O port and 1A for the IO-Link port.
- In case of overcurrent or short circuit, the connected cable or sensor must be *disconnected* from the M12 female connector.

#### Supported IO-Link communication

The module supports the IO-Link communication using the following speeds:

- 4,800 baud (COM 1)
- 38,400 baud (COM 2)
- 230,400 baud (COM 3)

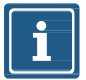

### NOTE

The module automatically selects the appropriate communication speed for the IO-Link device.

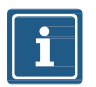

### NOTE

Maximum cable length is limited to 20m [66ft] for IO-Link connection.

#### 6.1.2. Connecting Ethernet bus

### Connecting the M12 ports

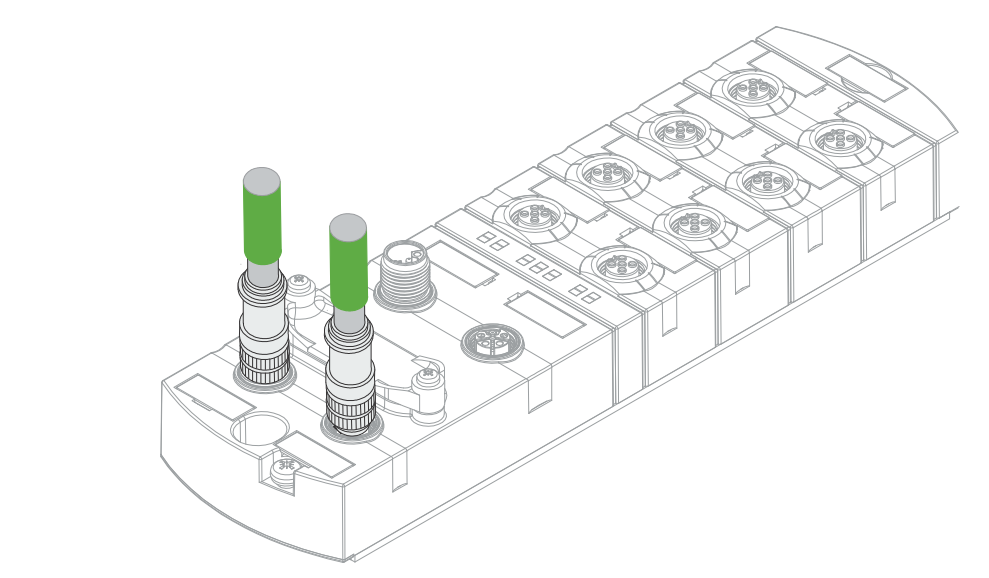

Fig. 6-2: Example of M12 connection (Ethernet bus).

| Screw Size | Torque            | Tool Required     |
|------------|-------------------|-------------------|
| M12        | 0.6 N·m [5 in·lb] | M12 Torque Wrench |

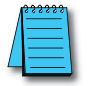

The pin assignment of the slots can be found in Section 3.1.3, "Connections".

1

3

# 6.1.3. Connecting the power supply

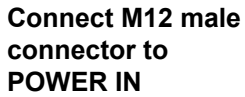

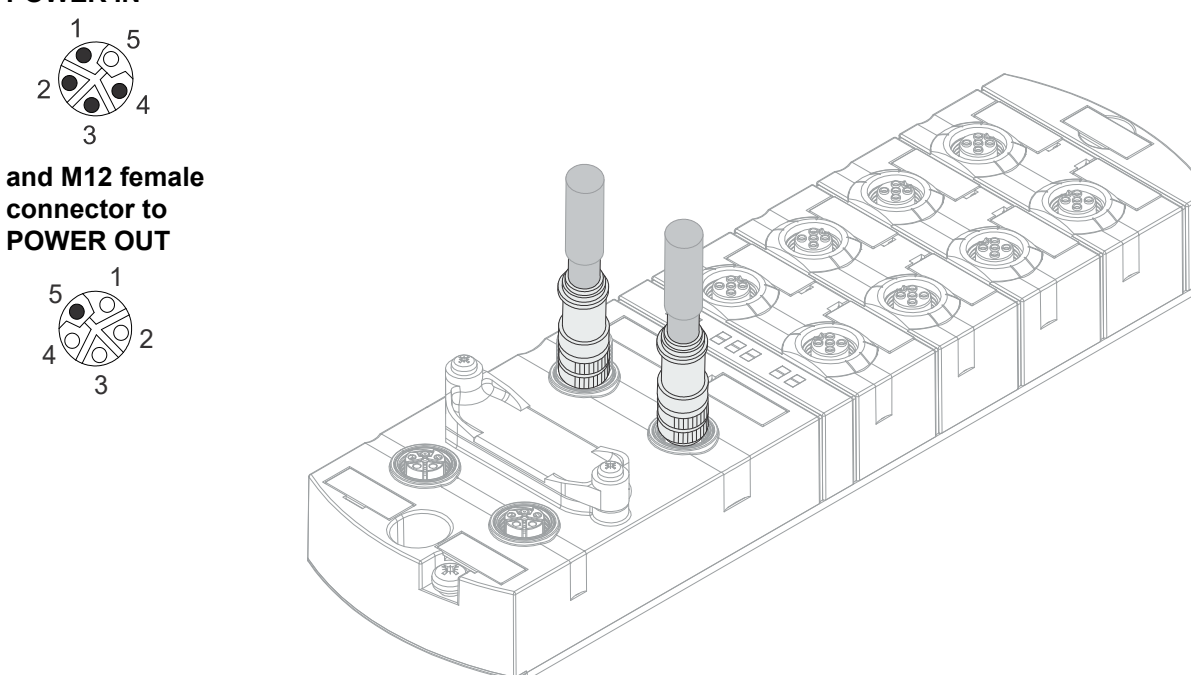

Fig. 6-3: Example of M12 connection (Power).

| Screw Size | Torque            | Tool Required     |
|------------|-------------------|-------------------|
| M12        | 0.6 N·m [5 in·lb] | M12 Torque Wrench |

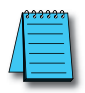

The pin assignment of the slots can be found in Section 3.1.3, "Connections".
# 6.2. Ensuring Tightness (IP67)

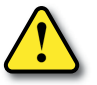

# 

#### Not properly sealed!

Risk of personal injury and material damage due to failure caused by ingress of conductive liquids.

→ Unused male and female connectors must be sealed.

#### **Connection of cables**

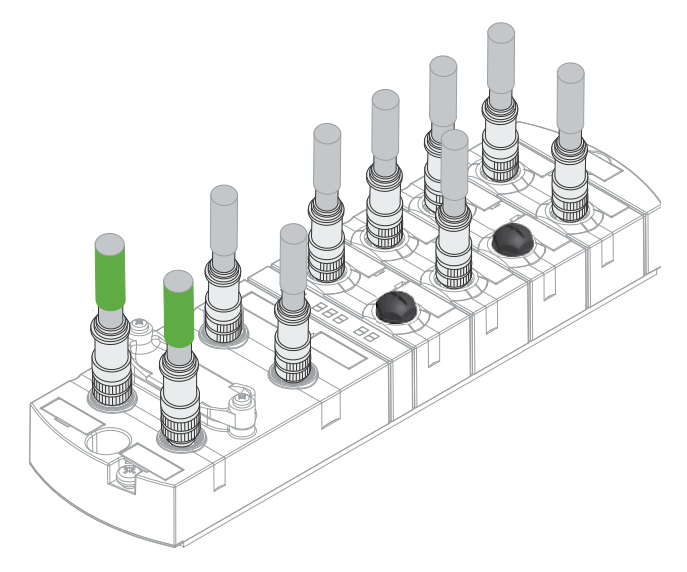

Fig. 6-4: Connection of cables.

# 7. Startup

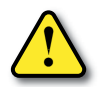

# **▲ CAUTION!**

#### Uncontrolled processes

Personal injury and material damage due to incorrectly performed start-up phases (e.g. first start-up, restart and configuration changes).

- → Always perform the start-up in this sequence:
  - 1. Mount and connect cables to the module.
  - 2. System check and approval by an expert.
  - 3. Put it into operation.

#### NOTICE

#### Functional errors in residential areas

Devices of EMC Class A may cause interference in residential areas.

→ The system operator must take appropriate measures.

# 7.1. Loading the EDS files

This section describes how to configure a module, using Productivity Suite from AutomationDirect.com.

The Stride Basic IO-Link Master can be used with EtherNet/IP scanners capable of Class 1 I/O Messaging (Implicit). Below, we show how to quickly get started using any EtherNet/IP capable Productivity PLC.

- 1. Download the IO-Link Master EDS file from AutomationDirect.com
- 2. Open Productivity Suite and start a new project, or open an existing project, and go to **Hardware Config**.

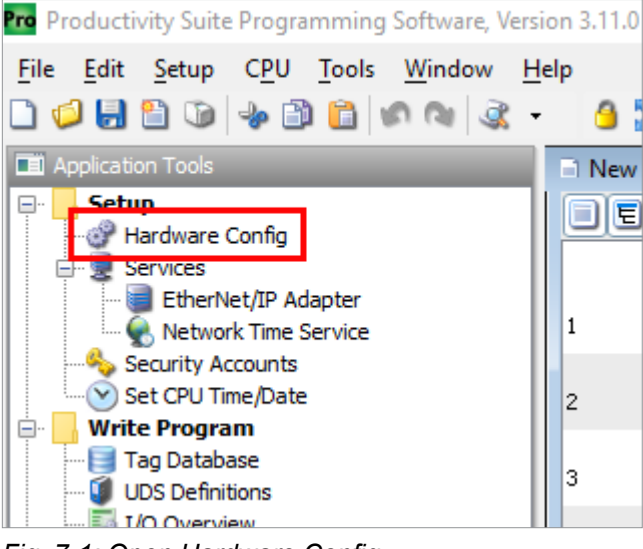

Fig. 7-1: Open Hardware Config.

3. Navigate to the **EtherNet/IP** tab and click *Import EDS File*. Note: If your EDS library already has the SIOL-EI8B part available, you can skip steps 3 and 4.

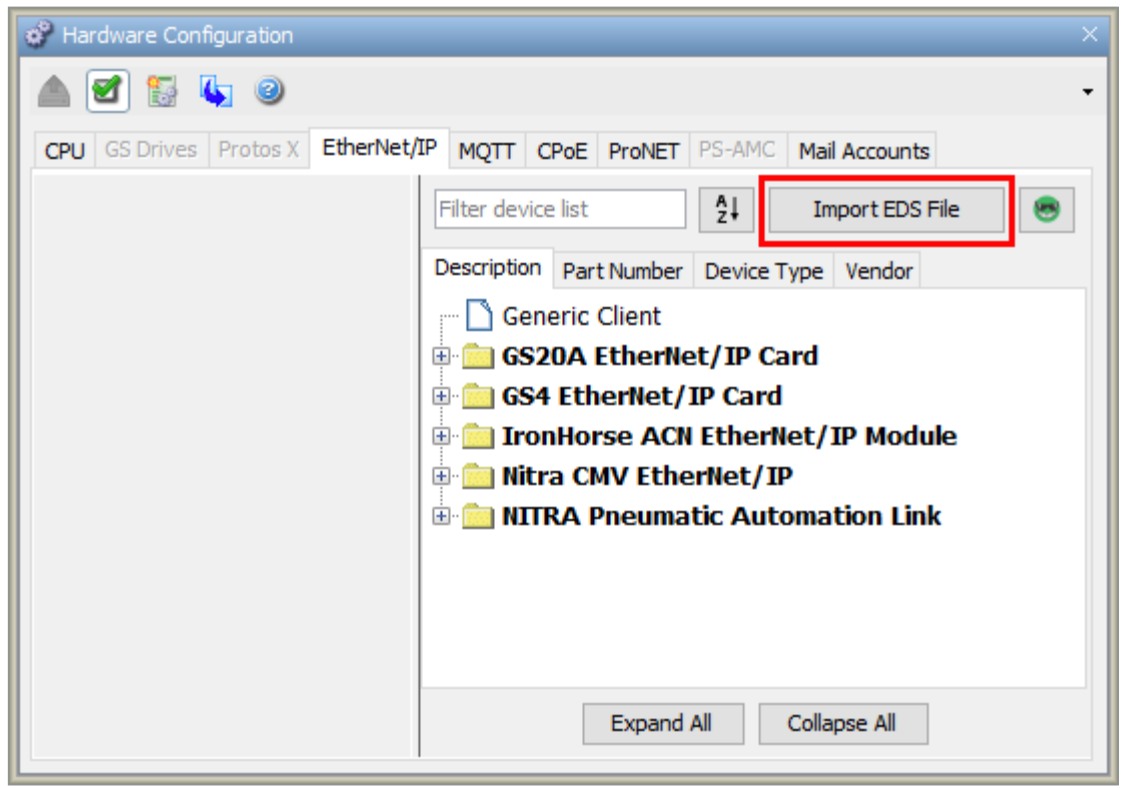

Fig. 7-2: Hardware Config - Import EDS File.

4. Navigate to your download location and double-click the EDS file you downloaded for your IO-Link Master. The EDS file will be added to your EDS library and is now searchable by Description, Part Number, Device Type, or Vendor.

| 👶 Select File To Im | nport                                        |                                                                 |            |         | ×                |
|---------------------|----------------------------------------------|-----------------------------------------------------------------|------------|---------|------------------|
| Look <u>i</u> n:    | 🕂 Download                                   | S                                                               | ~ <b>1</b> | i 📂 🛄 - |                  |
| Recent Items        | SIOL_EI                                      | BB_EIP_Rev_1_0.eds                                              |            |         |                  |
| Desktop             |                                              |                                                                 |            |         |                  |
| Documents           |                                              |                                                                 |            |         |                  |
| This PC             |                                              |                                                                 |            |         |                  |
| Network             | File <u>n</u> ame:<br>Files of <u>t</u> ype: | SIOL_EI8B_EIP_Rev_1_0.eds<br>Electronic Data Sheet File (*.eds) |            | ~ [     | Select<br>Cancel |

Fig. 7-3: Select EDS File.

| Hardware Configuration ×                                                 |
|--------------------------------------------------------------------------|
| 🔺 🗹 💱 🍇 🥥 🗸                                                              |
| CPU GS Drives Protos X EtherNet/IP MQTT CPoE ProNET PS-AMC Mail Accounts |
| Filter device list     Aleget     Import EDS File                        |
| Description Part Number Device Type Vendor                               |
| 👘 🗋 Generic Client                                                       |
| 🕀 🧰 💼 GS20A EtherNet/IP Card                                             |
| 🕀 🧰 💼 GS4 EtherNet/IP Card                                               |
| 🗄 🧰 IronHorse ACN EtherNet/IP Module                                     |
| 🕀 🧰 🛄 Nitra CMV EtherNet/IP                                              |
| 🕀 🧰 MITRA Pneumatic Automation Link                                      |
| 🖻 🔄 STRIDE IO-Link Basic DIO8 IOL8                                       |
| 🖻 😋 SIOL-EI8B                                                            |
| 🛄 🗋 Ver1.0                                                               |
|                                                                          |
| Expand All Collapse All                                                  |
|                                                                          |

Fig. 7-4: Hardware Config - EDS Library.

# 7.2. Adding a module as an EtherNet/IP Device

Now that the EDS file has been imported and is in the EDS Library, you can add the module as an EtherNet/IP Device from the EtherNet/IP tab of the Hardware Config.

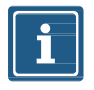

## NOTE

AutomationDirect.com has created quick start code that can be imported into the task library and used to connect to the module. Code has also been developed for communicating with a variety of IO-Link field devices via the IO-Link Master module. To use the quick start code, go to <u>Section 7.3, "Quick start IO-Link Productivity Code"</u>. Otherwise, follow steps 1 through 7 below to add the IO-Link Master module as an EtherNet/IP Device.

1. Double-click or drag the new entry to the device area underneath the hardware tabs.

| Pardware Configuration            | ×                                          |
|-----------------------------------|--------------------------------------------|
| 🔺 🛃 🚼 🐚 🥥                         | •                                          |
| CPU GS Drives Protos X EtherNet/I | P MQTT CPoE ProNET PS-AMC Mail Accounts    |
|                                   | Filter device list 2                       |
|                                   | Description Part Number Device Type Vendor |
|                                   | Generic Client                             |
|                                   | 🗉 🧰 GS20A EtherNet/IP Card                 |
|                                   | 🗄 🚞 GS4 EtherNet/IP Card                   |
|                                   | 🗉 🛅 IronHorse ACN EtherNet/IP Module       |
|                                   | 🗄 🧰 Nitra CMV EtherNet/IP                  |
|                                   | ITRA Pneumatic Automation Link             |
|                                   | STRIDE IO-Link Basic DIO8 IOL8             |
|                                   | SIOL-EI8B                                  |
| Drag and                          | Ver1.0                                     |
| Drag and                          |                                            |
| Drop                              | Expand All Collapse All                    |

Fig. 7-5: Hardware Config – Drag and Drop new EtherNet/IP Device.

2. Enter tag names for the required elements in your EtherNet/IP device and its IP address, using Structure to organize tags, if desired.

| Pro EtherNet/IP Client Properties      |                                        |              |        | × |  |  |
|----------------------------------------|----------------------------------------|--------------|--------|---|--|--|
| Use Structure IO-Link Master.EIP_Dev 🗸 |                                        |              |        |   |  |  |
| Device Name IO-Link Master             | TCP Connected                          | TCPConnected | ~      |   |  |  |
| Ethernet Port CPU-ETH-Ext 🗸            | Adapter Name                           | AdapterName  | $\sim$ |   |  |  |
| IP Address 192.168.1.20                | Vendor ID                              | VendorID     | $\sim$ |   |  |  |
| TCP Port Number 44818                  | TCP/IP Error                           | TcpIpError   | $\sim$ |   |  |  |
| Close unused CIP Session after         | Close unused CIP Session after 30 secs |              |        |   |  |  |
| Swap Byte Order                        |                                        |              |        |   |  |  |
| From EDS: STRIDE IO-Link Basic DIO8    | IOL8 (Revision 1.0                     | )            |        |   |  |  |
|                                        |                                        |              |        |   |  |  |
| No messa                               | ges have been (                        | defined      |        |   |  |  |
| Monitor                                |                                        | OK Cancel    | Help   | D |  |  |

Fig. 7-6: EtherNet/IP Device Configuration.

3. Click the icon to add a new EtherNet/IP message. A list of available connections will be displayed. The appropriate selection will depend on the connected IO-Link devices. For this example, we have selected the 'Exclusive Owner (32B)' Message.

| Pro EtherNet/IP Client Properties ×                                   |                   |                        |      |  |  |  |
|-----------------------------------------------------------------------|-------------------|------------------------|------|--|--|--|
|                                                                       | Jse Structure     | IO-Link Master.EIP_Dev | ×    |  |  |  |
| Device Name IO-Link Master                                            | TCP Connected     | TCPConnected           | ×    |  |  |  |
| Ethernet Port CPU-ETH $\lor$                                          | Adapter Name      | AdapterName            | ~    |  |  |  |
| IP Address 192.168.1.20                                               | Vendor ID         | VendorID               | ~    |  |  |  |
| TCP Port Number 44818                                                 | TCP/IP Error      | TcpIpError             | ~    |  |  |  |
| Close unused CIP Session after                                        | 30 secs           |                        |      |  |  |  |
| Swap Byte Order                                                       |                   |                        |      |  |  |  |
| From EDS: STRIDE IO-Link Basic DIO8 IC                                | DL8 (Revision 1.0 | )                      |      |  |  |  |
| <b>₽</b>                                                              |                   |                        |      |  |  |  |
| Add 'Exclusive Owner (32B)' Message<br>Add 'Input Only (32B)' Message | es have been      | defined                |      |  |  |  |
| Add 'Listen Only (32B)' Message                                       |                   |                        |      |  |  |  |
| - Add Explicit Message                                                | ОК                | Cancel                 | Help |  |  |  |

Fig. 7-7: EtherNet/IP Device Message Options.

Startup

4. Specify a data array for both the **T->O (INPUT)** and **O->T (OUTPUT)** tabs. The required size of each array will depend on the selected Connection from step 3. Specify an integer tag for the Extended Status fields (not required).

| Pro EtherNet/IP Client Properties                                                    |                      | ×                        |
|--------------------------------------------------------------------------------------|----------------------|--------------------------|
|                                                                                      | Use Structure        | IO-Link Master.EIP_Dev V |
| Device Name IO-Link Master                                                           | TCP Connected        | TCPConnected ~           |
| Ethernet Port CPU-ETH V                                                              | Adapter Name         | AdapterName $\checkmark$ |
| IP Address 192.168.1.20                                                              | Vendor ID            | VendorID ~               |
| TCP Port Number 44818                                                                | TCP/IP Error         | TcpIpError V             |
| Close unused CIP Session after 30 secs                                               |                      |                          |
| Swap Byte Order                                                                      |                      |                          |
| From EDS: STRIDE IO-Link Basic DIO8 IOL8 (Revision 1.0)                              |                      |                          |
| Exclusive Owner (32B)(1)                                                             |                      |                          |
| Enable Msg1Enable $\checkmark$                                                       | Connection Online    | Msg1ConnOnline ~         |
| Application Type Exclusive Owner                                                     | General Status       | Msg1GenStatus 🗸          |
| Input Only / Listen Only                                                             | Extended Status      | IO-Link Master.EIP_Dev ∨ |
| Enable Routing Slot Number 0                                                         | Status Description   | Msg1StatusDesc $\lor$    |
| T->O (INPUT) O->T (OUTPUT)   CONFIG DATA                                             |                      |                          |
| Include Run/Idle Header (When checked the message size will be increased by 4 bytes) |                      |                          |
| Delivery Option Multi V                                                              | Run/Idle Status Msg1 | IRunIdleStatus 🗸         |
| RPI Time (msec) 250 (10 - 3000)                                                      |                      |                          |
| Assembly Instance/Connection Point 101 0x65 (101 - 101)                              |                      |                          |
| Specified Message Size Range (394, 394) Show EDS Parameters                          |                      |                          |
| Message Size from Array (bytes) 394                                                  |                      |                          |
| Datatype Integer, 8 Bit Unsigned, 1D Array                                           |                      |                          |
| Data Array IO-Link Master.Cydic_Ir V (394 elements)                                  |                      |                          |
| Number of Elements 394                                                               |                      |                          |
|                                                                                      |                      |                          |
|                                                                                      |                      |                          |
| Monitor                                                                              | O                    | Cancel Help              |

Fig. 7-8: EtherNet/IP Device T->O Configuration.

| Pro EtherNet/IP Client Properties                                                      |                      | ×                           |
|----------------------------------------------------------------------------------------|----------------------|-----------------------------|
|                                                                                        | ✓ Use Structure      | O-Link Master.EIP_Dev 🗸 🛄   |
| Device Name IO-Link Master                                                             | TCP Connected        | CPConnected V               |
| Ethernet Port CPU-ETH V                                                                | Adapter Name         | AdapterName V               |
| IP Address 192.168.1.20                                                                | Vendor ID            | /endorID ~                  |
| TCP Port Number 448 18                                                                 | TCP/IP Error         | CcpIpError V                |
| Close unused CIP Session after 30 secs                                                 |                      |                             |
| Swap Byte Order                                                                        |                      |                             |
| From EDS: STRIDE IO-Link Basic DIO8 IOL8 (Revision 1.0)                                |                      |                             |
| Exclusive Owner (32B)(1)                                                               |                      |                             |
| Enable Msg1Enable $\checkmark$                                                         | Connection Online M  | sg1ConnOnline ~             |
| Application Type Exclusive Owner                                                       | General Status M     | sg1GenStatus 🗸              |
| Input Only / Listen Only                                                               | Extended Status IO   | -Link Master.EIP_Dev \vee 🛛 |
| Enable Routing Slot Number 0                                                           | Status Description M | sg 1StatusDesc 🗸 📈          |
|                                                                                        |                      |                             |
| ✓ Include Run/Idle Header (When checked the message size will be increased by 4 bytes) |                      |                             |
| RPI Time (msec) 250 (10 - 3000)                                                        |                      |                             |
| Assembly Instance/Connection Point 111 0x6F (111 - 111)                                |                      |                             |
| Specified Message Size Range (260, 260) Show EDS Parameters                            |                      |                             |
| Message Size from Array (bytes) 260                                                    |                      |                             |
| Datatype Integer, 8 Bit Unsigned, 1D Array                                             |                      |                             |
| Data Array IO-Link Master.Cyclic_O V (260 elements)                                    |                      |                             |
| Number of Elements 260 💂                                                               |                      |                             |
|                                                                                        |                      |                             |
|                                                                                        |                      |                             |
|                                                                                        |                      |                             |
| Monitor                                                                                | OK                   | Cancel Help                 |

Fig. 7-9: EtherNet/IP Device O->T Configuration.

The input and output tags created for T->O and O->T data can be found in the tag database (see the example in Fig. 7-10).

| E | Tag Database         Tags to show         Show All       Discrete Inputs       Analog Inputs       Integers       System Data       Ø Booleans       Image of the system Data       Image of the system Data |                                |                                                                                |                                 |                 | ×         |                    |    |    |     |     |    |     |     |      |      |     |          |                 |      |
|---|----------------------------------------------------------------------------------------------------|--------------------------------|--------------------------------------------------------------------------------|---------------------------------|-----------------|-----------|--------------------|----|----|-----|-----|----|-----|-----|------|------|-----|----------|-----------------|------|
|   | Editor<br>Name<br>IO-Link Master_J<br>IO-Link Master_(                                                                                                    | ^<br>Input_data<br>Output_data | Type<br>Integer, 8 Bit Unsigned, 1D Array<br>Integer, 8 Bit Unsigned, 1D Array | System ID<br>AR 1US8<br>AR 1US8 | I/O Address     | Rows      | Cols<br>394<br>260 | Nu | Re | Ini | Wir | Mo | Mod | For | Init | Init | Com | Re       | D<br>Hex<br>Hex | I    |
|   | ID-Link Master_Output_data     Integer, 8 Bit Unsigned, ID Array     AR IUS8     1     260     Hex     ✓       ID-Link MasterEIP_Device     Structure, System, EIPD     SSTRUC     Syste     ✓                                                                                                    |                                |                                                                                |                                 |                 |           |                    |    |    |     |     |    |     |     |      |      |     |          |                 |      |
|   | Add Tags                                                                                                    | Delete Tags                    | Retentive Memory: 0 of 491                                                     | 520 bytes F                     | orceable tag co | unt: 0 of | f 64               |    |    |     |     |    |     |     |      |      | Res | et Table |                 | Help |

Fig. 7-10: Tag Database – IO-Link Master Input and Output data tags.

#### 5. Select the **Config Data** tab and modify parameters as needed.

|                                                                                                    |                                                                                                    |                                                                                                    | V Us                                                                    | e Structure                                     | IO-Link Master.EIP_Dev                  | / ~ [    |
|----------------------------------------------------------------------------------------------------|----------------------------------------------------------------------------------------------------|----------------------------------------------------------------------------------------------------|-------------------------------------------------------------------------|-------------------------------------------------|-----------------------------------------|----------|
| Device Name IO-Link Master                                                                                                    |                                                                                                    |                                                                                                    | т                                                                       | CP Connected                                    | TCPConnected                            | ~        |
| Ethernet Port CPU-ETH V                                                                                                    |                                                                                                    |                                                                                                    |                                                                         | Adapter Name                                    | AdapterName                             | $\sim$   |
| IP Address 192.168.1.20                                                                                                    |                                                                                                    |                                                                                                    |                                                                         | Vendor ID                                       | VendorID                                |          |
| Port Number 44818                                                                                                    |                                                                                                    |                                                                                                    |                                                                         | TCP/IP Error                                    | TcpIpError                              |          |
| Class upused CID Session offer 20 as                                                                                                    | ~                                                                                                    |                                                                                                    |                                                                         | ,                                               |                                         |          |
| close unused CIP Session after se                                                                                                    | cs                                                                                                    |                                                                                                    |                                                                         |                                                 |                                         |          |
| Swap Byte Order                                                                                                    |                                                                                                    |                                                                                                    |                                                                         |                                                 |                                         |          |
| EDS: STRIDE IO-Link Basic DIO8 IOL8 (Revisi                                                                                                    | on 1.0)                                                                                                    |                                                                                                    |                                                                         |                                                 |                                         |          |
| Exclusive Owner (32B)(1) X                                                                                                    |                                                                                                    |                                                                                                    |                                                                         |                                                 |                                         |          |
| mable Msg1Enable V                                                                                                    |                                                                                                    |                                                                                                    | Conne                                                                   | ection Online                                   | Msg1ConnOnline                          | × .      |
| pplication Type () Exclusive Owner                                                                                                    |                                                                                                    |                                                                                                    | Ge                                                                      | eneral Status                                   | Msg1GenStatus                           | ~ .      |
| Input Only / Listen Only                                                                                                    |                                                                                                    |                                                                                                    | Exte                                                                    | ended Status                                    | IO-Link Master, FIP, Dev                | ~ .      |
| Enable Routing Slot Number 0                                                                                                    |                                                                                                    |                                                                                                    | Chat                                                                    | - Deseriation                                   | Maa 10ke kur Daare                      |          |
|                                                                                                    |                                                                                                    |                                                                                                    | Statu                                                                   | s Description                                   | Msg 13 tatusDesc                        | <u> </u> |
| T->O (INPUT)   O->T (OUTPUT)   CONFIG E<br>Configuration Data                                                                                                    |                                                                                                    |                                                                                                    |                                                                         |                                                 |                                         |          |
| Enable Configuration Data                                                                                                    |                                                                                                    |                                                                                                    |                                                                         |                                                 |                                         |          |
| Chable Comgaratori Data                                                                                                    |                                                                                                    |                                                                                                    |                                                                         |                                                 |                                         |          |
| Assembly Instance/Connection Point                                                                                                    | 170 0xAA (170 - 170)                                                                                                    |                                                                                                    |                                                                         |                                                 |                                         |          |
| Assembly Instance/Connection Point                                                                                                    | 170 0xAA (170-170)                                                                                                    |                                                                                                    |                                                                         |                                                 |                                         |          |
| Assembly Instance/Connection Point       Array Tag     Parameter Table                                                                                                    | 170 0xAA (170 - 170)                                                                                                    |                                                                                                    |                                                                         |                                                 |                                         |          |
| Assembly Instance/Connection Point Array Tag Parameter Table Message Size (bytes) 384  (Mes                                                                                                    | 170 0xAA (170 - 170)<br>sage size is fixed by EDS)                                                                                                    |                                                                                                    |                                                                         |                                                 |                                         |          |
| Assembly Instance/Connection Point Array Tag Parameter Table Message Size (bytes) 384 (Mes Name                                                                                                    | 170 0xAA (170 - 170)<br>sage size is fixed by EDS)<br>Data Type                                                                                                    | Bits[Start] (Range)                                                                                       | Offset Bit (Byte)                                                       |                                                 | Value                                   |          |
| Assembly Instance/Connection Point Array Tag Parameter Table Message Size (bytes) 384  (Mes Name Pin/Port based IO layout for digital channels                                                                                                    | 170 0xAA (170 - 170)<br>sage size is fixed by EDS)<br>Data Type<br>Integer, 8 Bit Unsigned                                                                                                    | Bits[Start] (Range)<br>8 (0, 1)                                                                           | Offset Bit (Byte)<br>1 (1)                                              | Port based                                      | Value                                   | ~        |
| Assembly Instance/Connection Point Array Tag Parameter Table Message Size (bytes) 384 (Mess Name Pin/Port based IO layout for digital channels <padding></padding>                                                                                                    | 170 0xAA (170 - 170)<br>sage size is fixed by EDS)<br>Data Type<br>Integer, 8 Bit Unsigned                                                                                                    | Bits[Start] (Range)<br>8 (0, 1)<br>8                                                                      | Offset Bit (Byte)<br>1 (1)<br>1 (2)                                     | Port based                                      | Value                                   | *        |
| Assembly Instance/Connection Point Array Tag Parameter Table Message Size (bytes) 384 (Mess Name Pin/Port based IO layout for digital channels <padding> Diag-Param - Global Diagnostic Report</padding>                                                                                                    | 170 0xAA (170 - 170)<br>sage size is fixed by EDS)<br>Data Type<br>Integer, 8 Bit Unsigned<br>Integer, 8 Bit Unsigned                                                                                                    | Bits[Start] (Range)<br>8 (0, 1)<br>8<br>8 (0, 1)                                                          | Offset Bit (Byte)<br>1 (1)<br>1 (2)<br>1 (3)                            | Port based<br>Global Diagno                     | Value<br>ostic Reporting Enabled        | *        |
| Assembly Instance/Connection Point Array Tag Parameter Table Message Size (bytes) 384 (Mess Name Pin/Port based IO layout for digital channels <padding> Diag-Param - Global Diagnostic Report Diag-Param - Under Voltage Sensor Supply</padding>                                                                   | 170 0xAA (170 - 170)<br>sage size is fixed by EDS)<br>Data Type<br>Integer, 8 Bit Unsigned<br>Integer, 8 Bit Unsigned                                                                                                    | Bits[Start] (Range)<br>8 (0, 1)<br>8<br>8 (0, 1)<br>8 (0, 1)<br>8 (0, 1)                                  | Offset Bit (Byte)<br>1 (1)<br>1 (2)<br>1 (3)<br>1 (4)                   | Port based<br>Global Diagno<br>Report           | Value<br>ostic Reporting Enabled        | ~        |
| Assembly Instance/Connection Point Array Tag Parameter Table Message Size (bytes) 384 (Mess Name Pin/Port based IO layout for digital channels <padding> Diag-Param - Global Diagnostic Report Diag-Param - Under Voltage Sensor Supply <fixed value=""></fixed></padding>                                          | 170 0xAA (170 - 170)<br>sage size is fixed by EDS)<br>Data Type<br>Integer, 8 Bit Unsigned<br>Integer, 8 Bit Unsigned                                                                                                    | Bits[Start] (Range)<br>8 (0, 1)<br>8<br>8 (0, 1)<br>8 (0, 1)<br>8 (0, 1)<br>16 (17500, 17500)             | Offset Bit (Byte)<br>1 (1)<br>1 (2)<br>1 (3)<br>1 (4)<br>1 (5)          | Port based<br>Global Diagno<br>Report           | Value<br>ostic Reporting Enabled<br>175 | 00       |
| Assembly Instance/Connection Point Array Tag Parameter Table Message Size (bytes) 384 (Mess Name Pin/Port based IO layout for digital channels <padding> Diag-Param - Global Diagnostic Report Diag-Param - Under Voltage Sensor Supply <fixed value=""> Diag-Param - Under Voltage Actuator Supp</fixed></padding> | 170       0xAA (170 - 170)         isage size is fixed by EDS)         Data Type         Integer, 8 Bit Unsigned         Integer, 8 Bit Unsigned         Integer, 8 Bit Unsigned         Integer, 8 Bit Unsigned         Integer, 8 Bit Unsigned | Bits[Start] (Range)<br>8 (0, 1)<br>8<br>8 (0, 1)<br>8 (0, 1)<br>8 (0, 1)<br>16 (17500, 17500)<br>8 (0, 1) | Offset Bit (Byte)<br>1 (1)<br>1 (2)<br>1 (3)<br>1 (4)<br>1 (5)<br>1 (7) | Port based<br>Global Diagno<br>Report<br>Report | Value<br>ostic Reporting Enabled<br>175 | 00       |

Fig. 7-11: EtherNet/IP Device Config Data.

6. When configured as desired, click *OK*. The **Hardware Configuration** window will now have the new EIP device that you just configured for the IO-Link Master.

| Hardware Configuration            | ×                                          |
|-----------------------------------|--------------------------------------------|
| 🔺 🛃 💱 🍢 🥥                         | •                                          |
| CPU GS Drives Protos X EtherNet/I | P MQTT CPOE ProNET PS-AMC Mail Accounts    |
|                                   | Filter device list 2 Import EDS File 😁     |
|                                   | Description Part Number Device Type Vendor |
|                                   |                                            |
|                                   | 🗉 🧰 GS20A EtherNet/IP Card                 |
| IO-Link Master<br>192.168.1.20    | 🗉 🧰 GS4 EtherNet/IP Card                   |
|                                   | 🗉 🚞 IronHorse ACN EtherNet/IP Module       |
|                                   | 🗉 🧰 Nitra CMV EtherNet/IP                  |
|                                   | 🗉 🚞 NITRA Pneumatic Automation Link        |
|                                   | 🖻 🔄 STRIDE IO-Link Basic DIO8 IOL8         |
|                                   | 🖮 🔄 SIOL-EI8B                              |
|                                   |                                            |
|                                   |                                            |
|                                   | Expand All Collapse All                    |
|                                   |                                            |

Fig. 7-12: Hardware Config – New EtherNet/IP Device.

7. Your IO-Link Master is now configured. Once you send the program to your PLC, EtherNet/IP communication can be established by setting the first message's Enable bit high (Boolean tag "EIP IO-Link Master.Msg1Enable" in this example) using either ladder code or by editing the tag in data view (Note: you must be online with the CPU to do this).

# 7.3. Productivity Suite Integration Library

AutomationDirect.com has created quick start code that can be imported into the task library and used to connect to the module. Code has also been developed for communicating with a variety of IO-Link field devices via the IO-Link Master module. Follow the steps below to import and setup the quick start code and begin using the module.

- 1. After opening Productivity Suite and starting a new project, or opening an existing project, import the IO-Link Master EDS file by following the steps in Section <u>7.1</u>.
- 2. Download the quick start code from AutomationDirect.com
- 3. Go to Task Library, right click, and select Import Group.

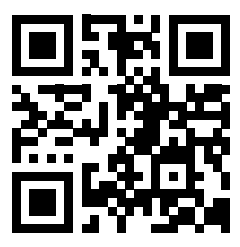

go2adc.com/iolink

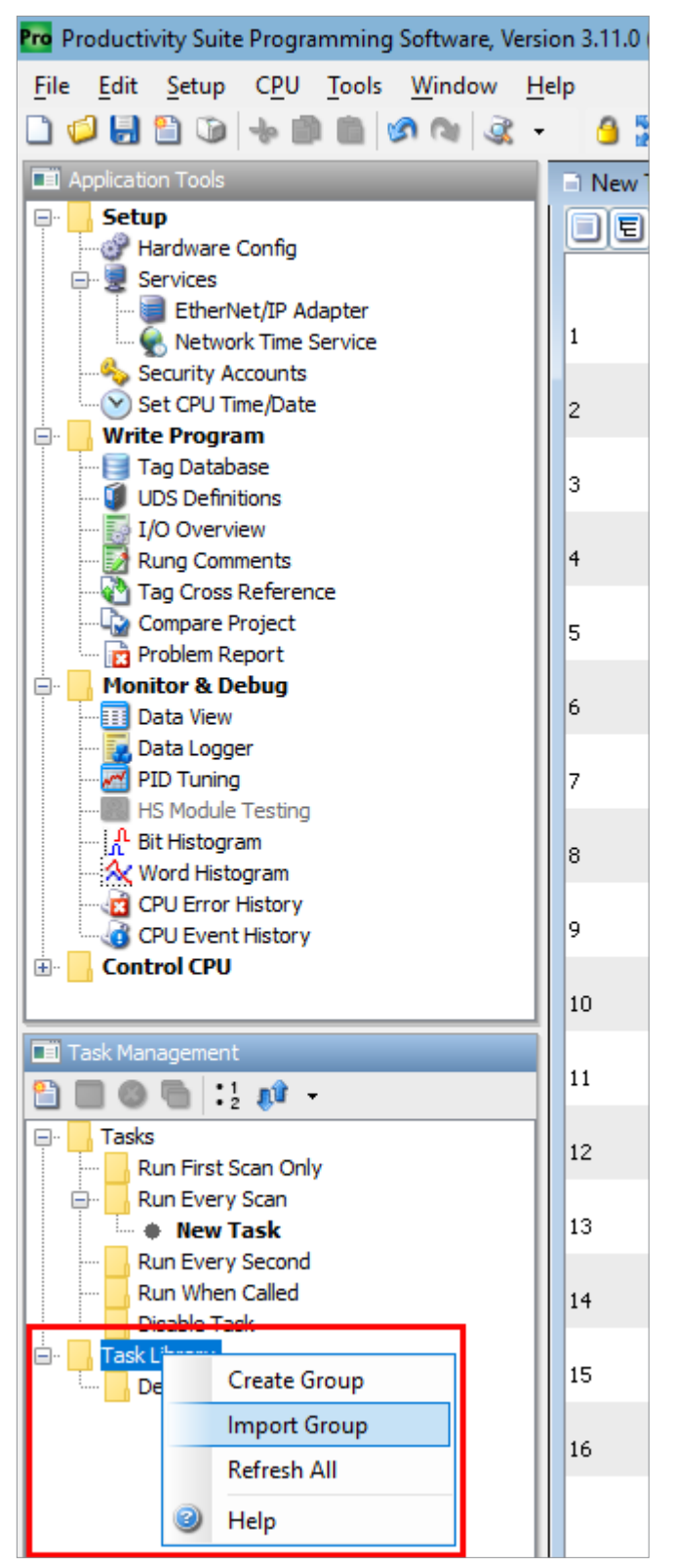

Fig. 7-13: Task Library – Import Group.

 Navigate to your download location, select the "Stride & Murr IO-Link\_Masters.adtkl" file you downloaded for your IO-Link Master, and click *Import*. The Stride & Murr IO-Link\_Masters group will be added to your Task Library.

| 8 | Import       |                    |                                                      |     |         | ×      |
|---|--------------|--------------------|------------------------------------------------------|-----|---------|--------|
|   | Look in:     | 🕂 Download         | ds                                                   | × 🥬 | ; 📂 🛄 - |        |
|   | Recent Items | 🗋 Murr M           | VP IO-Link Hub.adtkl<br>& Murr IO-Link_Masters.adtkl |     |         |        |
|   | Desktop      |                    |                                                      |     |         |        |
|   | Documents    |                    |                                                      |     |         |        |
|   | This PC      |                    |                                                      |     |         |        |
|   | <b></b>      | File <u>n</u> ame: | Stride & Murr IO-Link_Masters.adtkl                  |     |         | Import |
|   | Network      | Files of type:     | Task Group (.adtkl)                                  |     | $\sim$  | Cancel |

Fig. 7-14: Import Group – Stride & Murr IO-Link\_Masters.adtkl.

| Task Management |                                   |  |  |  |  |
|-----------------|-----------------------------------|--|--|--|--|
| 🖺 🔲 🕲 🐚 📜 📌 -   |                                   |  |  |  |  |
| 📮 🖳 Tasks       |                                   |  |  |  |  |
|                 | Run First Scan Only               |  |  |  |  |
| <u>-</u> -      | Run Every Scan                    |  |  |  |  |
|                 | 🔹 🕸 New Task                      |  |  |  |  |
|                 | Run Every Second                  |  |  |  |  |
|                 | Run When Called                   |  |  |  |  |
|                 | Disable Task                      |  |  |  |  |
| 🚊 : 📊 Tas       | sk Library                        |  |  |  |  |
|                 | Default                           |  |  |  |  |
| <b>.</b>        | Stride & Murr IO-Link_Masters     |  |  |  |  |
|                 | 🖷 🏶 🛛 IO-Link Master Data Mapping |  |  |  |  |

Fig. 7-15: Task Library – IO-Link Master Group.

5. Drag the new task from the Task Library into the **Run Every Scan** task folder and click **OK** on the **Tag Conversion** pop-up. The new task and associated tags have now been created. The next step is to create the EtherNet/IP Device for the IO-Link Master module in hardware configuration.

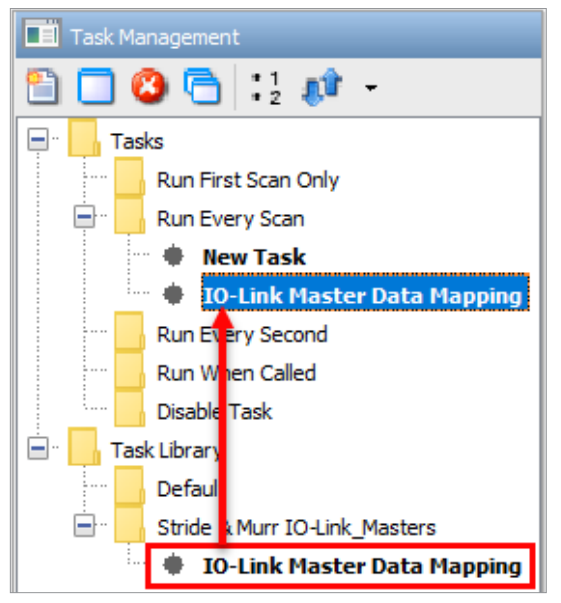

Fig. 7-16: Task Library – Drag and Drop Tasks.

- 6. Under the EtherNet/IP tab of the Hardware Config, double-click or drag the IO-Link Master EDS file to the device area underneath the hardware tabs (see section 7.2 for more details).
- 7. In the EtherNet/IP Client Properties do the following:
  - a. Select **Use Structure** and enter/select the **IO-Link Master.EIP\_Device** structure that was created as part of step 5.
  - b. For the **Device Name** type "IO-Link Master" the name must be exact to work with the quick start code.
  - c. Enter the appropriate IP Address.
  - d. Click the eigen icon and select the Exclusive Owner (32B) Message.
  - e. In the Extended Status field enter/select the IO-Link Master.EIP\_Device\_Extended\_Status tag that was created as part of step 5.
  - f. In the **T->O** tab **Data Array** field enter/select the **IO-Link Master.Cyclic\_Input\_Data** tag that was created as part of step 5.
  - g. In the O->T tab Data Array field enter/select the IO-Link Master.Cyclic\_Output\_Data tag that was created as part of step 5.

#### Startup

| MetherNet/IP Client Properties                                                       |                                          | × |
|--------------------------------------------------------------------------------------|------------------------------------------|---|
|                                                                                      | Use Structure IO-Link Master.EIP_Dev V   |   |
| Device Name IO-Link Master                                                           | TCP Connected TCPConnected ~             |   |
| Ethernet Port CPU-ETH V                                                              | Adapter Name AdapterName $\checkmark$    |   |
| IP Address 192.168.1.20                                                              | Vendor ID VendorID ~                     |   |
| TCP Port Number 44818                                                                | TCP/IP Error TcpIpError V                |   |
| Close unused CIP Session after 30 secs                                               |                                          |   |
| Swap Byte Order                                                                      |                                          |   |
| From EDS: STRIDE IO-Link Basic DIO8 IOL8 (Revision 1.0)                              |                                          |   |
| Exclusive Owner (32B)(1)                                                             |                                          |   |
| Enable Msg1Enable V                                                                  | Connection Online Msg1ConnOnline V       |   |
| Application Type () Exclusive Owner                                                  | General Status Msg1GenStatus 🗸           |   |
| Input Only / Listen Only                                                             | Extended Status IO-Link Master.EIP_Dev 🗸 |   |
| Enable Routing Slot Number 0                                                         | Status Description Msg1StatusDesc 🗸 🗸    |   |
| T->0 (INPUT) O->T (OUTPUT) CONFIG DATA                                               |                                          |   |
| Target To Originator (INPUT) Data                                                    |                                          |   |
| Include Run/Idle Header (When checked the message size will be increased by 4 bytes) |                                          |   |
| Delivery Option Multi V                                                              | Run/Idle Status Msg1RunIdleStatus V      |   |
| RPI Time (msec) 250 (10 - 3000)                                                      |                                          |   |
|                                                                                      |                                          | - |
| Specified Message Size Range (394, 394) Show EDS Parameters                          |                                          |   |
| Message Size from Array (bytes) 394                                                  |                                          |   |
| Datatype Integer, s bit Unsigned, ID Array                                           |                                          |   |
|                                                                                      |                                          |   |
|                                                                                      |                                          |   |
|                                                                                      |                                          |   |
|                                                                                      |                                          |   |
| Monitor                                                                              | OK Cancel Help                           | p |

Fig. 7-17: EtherNet/IP Client Properties – IO-Link Master.

| ne EtherNet/IP Client Properties                                                                 |                    | >                             |
|--------------------------------------------------------------------------------------------------|--------------------|-------------------------------|
|                                                                                                  | Use Structure      | IO-Link Master.EIP_Dev V      |
| Device Name IO-Link Master                                                                       | TCP Connected      | TCPConnected V                |
| Ethernet Port CPU-ETH V                                                                          | Adapter Name       | AdapterName V                 |
| IP Address 192. 168. 1.20                                                                        | Vendor ID          | VendorID ~                    |
| TCP Port Number 44818                                                                            | TCP/IP Error       | TcpIpError V                  |
| Close unused CIP Session after 30 secs                                                           |                    |                               |
| Swap Byte Order                                                                                  |                    |                               |
| From EDS: STRIDE IO-Link Basic DIO8 IOL8 (Revision 1.0)                                          |                    |                               |
| Exclusive Owner (328)(1)                                                                         |                    |                               |
| Enable V                                                                                         | Connection Online  | Msg1ConnOnline V              |
| Application Type ( Exclusive Owner                                                               | General Status     | Msg1GenStatus V               |
| Input Only / Listen Only                                                                         | Extended Status    | IO-Link Master.EIP_Dev \vee 🛛 |
| Enable Routing Slot Number 0                                                                     | Status Description | Msg1StatusDesc V              |
| T->O (INPUT) O->T (OUTPUT) CONFIG DATA                                                           |                    |                               |
| Originator To Target (OUTPUT) Data                                                               |                    |                               |
| Indude Run/Idle Header (When checked the message size will be increased by 4 bytes)              |                    |                               |
| Assembly Instance/Connection Point 111 0x6F (111 - 111)                                          |                    |                               |
|                                                                                                  |                    |                               |
| Specified Message Size Kange (260, 260) Snow EUS Parameters Message Size from Array (bytes), 260 |                    |                               |
| Datatype Integer, 8 Bit Unsigned, 1D Array                                                       |                    |                               |
| Data Array IO-Link Master.Cydic_O $ \sim   $ (260 elements)                                      |                    |                               |
| Number of Elements 260 🜩                                                                         |                    |                               |
|                                                                                                  |                    |                               |
|                                                                                                  |                    |                               |
|                                                                                                  |                    |                               |
| Monitor                                                                                          | 0                  | K Cancel Help                 |

Fig. 7-18: EtherNet/IP Client Properties – IO-Link Master O->T Data Array.

 Once all required field and tag entries have been made, per step 7, click *OK* and the EtherNet/IP Device will now appear in the hardware field. You are now ready to setup the quick start code for individual IO-Link field devices. Steps 9 thru 11 will walk you through the process to setup a Murr MVP IO-Link Hub.  Follow steps 3 and 4 to import the "Murr MVP IO-Link Hub.adtkl" to the task library. Then drag the new Murr MVP IO-Link Hub task from the library to the Run When Called task folder. Click OK on the Tag Conversion pop-up.

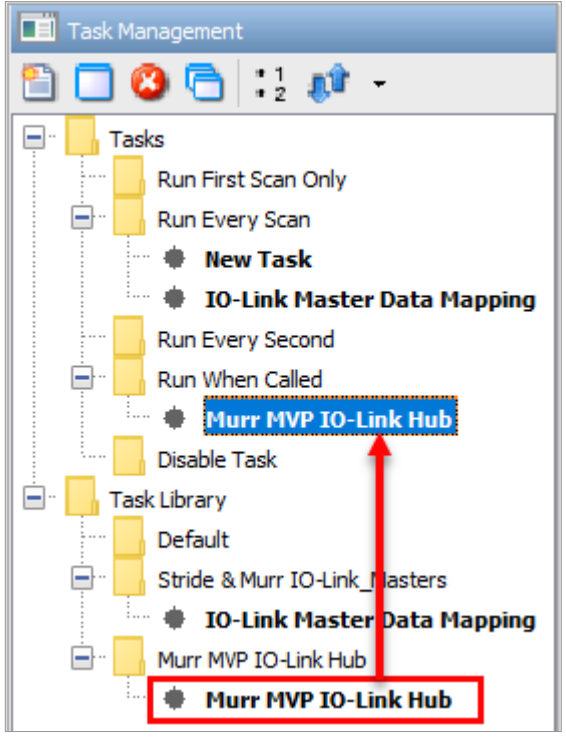

Fig. 7-20: Task Library – Drag and Drop IFM SA Series Task.

10. In the Tag Database, create a 'Murr IO Hubs' tag that is a 1D array of the User Structure data type 'Murr DIO Hub'. Then in the Run Every Scan task folder, create a new task (called IO-Link Device Drivers in this example) and add the Copy Data, Call Task, and Copy Data instructions as shown on rung 1 in Fig. 7-21. The IO-Link port number that the Murr MVP IO-Link Hub is connected to on the master module must correspond to the index number of the 'IO-Link Master.Port' tag in the second and third Copy Data instructions, as shown on rung 1 in Fig. 7-21 (IO-Link Master.Port(1) in this example). (In this example the device is connected to port 1 = X0 on the master module.)

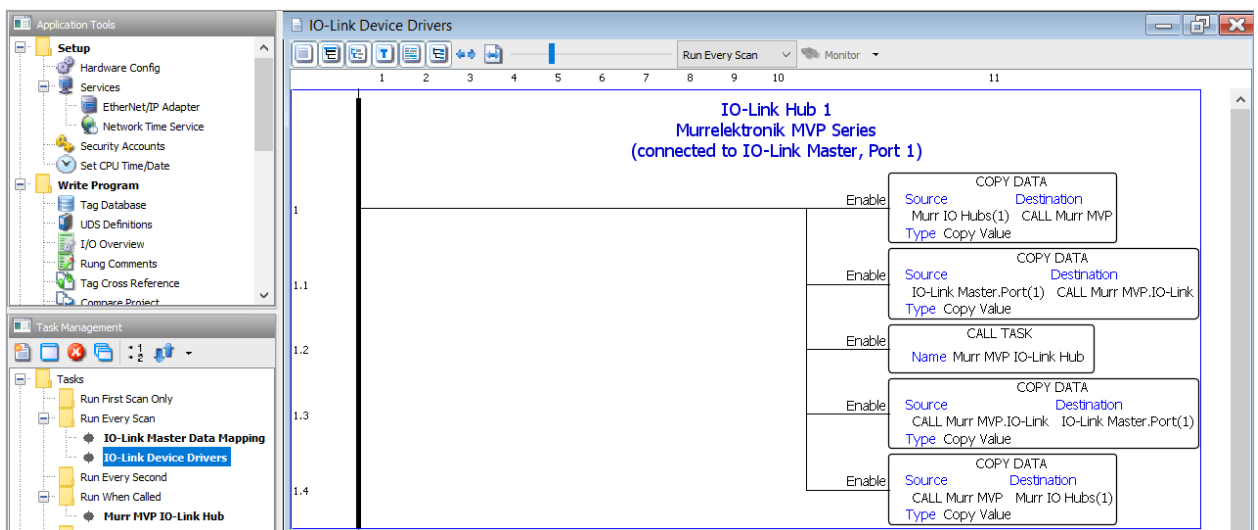

Fig. 7-21: IO-Link Device Drivers task – Murr MVP IO-Link Hub.

11. Once all previous steps are complete, transfer the code to the CPU and, if the Murr MVP IO-Link Hub is connected, you should be receiving process data from the hub and be able to send control data to the hub. Check the **Murr IO Hubs(1)** tag values to see the live process data.

# 7.4. Commissioning without EDS

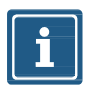

#### NOTE

The byte addresses shown in the tables in Section 7.4 use 0-based addressing. The Productivity Suite software uses 1-based addressing. So, add 1 to any address in these tables when accessing these values in Productivity Suite.

#### 7.4.1. Connections, parameters and properties

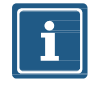

#### NOTE

Listen Only connections can only be established if there is already an established Multicast exclusive owner connection.

#### 7.4.2. Connection matrix

#### Exclusive Owner connection

| Exclusive Owner Connection |               |                                                       |          |        |          |        |
|----------------------------|---------------|-------------------------------------------------------|----------|--------|----------|--------|
| Configuratio               | on assembly   | bly Input assembly Output asser                       |          |        | ssembly  |        |
| Instance<br>170            | Length<br>384 | Description                                           | Instance | Length | Instance | Length |
| E01                        |               | Digital IOs, IOL 32 bytes with status and diagnostics | 101      | 394    | 111      | 260    |

#### Input Only connection

| Input Only Connection                                     |                                                        |             |          |        |          |        |
|-----------------------------------------------------------|--------------------------------------------------------|-------------|----------|--------|----------|--------|
| Configuratio                                              | Configuration assembly Output assembly Output assembly |             |          |        | ssembly  |        |
| Instance<br>170                                           | Length<br>384                                          | Description | Instance | Length | Instance | Length |
| I01 Digital IOs, IOL 32 bytes with status and diagnostics |                                                        | 101         | 394      | 193    | 0        |        |

#### Listen Only connection

| Listen Only Connection |                                                       |                |        |                 |        |
|------------------------|-------------------------------------------------------|----------------|--------|-----------------|--------|
| Connection Names       | Departmention                                         | Input assembly |        | Output assembly |        |
| Connection Names       | ection Names Description                              |                | Length | Instance        | Length |
| L01                    | Digital IOs, IOL 32 bytes with status and diagnostics | 101            | 394    | 192             | 0      |

#### 7.4.3. Assemblies

#### Sequence of input bytes

| Assembly Instance 101                |        |  |  |  |
|--------------------------------------|--------|--|--|--|
| Instance 101                         |        |  |  |  |
| Total size in bytes                  | 394    |  |  |  |
| Digital input DI                     | 0–1    |  |  |  |
| DI Qualifier                         | 2–5    |  |  |  |
| System status                        | 6–9    |  |  |  |
| IO-Link port X0 input data           | 10–41  |  |  |  |
| IO-Link port X0 input status         | 42–49  |  |  |  |
| IO-Link port X1 input data           | 50–81  |  |  |  |
| IO-Link port X1 input status         | 82–89  |  |  |  |
| IO-Link port X2 input data           | 90–121 |  |  |  |
| IO-Link port X2 input status 122–129 |        |  |  |  |
| table continued on next page         |        |  |  |  |

| Assembly Instance 101 (continued) |         |  |  |  |
|-----------------------------------|---------|--|--|--|
| Instance 101                      |         |  |  |  |
| Total size in bytes               | 394     |  |  |  |
| IO-Link port X3 input data        | 130–161 |  |  |  |
| IO-Link port X3 input status      | 162–169 |  |  |  |
| IO-Link port X4 input data        | 170–201 |  |  |  |
| IO-Link port X4 input status      | 202–209 |  |  |  |
| IO-Link port X5 input data        | 210–241 |  |  |  |
| IO-Link port X5 input status      | 242–249 |  |  |  |
| IO-Link port X6 input data        | 250–281 |  |  |  |
| IO-Link port X6 input status      | 282–289 |  |  |  |
| IO-Link port X7 input data        | 290–321 |  |  |  |
| IO-Link port X7 input status      | 322–329 |  |  |  |
| Diagnostic buffer                 | 330–393 |  |  |  |

#### Sequence of output bytes

| Assembly Instance 111       |         |  |  |  |
|-----------------------------|---------|--|--|--|
| Instance 111                |         |  |  |  |
| Total size in bytes         | 260     |  |  |  |
| Digital output              | 0–1     |  |  |  |
| IO-Link port X0 output data | 2–33    |  |  |  |
| IO-Link port X1 output data | 34–65   |  |  |  |
| IO-Link port X2 output data | 66–97   |  |  |  |
| IO-Link port X3 output data | 98–129  |  |  |  |
| IO-Link port X4 output data | 130–161 |  |  |  |
| IO-Link port X5 output data | 162–103 |  |  |  |
| IO-Link port X6 output data | 194–225 |  |  |  |
| IO-Link port X7 output data | 226–257 |  |  |  |
| Diagnostic confirmation     | 258–259 |  |  |  |

## Sequence of configuration bytes

| Assembly Instance 170 |         |  |  |  |
|-----------------------|---------|--|--|--|
| Instance              | 170     |  |  |  |
| Total size in bytes   | 384     |  |  |  |
| General               | 0–1     |  |  |  |
| Diagnostic            | 2–19    |  |  |  |
| IO-Link port X0       | 20–43   |  |  |  |
| IO-Link port X1       | 44–67   |  |  |  |
| IO-Link port X2       | 68–91   |  |  |  |
| IO-Link port X3       | 92–115  |  |  |  |
| IO-Link port X4       | 116–139 |  |  |  |
| IO-Link port X5       | 140–163 |  |  |  |
| IO-Link port X6       | 164–187 |  |  |  |
| IO-Link port X7       | 188–211 |  |  |  |
| Reserved              | 212–379 |  |  |  |
| WebUI                 | 380     |  |  |  |
| Reserved              | 381–383 |  |  |  |

# 7.4.4. Configuration values

# NOTICE

→ To avoid unexpected behavior of the fieldbus device, use only the values listed in this manual.

#### **General parameters**

|      | General Parameters                               |                                               |                  |                                          |  |  |
|------|--------------------------------------------------|-----------------------------------------------|------------------|------------------------------------------|--|--|
| Byte | Parameters                                       | Value                                         | Default<br>value | Description                              |  |  |
| 0    | Pin/Port Based IO Layout For<br>Digital Channels | IO Layout:<br>0 = Port Based<br>1 = Pin Based | 0                | Parameterizes the layout of the I/O data |  |  |
| 1    | Reserved                                         |                                               |                  |                                          |  |  |

#### **Diagnostic parameters**

|      | Diagnostic Parameters                                |                                                                        |                  |                                                   |  |  |
|------|------------------------------------------------------|------------------------------------------------------------------------|------------------|---------------------------------------------------|--|--|
| Byte | Parameters                                           | Value                                                                  | Default<br>value | Description                                       |  |  |
| 2    | Global Diagnostic Report                             | <ul> <li>0 = Disabled</li> <li>1 = Enabled</li> </ul>                  | 1                | Global diagnostics report                         |  |  |
| 3    | Under Voltage Sensor Supply<br>Diagnostic Message    | <ul> <li>0 = Do Not Report</li> <li>1 = Report</li> </ul>              | 1                | Undervoltage US diagnostic report                 |  |  |
| 4–5  | Reserved                                             | Fixed                                                                  | 17500            | Do not modify value                               |  |  |
| 6    | Under Voltage Actuator Supply<br>Diagnostic Message  | <ul> <li>0 = Do Not Report</li> <li>1 = Report</li> </ul>              | 1                | Undervoltage UA diagnostic report                 |  |  |
| 7–8  | Reserved                                             | Fixed                                                                  | 17500            | Do not modify value                               |  |  |
| 9    | No Actuator Supply Diagnostic<br>Message             | <ul> <li>0 = Do Not Report</li> <li>1 = Report</li> </ul>              | 1                | Diagnostic report no UA                           |  |  |
| 10   | LED Indication For Suppressed<br>Diagnostic Messages | <ul> <li>0 = No Led Indication</li> <li>1 = Led Indication</li> </ul>  | 0                | LED indication for suppressed diagnostic messages |  |  |
| 11   | Diagnostic Message<br>Acknowledgement                | <ul> <li>0 = Disabled</li> <li>1 = Enabled</li> </ul>                  | 0                | Confirmation of diagnostic message                |  |  |
| 12   | Port X0 Diagnostic Report                            |                                                                        | 0                | Port X0 Diagnostic Report                         |  |  |
| 13   | Port X1 Diagnostic Report                            |                                                                        | 0                | Port X1 Diagnostic Report                         |  |  |
| 14   | Port X2 Diagnostic Report                            | 0 = Report All Diagnostic Messages                                     | 0                | Port X2 Diagnostic Report                         |  |  |
| 15   | Port X3 Diagnostic Report                            | 1 = Report All Diagnostic Messages<br>Except for Wire Break            | 0                | Port X3 Diagnostic Report                         |  |  |
| 16   | Port X4 Diagnostic Report                            | <ul> <li>2 = Report Only Wire Break Diagnostic<br/>Messages</li> </ul> | 0                | Port X4 Diagnostic Report                         |  |  |
| 17   | Port X5 Diagnostic Report                            |                                                                        | 0                | Port X5 Diagnostic Report                         |  |  |
| 18   | Port X6 Diagnostic Report                            |                                                                        | 0                | Port X6 Diagnostic Report                         |  |  |
| 19   | Port X7 Diagnostic Report                            |                                                                        | 0                | Port X7 Diagnostic Report                         |  |  |

## IO-Link port X0–X7 parameters

|        |                                              | IO-Link Port XO Parameters                                                                                                    |                  |                                           |
|--------|----------------------------------------------|----------------------------------------------------------------------------------------------------|------------------|-------------------------------------------|
| Byte   | Parameters                                   | Value                                                                                                    | Default<br>value | Description                               |
| 20     | IO-Link Function Pin 4                       | <ul> <li>0 = Deactivated</li> <li>1 = IO-Link Manual Configuration</li> <li>2 = IO-Link Autostart</li> <li>3 = Digital Input NO</li> <li>4 = Digital Output</li> <li>97 =Digital Input NC</li> </ul>                                         | 0                | IO-Link function pin 4                    |
| 21     | Validation&Backup                            | <ul> <li>0 = No Device Check</li> <li>1 = Type Compatible Device V1.0</li> <li>2 = Type Compatible Device V1.1</li> <li>3 = Type Compatible Device V1.1,<br/>Backup&amp;Restore</li> <li>4 = Type Compatible Device V1.1, Restore</li> </ul> | 0                | Validation and backup<br>* see footnote   |
| 22     | Behavior Pin 2 (Ch1Y)                        | <ul> <li>0 = Automatic Mode (DIO)</li> <li>1 = Digital Input</li> <li>2 = Digital Output</li> <li>5 = AUX Power</li> <li>6 = Digital Input NC</li> <li>7 = Deactivated</li> </ul>                                                            | 0                | Behavior Pin 2 (Ch1Y)                     |
| 23     | PortCycleTime                                | <ul> <li>0: As fast as possible</li> <li>1–255: Bit0–5 Multiplier / Bit6–7 TimeBase[ms]</li> </ul>                                                                                                    | 0                | Port cycle time                           |
| 24–25  | Vendor ID                                    | Vendor ID of the attached IO-Link device for<br>the use with validation setting                                                                                                    | 0                |                                           |
| 26–29  | Device ID                                    | Device ID of the attached IO-Link device for the<br>use with validation setting                                                                                                    | 0                |                                           |
| 30     | IO-Link Process Data Swap                    | <ul> <li>0 = No Swap</li> <li>1 = 16 Bit Swap</li> <li>2 = 32 Bit Swap</li> <li>3 = Full Swap</li> </ul>                                                                                                    | 0                | IO-Link process data exchange             |
| 31     | IO-Link Event Integration                    | <ul> <li>0 = Standard Integration</li> <li>1 = Murrelektronik Integration</li> <li>2 = Murrelektronik IO-Link Extended Integration</li> </ul>                                                                                                | 0                | IO-Link event integration                 |
| 32     | Digital Input Signal Filter Pin 4            | <ul> <li>0 = No Filter</li> <li>1 = 1 ms</li> <li>2 = 3 ms</li> </ul>                                                                                                    | 0                | Digital input signal filter pin 4         |
| 33     | Digital Input Signal Filter Pin 2            | <ul> <li>3 = 5 ms</li> <li>4 = 10 ms</li> <li>5 = 15 ms</li> </ul>                                                                                                    | 0                | Digital input signal filter pin 2         |
| 34–35  | Reserved                                     | Fixed                                                                                                    | 0                | Do not modify value                       |
| 36     | Digital Port Function Configuration<br>Pin 1 | <ul> <li>0 = Deactivated</li> <li>1 = L+ (US) Sensor Supply</li> </ul>                                                                                                    | 1                | Digital port function configuration pin 1 |
| 37–39  | Reserved                                     | Fixed                                                                                                    | 1                | Do not modify value                       |
| 40     | Output Fault Recovery Mode Pin 2             | 0 = Automatic Recovery                                                                                                    | 0                | Output fault recovery mode pin 2          |
| 41     | Output Fault Recovery Mode Pin 4             | 1 = Manual Recovery                                                                                                    | 0                | Output fault recovery mode pin 4          |
| 42     | IO-Link Input Length                         | ■ 0–32 bytes                                                                                                    | 0                | IO-Link input length                      |
| 43     | IO-Link Output Length                        | ■ 0–32 bytes                                                                                                    | 0                | IO-Link output length                     |
| * When | switching to the "Restore" state any         | device configurations previously stored in the device                                                                                                    | are disca        | rded especially when switching            |

\* When switching to the "Restore" state, any device configurations previously stored in the device are discarded, especially when switching from "Backup&Restore" to "Restore".

If a compatible device is connected for the first time in the "Restore" state, the master fetches the data storage data (one-time backup) from the device, saves it and then sends this data to each newly connected, compatible device with a different configuration (restore).

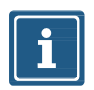

#### NOTE

Data storage can only be implemented using the EDS file. Byte 20 "IO-Link Function Pin 4" must be configured as "IO-Link Manual Configuration" for data storage settings to work correctly. See notes in Section <u>3.2.1</u> for more details on data storage implementation.

#### Startup

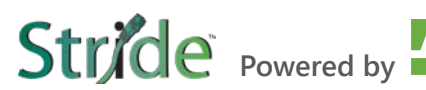

|       |                                              | IO-Link Port X1 Parameters                                                                                                    |                  |                                           |
|-------|----------------------------------------------|----------------------------------------------------------------------------------------------------|------------------|-------------------------------------------|
| Byte  | Parameters                                   | Value                                                                                                    | Default<br>value | Description                               |
| 44    | IO-Link Function Pin 4                       | <ul> <li>0 = Deactivated</li> <li>1 = IO-Link Manual Configuration</li> <li>2 = IO-Link Autostart</li> <li>3 = Digital Input NO</li> <li>4 = Digital Output</li> <li>97 =Digital Input NC</li> </ul>                                         | 0                | IO-Link function pin 4                    |
| 45    | Validation&Backup                            | <ul> <li>0 = No Device Check</li> <li>1 = Type Compatible Device V1.0</li> <li>2 = Type Compatible Device V1.1</li> <li>3 = Type Compatible Device V1.1,<br/>Backup&amp;Restore</li> <li>4 = Type Compatible Device V1.1, Restore</li> </ul> | 0                | Validation and backup<br>* see footnote   |
| 46    | Behavior Pin 2 (Ch1Y)                        | <ul> <li>0 = Automatic Mode (DIO)</li> <li>1 = Digital Input</li> <li>2 = Digital Output</li> <li>5 = AUX Power</li> <li>6 = Digital Input NC</li> <li>7 = Deactivated</li> </ul>                                                            | 0                | Behavior Pin 2 (Ch1Y)                     |
| 47    | PortCycleTime                                | <ul> <li>0: As fast as possible</li> <li>1–255: Bit0–5 Multiplier / Bit6–7 TimeBase[ms]</li> </ul>                                                                                                    | 0                | Port cycle time                           |
| 48–49 | Vendor ID                                    | Vendor ID of the attached IO-Link device for<br>the use with validation setting                                                                                                    | 0                |                                           |
| 50–53 | Device ID                                    | Device ID of the attached IO-Link device for the<br>use with validation setting                                                                                                    | 0                |                                           |
| 54    | IO-Link Process Data Swap                    | <ul> <li>0 = No Swap</li> <li>1 = 16 Bit Swap</li> <li>2 = 32 Bit Swap</li> <li>3 = Full Swap</li> </ul>                                                                                                    | 0                | IO-Link process data exchange             |
| 55    | IO-Link Event Integration                    | <ul> <li>0 = Standard Integration</li> <li>1 = Murrelektronik Integration</li> <li>2 = Murrelektronik IO-Link Extended Integration</li> </ul>                                                                                                | 0                | IO-Link event integration                 |
| 56    | Digital Input Signal Filter Pin 4            | <ul> <li>0 = No Filter</li> <li>1 = 1 ms</li> <li>2 = 2 mo</li> </ul>                                                                                                    | 0                | Digital input signal filter pin 4         |
| 57    | Digital Input Signal Filter Pin 2            | <ul> <li>2 - 3 ms</li> <li>3 = 5 ms</li> <li>4 = 10 ms</li> <li>5 = 15 ms</li> </ul>                                                                                                    | 0                | Digital input signal filter pin 2         |
| 58–59 | Reserved                                     | Fixed                                                                                                    | 0                | Do not modify value                       |
| 60    | Digital Port Function Configuration<br>Pin 1 | <ul> <li>0 = Deactivated</li> <li>1 = L+ (US) Sensor Supply</li> </ul>                                                                                                    | 1                | Digital port function configuration pin 1 |
| 61–63 | Reserved                                     | Fixed                                                                                                    | 1                | Do not modify value                       |
| 64    | Output Fault Recovery Mode Pin 2             | 0 = Automatic Recovery                                                                                                    | 0                | Output fault recovery mode pin 2          |
| 65    | Output Fault Recovery Mode Pin 4             | 1 = Manual Recovery                                                                                                    | 0                | Output fault recovery mode pin 4          |
| 66    | IO-Link Input Length                         | ■ 0–32 bytes                                                                                                    | 0                | IO-Link input length                      |
| 67    | IO-Link Output Length                        | 0–32 bytes                                                                                                    | 0                | O-Link output length                      |

\* When switching to the "Restore" state, any device configurations previously stored in the device are discarded, especially when switching from "Backup&Restore" to "Restore".

If a compatible device is connected for the first time in the "Restore" state, the master fetches the data storage data (one-time backup) from the device, saves it and then sends this data to each newly connected, compatible device with a different configuration (restore).

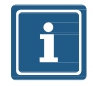

#### NOTE

Data storage can only be implemented using the EDS file. Byte 44 "IO-Link Function Pin 4" must be configured as "IO-Link Manual Configuration" for data storage settings to work correctly. See notes in Section <u>3.2.1</u> for more details on data storage implementation.

#### Startup

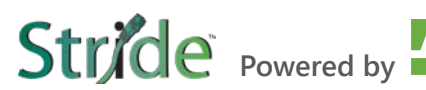

| Byte    | Parameters                                   | Value                                                                                                    | Default<br>value | Description                               |
|---------|----------------------------------------------|----------------------------------------------------------------------------------------------------|------------------|-------------------------------------------|
| 68 I    | IO-Link Function Pin 4                       | <ul> <li>0 = Deactivated</li> <li>1 = IO-Link Manual Configuration</li> <li>2 = IO-Link Autostart</li> <li>3 = Digital Input NO</li> <li>4 = Digital Output</li> <li>97 =Digital Input NC</li> </ul>                                         | 0                | IO-Link function pin 4                    |
| 69 N    | Validation&Backup                            | <ul> <li>0 = No Device Check</li> <li>1 = Type Compatible Device V1.0</li> <li>2 = Type Compatible Device V1.1</li> <li>3 = Type Compatible Device V1.1,<br/>Backup&amp;Restore</li> <li>4 = Type Compatible Device V1.1, Restore</li> </ul> | 0                | Validation and backup<br>* see footnote   |
| 70 E    | Behavior Pin 2 (Ch1Y)                        | <ul> <li>0 = Automatic Mode (DIO)</li> <li>1 = Digital Input</li> <li>2 = Digital Output</li> <li>5 = AUX Power</li> <li>6 = Digital Input NC</li> <li>7 = Deactivated</li> </ul>                                                            | 0                | Behavior Pin 2 (Ch1Y)                     |
| 71 F    | PortCycleTime                                | <ul> <li>0: As fast as possible</li> <li>1–255: Bit0–5 Multiplier / Bit6–7 TimeBase[ms]</li> </ul>                                                                                                    | 0                | Port cycle time                           |
| 72–73 \ | Vendor ID                                    | Vendor ID of the attached IO-Link device for<br>the use with validation setting                                                                                                    | 0                |                                           |
| 74–77 C | Device ID                                    | Device ID of the attached IO-Link device for the use with validation setting                                                                                                    | 0                |                                           |
| 78 l    | IO-Link Process Data Swap                    | <ul> <li>0 = No Swap</li> <li>1 = 16 Bit Swap</li> <li>2 = 32 Bit Swap</li> <li>3 = Full Swap</li> </ul>                                                                                                    | 0                | IO-Link process data exchange             |
| 79 I    | IO-Link Event Integration                    | <ul> <li>0 = Standard Integration</li> <li>1 = Murrelektronik Integration</li> <li>2 = Murrelektronik IO-Link Extended Integration</li> </ul>                                                                                                | 0                | IO-Link event integration                 |
| 80 E    | Digital Input Signal Filter Pin 4            | <ul> <li>0 = No Filter</li> <li>1 = 1 ms</li> <li>2 = 2 mo</li> </ul>                                                                                                    | 0                | Digital input signal filter pin 4         |
| 81 E    | Digital Input Signal Filter Pin 2            | 3 = 5  ms<br>4 = 10  ms<br>5 = 15  ms                                                                                                    | 0                | Digital input signal filter pin 2         |
| 82–83 F | Reserved                                     | Fixed                                                                                                    | 0                | Do not modify value                       |
| 84 F    | Digital Port Function Configuration<br>Pin 1 | <ul> <li>0 = Deactivated</li> <li>1 = L+ (US) Sensor Supply</li> </ul>                                                                                                    | 1                | Digital port function configuration pin 1 |
| 85–87 F | Reserved                                     | Fixed                                                                                                    | 1                | Do not modify value                       |
| 88 C    | Output Fault Recovery Mode Pin 2             | 0 = Automatic Recovery                                                                                                    | 0                | Output fault recovery mode pin 2          |
| 89 C    | Output Fault Recovery Mode Pin 4             | 1 = Manual Recovery                                                                                                    | 0                | Output fault recovery mode pin 4          |
| 90 l    | IO-Link Input Length                         | ■ 0–32 bytes                                                                                                    | 0                | IO-Link input length                      |
| 91      | IO-Link Output Length                        | ■ 0–32 bytes                                                                                                    |                  | O-Link output length                      |

\* When switching to the "Restore" state, any device configurations previously stored in the device are discarded, especially when switching from "Backup&Restore" to "Restore".

If a compatible device is connected for the first time in the "Restore" state, the master fetches the data storage data (one-time backup) from the device, saves it and then sends this data to each newly connected, compatible device with a different configuration (restore).

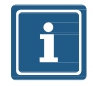

#### NOTE

Data storage can only be implemented using the EDS file. Byte 68 "IO-Link Function Pin 4" must be configured as "IO-Link Manual Configuration" for data storage settings to work correctly. See notes in Section <u>3.2.1</u> for more details on data storage implementation.

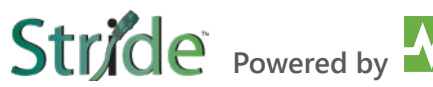

|         |                                              | IO-Link Port X3 Parameters                                                                                                    |               |                                           |
|---------|----------------------------------------------|----------------------------------------------------------------------------------------------------|---------------|-------------------------------------------|
| Byte    | Parameters                                   | Value                                                                                                    | Default value | Description                               |
| 92      | IO-Link Function Pin 4                       | <ul> <li>0 = Deactivated</li> <li>1 = IO-Link Manual Configuration</li> <li>2 = IO-Link Autostart</li> <li>3 = Digital Input NO</li> <li>4 = Digital Output</li> <li>97 =Digital Input NC</li> </ul>                                         | 0             | IO-Link function pin 4                    |
| 93      | Validation&Backup                            | <ul> <li>0 = No Device Check</li> <li>1 = Type Compatible Device V1.0</li> <li>2 = Type Compatible Device V1.1</li> <li>3 = Type Compatible Device V1.1,<br/>Backup&amp;Restore</li> <li>4 = Type Compatible Device V1.1, Restore</li> </ul> | 0             | Validation and backup<br>* see footnote   |
| 94      | Behavior Pin 2 (Ch1Y)                        | <ul> <li>0 = Automatic Mode (DIO)</li> <li>1 = Digital Input</li> <li>2 = Digital Output</li> <li>5 = AUX Power</li> <li>6 = Digital Input NC</li> <li>7 = Deactivated</li> </ul>                                                            | 0             | Behavior Pin 2 (Ch1Y)                     |
| 95      | PortCycleTime                                | <ul> <li>0: As fast as possible</li> <li>1–255: Bit0–5 Multiplier / Bit6–7 TimeBase[ms]</li> </ul>                                                                                                    | 0             | Port cycle time                           |
| 96–97   | Vendor ID                                    | Vendor ID of the attached IO-Link device for<br>the use with validation setting                                                                                                    | 0             |                                           |
| 98–101  | Device ID                                    | Device ID of the attached IO-Link device for the use with validation setting                                                                                                    | 0             |                                           |
| 102     | IO-Link Process Data Swap                    | <ul> <li>0 = No Swap</li> <li>1 = 16 Bit Swap</li> <li>2 = 32 Bit Swap</li> <li>3 = Full Swap</li> </ul>                                                                                                    | 0             | IO-Link process data exchange             |
| 103     | IO-Link Event Integration                    | <ul> <li>0 = Standard Integration</li> <li>1 = Murrelektronik Integration</li> <li>2 = Murrelektronik IO-Link Extended Integration</li> </ul>                                                                                                | 0             | IO-Link event integration                 |
| 104     | Digital Input Signal Filter Pin 4            | <ul> <li>0 = No Filter</li> <li>1 = 1 ms</li> <li>2 = 2 ms</li> </ul>                                                                                                    | 0             | Digital input signal filter pin 4         |
| 105     | Digital Input Signal Filter Pin 2            | $ \begin{array}{c} - & 2 - 5 \text{ ms} \\ \hline  & 3 = 5 \text{ ms} \\ \hline  & 4 = 10 \text{ ms} \\ \hline  & 5 = 15 \text{ ms} \\ \end{array} $                                                                                         | 0             | Digital input signal filter pin 2         |
| 106–107 | Reserved                                     | Fixed                                                                                                    | 0             | Do not modify value                       |
| 108     | Digital Port Function<br>Configuration Pin 1 | <ul> <li>0 = Deactivated</li> <li>1 = L+ (US) Sensor Supply</li> </ul>                                                                                                    | 1             | Digital port function configuration pin 1 |
| 109–111 | Reserved                                     | Fixed                                                                                                    | 1             | Do not modify value                       |
| 112     | Output Fault Recovery Mode<br>Pin 2          | 0 = Automatic Recovery                                                                                                    | 0             | Output fault recovery mode pin 2          |
| 113     | Output Fault Recovery Mode<br>Pin 4          | 1 = Manual Recovery                                                                                                    | 0             | Output fault recovery mode pin 4          |
| 114     | IO-Link Input Length                         | ■ 0-32 bytes                                                                                                    | 0             | IO-Link input length                      |
| 115     | IO-Link Output Length                        | ■ 0–32 bytes                                                                                                    | 0             | IO-Link output length                     |
| * 140   |                                              |                                                                                                    |               |                                           |

If a compatible device is connected for the first time in the "Restore" state, the master fetches the data storage data (one-time backup) from the device, saves it and then sends this data to each newly connected, compatible device with a different configuration (restore).

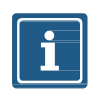

#### NOTE

Data storage can only be implemented using the EDS file. Byte 92 "IO-Link Function Pin 4" must be configured as "IO-Link Manual Configuration" for data storage settings to work correctly. See notes in Section <u>3.2.1</u> for more details on data storage implementation.

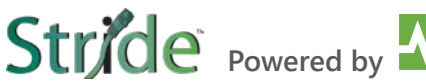

|         |                                              | IO-Link Port X4 Parameters                                                                                                    |                  |                                           |
|---------|----------------------------------------------|----------------------------------------------------------------------------------------------------|------------------|-------------------------------------------|
| Byte    | Parameters                                   | Value                                                                                                    | Default<br>value | Description                               |
| 116     | IO-Link Function Pin 4                       | <ul> <li>0 = Deactivated</li> <li>1 = IO-Link Manual Configuration</li> <li>2 = IO-Link Autostart</li> <li>3 = Digital Input NO</li> <li>4 = Digital Output</li> <li>97 =Digital Input NC</li> </ul>                                         | 0                | IO-Link function pin 4                    |
| 117     | Validation&Backup                            | <ul> <li>0 = No Device Check</li> <li>1 = Type Compatible Device V1.0</li> <li>2 = Type Compatible Device V1.1</li> <li>3 = Type Compatible Device V1.1,<br/>Backup&amp;Restore</li> <li>4 = Type Compatible Device V1.1, Restore</li> </ul> | 0                | Validation and backup<br>* see footnote   |
| 118     | Behavior Pin 2 (Ch1Y)                        | <ul> <li>0 = Automatic Mode (DIO)</li> <li>1 = Digital Input</li> <li>2 = Digital Output</li> <li>5 = AUX Power</li> <li>6 = Digital Input NC</li> <li>7 = Deactivated</li> </ul>                                                            | 0                | Behavior Pin 2 (Ch1Y)                     |
| 119     | PortCycleTime                                | <ul> <li>0: As fast as possible</li> <li>1–255: Bit0–5 Multiplier / Bit6–7 TimeBase[ms]</li> </ul>                                                                                                    |                  | Port cycle time                           |
| 120-121 | Vendor ID                                    | Vendor ID of the attached IO-Link device for<br>the use with validation setting                                                                                                    | 0                |                                           |
| 122-125 | Device ID                                    | Device ID of the attached IO-Link device for the use with validation setting                                                                                                    | 0                |                                           |
| 126     | IO-Link Process Data Swap                    | <ul> <li>0 = No Swap</li> <li>1 = 16 Bit Swap</li> <li>2 = 32 Bit Swap</li> <li>3 = Full Swap</li> </ul>                                                                                                    | 0                | IO-Link process data exchange             |
| 127     | IO-Link Event Integration                    | <ul> <li>0 = Standard Integration</li> <li>1 = Murrelektronik Integration</li> <li>2 = Murrelektronik IO-Link Extended Integration</li> </ul>                                                                                                | 0                | IO-Link event integration                 |
| 128     | Digital Input Signal Filter Pin 4            | <ul> <li>0 = No Filter</li> <li>1 = 1 ms</li> <li>2 = 3 ms</li> </ul>                                                                                                    | 0                | Digital input signal filter pin 4         |
| 129     | Digital Input Signal Filter Pin 2            | <ul> <li>3 = 5 ms</li> <li>4 = 10 ms</li> <li>5 = 15 ms</li> </ul>                                                                                                    | 0                | Digital input signal filter pin 2         |
| 130-131 | Reserved                                     | Fixed                                                                                                    | 0                | Do not modify value                       |
| 132     | Digital Port Function<br>Configuration Pin 1 | <ul> <li>0 = Deactivated</li> <li>1 = L+ (US) Sensor Supply</li> </ul>                                                                                                    | 1                | Digital port function configuration pin 1 |
| 133-135 | Reserved                                     | Fixed                                                                                                    | 1                | Do not modify value                       |
| 136     | Output Fault Recovery Mode<br>Pin 2          | ■ 0 = Automatic Recovery                                                                                                    | 0                | Output fault recovery mode pin 2          |
| 137     | Output Fault Recovery Mode<br>Pin 4          | 1 = Manual Recovery                                                                                                    | 0                | Output fault recovery mode pin 4          |
| 138     | IO-Link Input Length                         | ■ 0–32 bytes                                                                                                    | 0                | IO-Link input length                      |
| 139     | IO-Link Output Length                        | ■ 0–32 bytes                                                                                                    | 0                | IO-Link output length                     |

If a compatible device is connected for the first time in the "Restore" state, the master fetches the data storage data (one-time backup) from the device, saves it and then sends this data to each newly connected, compatible device with a different configuration (restore).

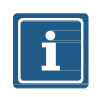

#### NOTE

Data storage can only be implemented using the EDS file. Byte 116 "IO-Link Function Pin 4" must be configured as "IO-Link Manual Configuration" for data storage settings to work correctly. See notes in Section <u>3.2.1</u> for more details on data storage implementation.

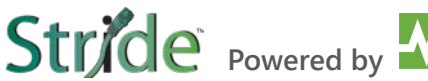

|         |                                              | IO-Link Port X5 Parameters                                                                                                    |                  |                                           |
|---------|----------------------------------------------|----------------------------------------------------------------------------------------------------|------------------|-------------------------------------------|
| Byte    | Parameters                                   | Value                                                                                                    | Default<br>value | Description                               |
| 140     | IO-Link Function Pin 4                       | <ul> <li>0 = Deactivated</li> <li>1 = IO-Link Manual Configuration</li> <li>2 = IO-Link Autostart</li> <li>3 = Digital Input NO</li> <li>4 = Digital Output</li> <li>97 =Digital Input NC</li> </ul>                                         | 0                | IO-Link function pin 4                    |
| 141     | Validation&Backup                            | <ul> <li>0 = No Device Check</li> <li>1 = Type Compatible Device V1.0</li> <li>2 = Type Compatible Device V1.1</li> <li>3 = Type Compatible Device V1.1,<br/>Backup&amp;Restore</li> <li>4 = Type Compatible Device V1.1, Restore</li> </ul> | 0                | Validation and backup<br>* see footnote   |
| 142     | Behavior Pin 2 (Ch1Y)                        | <ul> <li>0 = Automatic Mode (DIO)</li> <li>1 = Digital Input</li> <li>2 = Digital Output</li> <li>5 = AUX Power</li> <li>6 = Digital Input NC</li> <li>7 = Deactivated</li> </ul>                                                            | 0                | Behavior Pin 2 (Ch1Y)                     |
| 143     | PortCycleTime                                | <ul> <li>0: As fast as possible</li> <li>1–255: Bit0–5 Multiplier / Bit6–7 TimeBase[ms]</li> <li>0</li> <li>Port cycle time</li> </ul>                                                                                                    |                  | Port cycle time                           |
| 144-145 | Vendor ID                                    | Vendor ID of the attached IO-Link device for<br>the use with validation setting                                                                                                    | 0                |                                           |
| 146-149 | Device ID                                    | Device ID of the attached IO-Link device for the use with validation setting                                                                                                    | 0                |                                           |
| 150     | IO-Link Process Data Swap                    | <ul> <li>0 = No Swap</li> <li>1 = 16 Bit Swap</li> <li>2 = 32 Bit Swap</li> <li>3 = Full Swap</li> </ul>                                                                                                    | 0                | IO-Link process data exchange             |
| 151     | IO-Link Event Integration                    | <ul> <li>0 = Standard Integration</li> <li>1 = Murrelektronik Integration</li> <li>2 = Murrelektronik IO-Link Extended Integration</li> </ul>                                                                                                | 0                | IO-Link event integration                 |
| 152     | Digital Input Signal Filter Pin 4            | <ul> <li>0 = No Filter</li> <li>1 = 1 ms</li> <li>2 = 3 ms</li> </ul>                                                                                                    | 0                | Digital input signal filter pin 4         |
| 153     | Digital Input Signal Filter Pin 2            | ■ 2 = 5 ms<br>■ 3 = 5 ms<br>■ 4 = 10 ms<br>■ 5 = 15 ms                                                                                                    | 0                | Digital input signal filter pin 2         |
| 154-155 | Reserved                                     | Fixed                                                                                                    | 0                | Do not modify value                       |
| 156     | Digital Port Function<br>Configuration Pin 1 | <ul> <li>0 = Deactivated</li> <li>1 = L+ (US) Sensor Supply</li> </ul>                                                                                                    | 1                | Digital port function configuration pin 1 |
| 157-159 | Reserved                                     | Fixed                                                                                                    | 1                | Do not modify value                       |
| 160     | Output Fault Recovery Mode<br>Pin 2          | 0 = Automatic Recovery                                                                                                    | 0                | Output fault recovery mode pin 2          |
| 161     | Output Fault Recovery Mode<br>Pin 4          | 1 = Manual Recovery                                                                                                    | 0                | Output fault recovery mode pin 4          |
| 162     | IO-Link Input Length                         | ■ 0–32 bytes                                                                                                    | 0                | IO-Link input length                      |
| 163     | IO-Link Output Length                        | ■ 0–32 bytes                                                                                                    | 0                | IO-Link output length                     |

If a compatible device is connected for the first time in the "Restore" state, the master fetches the data storage data (one-time backup) from the device, saves it and then sends this data to each newly connected, compatible device with a different configuration (restore).

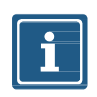

#### NOTE

Data storage can only be implemented using the EDS file. Byte 140 "IO-Link Function Pin 4" must be configured as "IO-Link Manual Configuration" for data storage settings to work correctly. See notes in Section <u>3.2.1</u> for more details on data storage implementation.

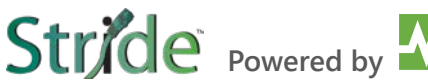

|         |                                              | IO-Link Port X6 Parameters                                                                                                    |                  |                                           |
|---------|----------------------------------------------|----------------------------------------------------------------------------------------------------|------------------|-------------------------------------------|
| Byte    | Parameters                                   | Value                                                                                                    | Default<br>value | Description                               |
| 164     | IO-Link Function Pin 4                       | <ul> <li>0 = Deactivated</li> <li>1 = IO-Link Manual Configuration</li> <li>2 = IO-Link Autostart</li> <li>3 = Digital Input NO</li> <li>4 = Digital Output</li> <li>97 =Digital Input NC</li> </ul>                                         | 0                | IO-Link function pin 4                    |
| 165     | Validation&Backup                            | <ul> <li>0 = No Device Check</li> <li>1 = Type Compatible Device V1.0</li> <li>2 = Type Compatible Device V1.1</li> <li>3 = Type Compatible Device V1.1,<br/>Backup&amp;Restore</li> <li>4 = Type Compatible Device V1.1, Restore</li> </ul> | 0                | Validation and backup<br>* see footnote   |
| 166     | Behavior Pin 2 (Ch1Y)                        | <ul> <li>0 = Automatic Mode (DIO)</li> <li>1 = Digital Input</li> <li>2 = Digital Output</li> <li>5 = AUX Power</li> <li>6 = Digital Input NC</li> <li>7 = Deactivated</li> </ul>                                                            | 0                | Behavior Pin 2 (Ch1Y)                     |
| 167     | PortCycleTime                                | 0: As fast as possible     1–255: Bit0–5 Multiplier / Bit6–7 TimeBase[ms]                                                                                                    |                  | Port cycle time                           |
| 168-169 | Vendor ID                                    | Vendor ID of the attached IO-Link device for<br>the use with validation setting                                                                                                    | 0                |                                           |
| 170-173 | Device ID                                    | Device ID of the attached IO-Link device for the use with validation setting                                                                                                    | 0                |                                           |
| 174     | IO-Link Process Data Swap                    | <ul> <li>0 = No Swap</li> <li>1 = 16 Bit Swap</li> <li>2 = 32 Bit Swap</li> <li>3 = Full Swap</li> </ul>                                                                                                    | 0                | IO-Link process data exchange             |
| 175     | IO-Link Event Integration                    | <ul> <li>0 = Standard Integration</li> <li>1 = Murrelektronik Integration</li> <li>2 = Murrelektronik IO-Link Extended Integration</li> </ul>                                                                                                | 0                | IO-Link event integration                 |
| 176     | Digital Input Signal Filter Pin 4            | <ul> <li>0 = No Filter</li> <li>1 = 1 ms</li> <li>2 = 3 ms</li> </ul>                                                                                                    | 0                | Digital input signal filter pin 4         |
| 177     | Digital Input Signal Filter Pin 2            | <ul> <li>3 = 5 ms</li> <li>4 = 10 ms</li> <li>5 = 15 ms</li> </ul>                                                                                                    | 0                | Digital input signal filter pin 2         |
| 178-179 | Reserved                                     | Fixed                                                                                                    | 0                | Do not modify value                       |
| 180     | Digital Port Function<br>Configuration Pin 1 | <ul> <li>0 = Deactivated</li> <li>1 = L+ (US) Sensor Supply</li> </ul>                                                                                                    |                  | Digital port function configuration pin 1 |
| 181-183 | Reserved                                     | Fixed                                                                                                    | 1                | Do not modify value                       |
| 184     | Output Fault Recovery Mode<br>Pin 2          | 0 = Automatic Recovery                                                                                                    | 0                | Output fault recovery mode pin 2          |
| 185     | Output Fault Recovery Mode<br>Pin 4          | 1 = Manual Recovery                                                                                                    | 0                | Output fault recovery mode pin 4          |
| 186     | IO-Link Input Length                         | ■ 0–32 bytes                                                                                                    | 0                | IO-Link input length                      |
| 187     | IO-Link Output Length                        | ■ 0–32 bytes                                                                                                    | 0                | IO-Link output length                     |

If a compatible device is connected for the first time in the "Restore" state, the master fetches the data storage data (one-time backup) from the device, saves it and then sends this data to each newly connected, compatible device with a different configuration (restore).

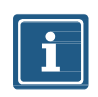

#### NOTE

Data storage can only be implemented using the EDS file. Byte 164 "IO-Link Function Pin 4" must be configured as "IO-Link Manual Configuration" for data storage settings to work correctly. See notes in Section <u>3.2.1</u> for more details on data storage implementation.

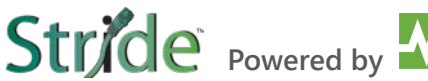

|         |                                              | IO-Link Port X7 Parameters                                                                                                    |                  |                                           |
|---------|----------------------------------------------|----------------------------------------------------------------------------------------------------|------------------|-------------------------------------------|
| Byte    | Parameters                                   | Value                                                                                                    | Default<br>value | Description                               |
| 188     | IO-Link Function Pin 4                       | <ul> <li>0 = Deactivated</li> <li>1 = IO-Link Manual Configuration</li> <li>2 = IO-Link Autostart</li> <li>3 = Digital Input NO</li> <li>4 = Digital Output</li> <li>97 =Digital Input NC</li> </ul>                                         | 0                | IO-Link function pin 4                    |
| 189     | Validation&Backup                            | <ul> <li>0 = No Device Check</li> <li>1 = Type Compatible Device V1.0</li> <li>2 = Type Compatible Device V1.1</li> <li>3 = Type Compatible Device V1.1,<br/>Backup&amp;Restore</li> <li>4 = Type Compatible Device V1.1, Restore</li> </ul> | 0                | Validation and backup<br>* see footnote   |
| 190     | Behavior Pin 2 (Ch1Y)                        | <ul> <li>0 = Automatic Mode (DIO)</li> <li>1 = Digital Input</li> <li>2 = Digital Output</li> <li>5 = AUX Power</li> <li>6 = Digital Input NC</li> <li>7 = Deactivated</li> </ul>                                                            | 0                | Behavior Pin 2 (Ch1Y)                     |
| 191     | PortCycleTime                                | <ul> <li>0: As fast as possible</li> <li>1–255: Bit0–5 Multiplier / Bit6–7 TimeBase[ms]</li> </ul>                                                                                                    | 0                | Port cycle time                           |
| 192-193 | Vendor ID                                    | Vendor ID of the attached IO-Link device for<br>the use with validation setting                                                                                                    | 0                |                                           |
| 194-197 | Device ID                                    | Device ID of the attached IO-Link device for the use with validation setting                                                                                                    | 0                |                                           |
| 198     | IO-Link Process Data Swap                    | <ul> <li>0 = No Swap</li> <li>1 = 16 Bit Swap</li> <li>2 = 32 Bit Swap</li> <li>3 = Full Swap</li> </ul>                                                                                                    | 0                | IO-Link process data exchange             |
| 199     | IO-Link Event Integration                    | <ul> <li>0 = Standard Integration</li> <li>1 = Murrelektronik Integration</li> <li>2 = Murrelektronik IO-Link Extended Integration</li> </ul>                                                                                                | 0                | IO-Link event integration                 |
| 200     | Digital Input Signal Filter Pin 4            | <ul> <li>0 = No Filter</li> <li>1 = 1 ms</li> <li>2 = 3 ms</li> </ul>                                                                                                    | 0                | Digital input signal filter pin 4         |
| 201     | Digital Input Signal Filter Pin 2            | <ul> <li>3 = 5 ms</li> <li>4 = 10 ms</li> <li>5 = 15 ms</li> </ul>                                                                                                    | 0                | Digital input signal filter pin 2         |
| 202-203 | Reserved                                     | Fixed                                                                                                    | 0                | Do not modify value                       |
| 204     | Digital Port Function<br>Configuration Pin 1 | <ul> <li>0 = Deactivated</li> <li>1 = L+ (US) Sensor Supply</li> </ul>                                                                                                    | 1                | Digital port function configuration pin 1 |
| 205-207 | Reserved                                     | Fixed 1                                                                                                    |                  | Do not modify value                       |
| 208     | Output Fault Recovery Mode<br>Pin 2          | 0 = Automatic Recovery                                                                                                    | 0                | Output fault recovery mode pin 2          |
| 209     | Output Fault Recovery Mode<br>Pin 4          | 1 = Manual Recovery                                                                                                    | 0                | Output fault recovery mode pin 4          |
| 210     | IO-Link Input Length                         | ■ 0-32 bytes                                                                                                    | 0                | IO-Link input length                      |
| 211     | IO-Link Output Length                        | ■ 0-32 bytes                                                                                                    | 0                | IO-Link output length                     |
|         | •                                            | · · · · · · · · · · · · · · · · · · ·                                                                                                    |                  |                                           |

If a compatible device is connected for the first time in the "Restore" state, the master fetches the data storage data (one-time backup) from the device, saves it and then sends this data to each newly connected, compatible device with a different configuration (restore).

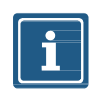

#### NOTE

`Data storage can only be implemented using the EDS file. Byte 188 "IO-Link Function Pin 4" must be configured as "IO-Link Manual Configuration" for data storage settings to work correctly. See notes in Section <u>3.2.1</u> for more details on data storage implementation.

# **Required Fixed Data**

|         |            | Required Fixed Data |                  |                     |
|---------|------------|---------------------|------------------|---------------------|
| Byte    | Parameters | Value               | Default<br>value | Description         |
| 213–214 | Reserved   | Fixed               | 4840             | Do not modify value |
| 223     | Reserved   | Fixed               | 23               | Do not modify value |
| 248     | Reserved   | Fixed               | 64               | Do not modify value |
| 314     | Reserved   | Fixed               | 64               | Do not modify value |

## WebUI parameters

|         |              | WebUI Parameters                                      |                  |                                 |
|---------|--------------|-------------------------------------------------------|------------------|---------------------------------|
| Byte    | Parameters   | Value                                                 | Default<br>value | Description                     |
| 380     | Use Of WebUI | <ul> <li>0 = Disabled</li> <li>1 = Enabled</li> </ul> | 1                | Activates or disables the WebUI |
| 381-383 | Reserved     |                                                       | 0                | Reserved for future use         |

# 8. Configuration and parameterization

#### **∆ WARNING!**

Protection function may be impaired if the module configuration is changed.

The person who makes the changes is responsible for maintaining the protective function of the device.

- $\rightarrow$  Make sure that only authorized persons change the configuration.
- → If you change the configuration, use the password hierarchy provided by your engineering software.
- → After every change to the configuration, test the protection equipment for efficiency.

# 8.1. Module configuration

#### Overview

There are two options for configuring the devices:

Download an EDS file from the AutomationDirect.com website or the place of purchase. Then, import the EDS files into your programming software (see <u>Section 7.1, "Loading the EDS files</u>" for an example of how to do this).

Using the EDS file allows you to benefit from the advantages of a preconfigured connection.

Configure the devices using the integrated web server.

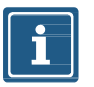

#### NOTE

To transfer index changes via the WebUI and acyclic ISDU writes to the DataStorage, a ParamDownloadStore command must be sent after the index changes.

→ The ParamDownloadStore command can be triggered by writing value 0x05 to index 0x02.

#### Configuration via EDS.

Once the EDS file has been imported into the Productivity software and configured, per Section <u>7.1</u>, the module configuration data can be found in Hardware Config – EtherNet/IP Client Properties -> CONFIG DATA tab.

In the "Value" column, change configuration parameters by typing in a new value, or selecting from a drop-down list (see the "IO-Link Port X0 - IO-Link Function Pin 4" parameter example in Fig. 8-1).

|                                                                                               |                              |                     |                   | - Church we                  | TO Liek Master ETD   | Davis  |
|-----------------------------------------------------------------------------------------------|------------------------------|---------------------|-------------------|------------------------------|----------------------|--------|
|                                                                                               |                              |                     | V Us              | estructure                   | 10-Link Master.ELP_  | Dev ~  |
| Device Name IO-Link Master                                                                    |                              |                     | Т                 | CP Connected                 | TCPConnected         | ~      |
| thernet Port CPU-ETH V                                                                        |                              |                     |                   | Adapter Name                 | AdapterName          | ~      |
| IP Address 192, 168, 1, 20                                                                    |                              |                     |                   | Vendor ID                    | VendorID             | ~      |
| Port Number 44818                                                                             |                              |                     |                   | TCP/IP Error                 | TopIpError           |        |
|                                                                                               |                              |                     |                   | TCP/IP EITO                  | Терентог             |        |
| Close unused CIP Session after 30                                                             | secs                         |                     |                   |                              |                      |        |
| Swap Byte Order                                                                               |                              |                     |                   |                              |                      |        |
| EDS: STRIDE IO-Link Basic DIO8 IOL8 (Rev                                                      | ision 1.0)                   |                     |                   |                              |                      |        |
| Exclusive Owner (32B)(1)                                                                      |                              |                     |                   |                              |                      |        |
|                                                                                               |                              |                     | Conne             | ection Online                | Msg1ConnOnline       | ~      |
|                                                                                               |                              |                     | Ce                | neral Statuc                 | Msn1GenStatus        |        |
| Input Only / Listen Only                                                                      |                              |                     | 5.1               |                              |                      |        |
| Enable Routing Slot Number 0                                                                  |                              |                     | Exte              | nded Status                  | 10-Link Master 1.EIP |        |
|                                                                                               |                              |                     | Status            | Description                  | Msg1StatusDesc       | ~      |
| T->O (INPUT)   O->T (OUTPUT)                                                                  | DATA                         |                     |                   |                              |                      |        |
| Configuration Data                                                                            |                              |                     |                   |                              |                      |        |
| Enable Configuration Data                                                                     |                              |                     |                   |                              |                      |        |
| Assembly Instance/Connection Point                                                            | 170 0xAA (170-170)           |                     |                   |                              |                      |        |
| 🔵 Array Tag 🔘 Parameter Table                                                                 |                              |                     |                   |                              |                      |        |
| Message Size (bytes) 384 💂 (Me                                                                | essage size is fixed by EDS) |                     |                   |                              |                      |        |
| Name                                                                                          | Data Type                    | Bits[Start] (Range) | Offset Bit (Byte) |                              | Value                |        |
| Diag-Param - Port X7 Diagnostic Report                                                        | Integer, 8 Bit Unsigned      | 8 (0, 2)            | 1 (20)            | Report All Dia               | gnostic Messages     |        |
| IO-Link Port X0 - IO-Link Function Pin 4                                                      | Integer, 8 Bit Unsigned      | 8 (0, 97)           | 1 (21)            | IO-Link Auto                 | start                | $\sim$ |
| IO-Link Port X0 - Validation & Backup                                                         | Integer, 8 Bit Unsigned      | 8 (0, 4)            | 1 (22)            | Deactivated                  | 1-0-0                |        |
| IO-Link Port X0 - Behavior Pin 2 (Ch10)                                                       | Integer, 8 Bit Unsigned      | 8 (0, 7)            | 1 (23)            | 10-Link Manu<br>10-Link Auto | ual Configuration    |        |
|                                                                                               | Integer, 8 Bit Unsigned      | 8 (0, 255)          | 1 (24)            | Digital Input                | NO                   |        |
| IO-Link Port X0 - PortCycleTime                                                               | Tatagar, 16 Pit Upsigned     | 16 (0, 65535)       | 1 (25)            | Digital Outpu                | it<br>VC             |        |
| IO-Link Port X0 - PortCycleTime<br>IO-Link Port X0 - Vendor ID                                | Integer, 16 bit Unsigned     |                     |                   | orgini imputti               |                      |        |
| IO-Link Port X0 - PortCycleTime<br>IO-Link Port X0 - Vendor ID<br>IO-Link Port X0 - Device ID | Integer, 32 Bit Unsigned     | 32 (0, 4294967295)  | 1 (27)            |                              |                      | 0      |

Fig. 8-1: EtherNet/IP Device Config Data.

Changes to configuration parameters must be transferred to the CPU.

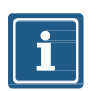

#### NOTE

Configuration parameters are only transferred to the module during the Forward Open process and communication between the CPU and the module is briefly interrupted for configuration changes to take place.

# i

## NOTE

For more information on the adjustable parameter values, please refer to Section 7.4.4, "Configuration values".

# 8.2. RPI configuration

#### Setting the RPI values

The RPI value is set in the EtherNet/IP Device properties, which is found in the **EtherNet/IP** tab of the **Hardware Config**.

| Pro EtherNet/IP Client Properties                                                      |                     | ×                         |
|----------------------------------------------------------------------------------------|---------------------|---------------------------|
|                                                                                        | 🗸 Use Structure     | IO-Link Master.EIP_Dev V  |
| Device Name IO-Link Master                                                             | TCP Connected       | TCPConnected $\checkmark$ |
| Ethernet Port CPU-ETH V                                                                | Adapter Name        | AdapterName $\checkmark$  |
| IP Address 192.168.1.20                                                                | Vendor ID           | VendorID $\checkmark$     |
| TCP Port Number 44818                                                                  | TCP/IP Error        | TcpIpError ~              |
| Close unused CIP Session after 30 secs                                                 |                     |                           |
| Swap Byte Order                                                                        |                     |                           |
| From EDS: STRIDE IO-Link Basic DIO8 IOL8 (Revision 1.0)                                |                     |                           |
| Exclusive Owner (32B)(1) X                                                             |                     |                           |
| Enable Msg1Enable V                                                                    | Connection Online   | Msg1ConnOnline V          |
| Application Type Exclusive Owner                                                       | General Status      | Msg1GenStatus V           |
|                                                                                        | Extended Status     | IO-Link Master.EIP_Dev V  |
|                                                                                        | Status Description  | Msg1StatusDesc V          |
| T->O (INPUT)     O->T (OUTPUT)     CONFIG DATA       Target To Originator (INPUT) Data |                     |                           |
| Include Run/Idle Header (When checked the message size will be increased by 4 bytes)   |                     |                           |
| Delivery Option Multi V                                                                | Run/Idle Status Msg | 1RunIdleStatus 🗸          |
| RPI Time (msec) 250 (10 - 3000)                                                        |                     |                           |
| Assembly Instance/Connection Point 101 0x65 (101 - 101)                                |                     |                           |
| Specified Message Size Range (394, 394) Show EDS Parameters                            |                     |                           |
| Message Size from Array (bytes) 394                                                    |                     |                           |
| Datatype Integer, 8 Bit Unsigned, 1D Array                                             |                     |                           |
|                                                                                        |                     |                           |
|                                                                                        |                     |                           |
|                                                                                        |                     |                           |
|                                                                                        |                     | K Consul                  |
| Monitor                                                                                | 0                   | Cancei Help               |

Fig. 8-2: EtherNet/IP Client Properties – T->O (Input) RPI Time.

| T->O (INPUT) O->T (OUTPUT) CONFIG DATA<br>Originator To Target (OUTPUT) Data<br>Include Run/Idle Header (When checked the message size will be increased by 4 bytes)<br>RPI Time (msec) 250                                                           |
|----------------------------------------------------------------------------------------------------|
| Assembly Instance/Connection Point 111 0x6F (111 - 111)                                                                                                    |
| Specified Message Size Range (260, 260)       Show EDS Parameters         Message Size from Array (bytes) 260       Datatype Integer, 8 Bit Unsigned, 1D Array         Data Array       IO-Link Master.Cyclic_C          Number of Elements       260 |
| Monitor OK Cancel Help                                                                                                    |

Stride Powered by

Fig. 8-3: EtherNet/IP Client Properties – O->T (Output) RPI Time.

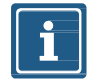

# NOTE

The minimum allowed RPI is 1 ms.

# 8.3. IO-Link configuration

#### **IO-Link configuration**

With the Basic IO-Link Master module, the IO-Link devices can be configured in two different ways:

- Explicit Messages in EtherNet/IP
- IO-Link Device Tool

#### IO-Link device configuration through EtherNet/IP Explicit Messages

It is possible to configure the connected IO-Link devices through EtherNet/IP Explicit Messages.

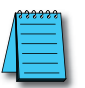

For further information, please refer to Section 9.2.1, "Diagnostics structure in the control system".

#### **IO-Link Device Tool**

The **IO-Link Device Tool** enables configuration of IO-Link devices via a graphical interface. The user can assign and set an IO-Link device for the IO-Link Master IO-Link port. The configuration can then be sent to the IO-Link device.

# 9. Operation

# 9.1. LED indication

The module has separate and clearly arranged indicators:

- LED indication for inputs and outputs
- LED indication for bus
- LED indication POWER
- Extended LED indications

The LEDs on the front panel of the module are labeled for clear identification of the displayed information.

Stride Powered by

#### 9.1.1. LED assignment to channel and pin

A separate status display is assigned to each input and output.

- LED 0 corresponds to pin 4.
- LED 1 corresponds to pin 2.

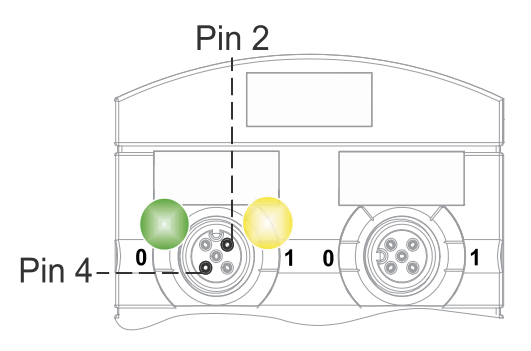

#### 9.1.2. LED flashing behavior

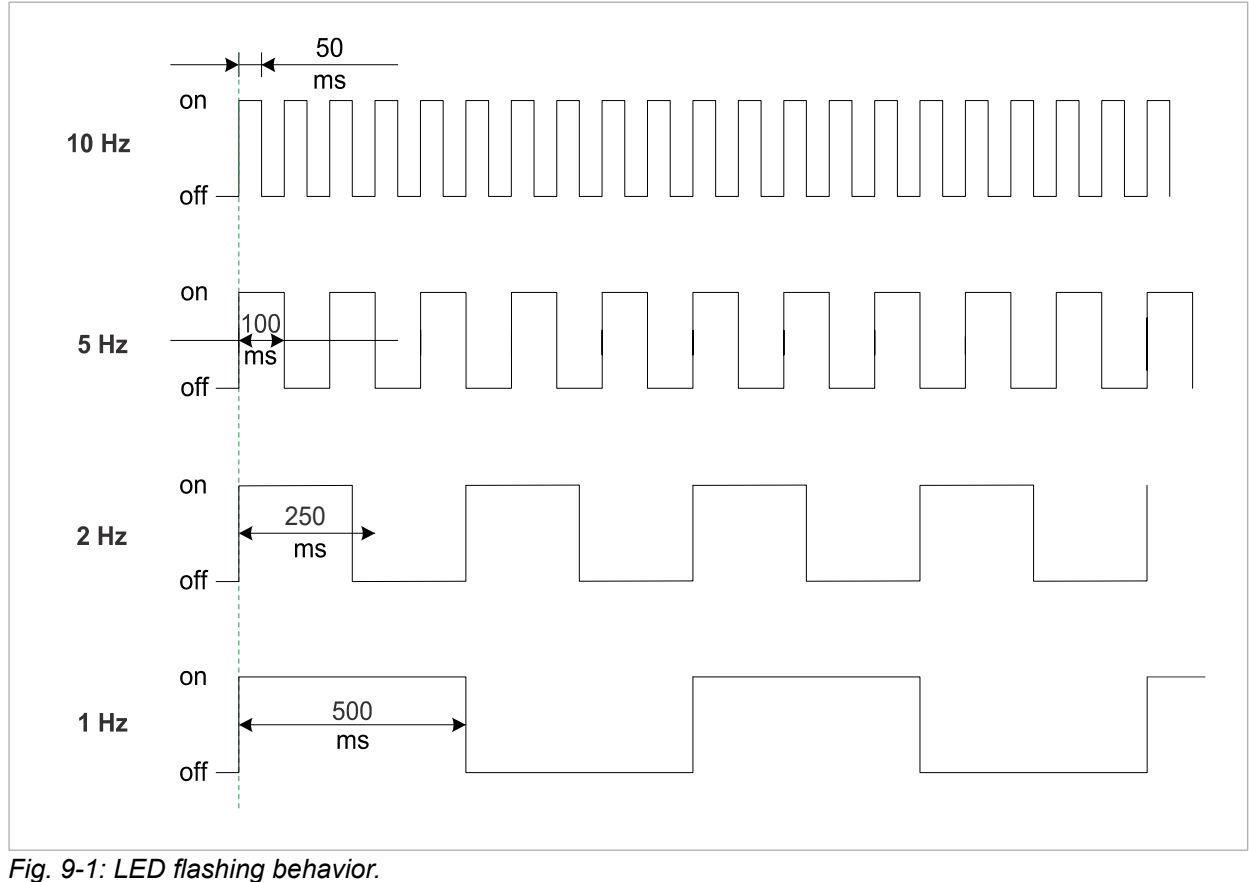

## 9.1.3. LED indication for inputs and outputs

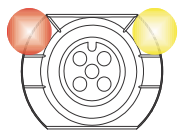

A separate status display is assigned to each input and output.

#### Pin 2 Digital Input DI

| LED Indication DI Pin 2          |                 |                                                           |  |  |
|----------------------------------|-----------------|-----------------------------------------------------------|--|--|
| Indication Condition Description |                 |                                                           |  |  |
| Yellow                           | Steady On       | Fixed configuration: DI (NO) visible in process data. 24V |  |  |
| Red                              | Flashing at 1Hz | Overload/short circuit in sensor supply 24V + Pin1        |  |  |
| Off                              | Off             | Pin 2 is not used or deactivated                          |  |  |

#### Pin 2 Digital Output DO

| LED Indication DO Pin 2 |                                  |                                                          |  |  |  |
|-------------------------|----------------------------------|----------------------------------------------------------|--|--|--|
| Indication              | Indication Condition Description |                                                          |  |  |  |
| Yellow                  | Steady On                        | Fixed configuration: DO switchable via process data. 24V |  |  |  |
| Red                     | Steady On                        | Overload/short circuit at pin 2                          |  |  |  |
| Red                     | Flashing at 1Hz                  | Overload/short circuit in sensor supply 24V + Pin1       |  |  |  |
| Off                     | Off                              | Pin 2 is not used or deactivated                         |  |  |  |

#### Error at Input or Output

If an error occurs at an input or output, the associated LED at the M12 port lights up red.

## Pin 4 Digital Input DI

| LED Indication DI Pin 4          |                 |                                                           |  |  |
|----------------------------------|-----------------|-----------------------------------------------------------|--|--|
| Indication Condition Description |                 |                                                           |  |  |
| Yellow                           | Steady On       | Fixed configuration: DI (NO) visible in process data. 24V |  |  |
| Red                              | Flashing at 1Hz | Overload/short circuit in sensor supply 24V + Pin1        |  |  |
| Off                              | Off             | Pin 4 is not used or deactivated                          |  |  |

#### Pin 4 Digital Output DO

| LED Indication DO Pin 4          |                 |                                                          |  |
|----------------------------------|-----------------|----------------------------------------------------------|--|
| Indication Condition Description |                 |                                                          |  |
| Yellow                           | Steady On       | Fixed configuration: DO switchable via process data. 24V |  |
| Red                              | Steady On       | Overload/short circuit at pin 4                          |  |
| Red                              | Flashing at 1Hz | Overload/short circuit in sensor supply 24V + Pin1       |  |
| Off                              | Off             | Pin 4 is not used or deactivated                         |  |

#### Pin 4 IO-Link Mode

| LED Indication IO-Link Mode Pin 4 |                   |                                                                                                    |  |
|-----------------------------------|-------------------|----------------------------------------------------------------------------------------------------|--|
| Indication                        | Condition         | Description                                                                                                    |  |
| Green                             | Steady On         | IO-Link in Operate status                                                                                                    |  |
| Green                             | Flashing at 1 Hz  | No IO-Link connection                                                                                                    |  |
| Green                             | Flashing at 10 Hz | IO-Link in the Pre-Operate status during data storage                                                                              |  |
| Red                               | Steady On         | Overload/short circuit at pin 4                                                                                                    |  |
| 📈 Red                             | Flashing at 2 Hz  | <ul> <li>Validation failed</li> <li>Incompatible IO-Link module connected for data storage</li> <li>Data storage failed</li> </ul> |  |
| Off                               | Off               | IO-Link connection deactivated                                                                                                    |  |

#### 9.1.4. LED display MS and NS

#### **LED-Indication Overview**

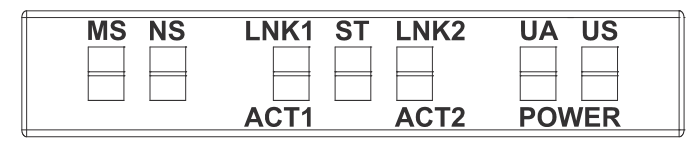

- NS (network status) indicates the state of the fieldbus system
- MS (module status) indicates the state of the module in the PLC configuration

#### **LED Indication MS**

| LED Indication MS                                                                                                    |                  |                                              |  |
|----------------------------------------------------------------------------------------------------|------------------|----------------------------------------------|--|
| Indication                                                                                                    | Condition        | Description                                  |  |
| Green                                                                                                    | Steady on        | Module in operation                          |  |
| Green                                                                                                    | Flashing at 1 Hz | Standby: The module has not been configured. |  |
| Green/Red                                                                                                    | Flashing at 1 Hz | Self-test                                    |  |
| Red                                                                                                    | Flashing at 1 Hz | Major recoverable fault.*                    |  |
| Red                                                                                                    | Steady on        | Major unrecoverable fault.**                 |  |
| Off                                                                                                    | Off              | No power supply.                             |  |
| <ul> <li>Incorrect or inconsistent configuration is considered a fatal correctable error.</li> <li>If LED display is red, first check for an IP address conflict.</li> </ul> |                  |                                              |  |

#### **LED Indication NS**

| LED Indication NS                                                |                  |                                                                                    |  |
|------------------------------------------------------------------|------------------|------------------------------------------------------------------------------------|--|
| Indication                                                       | Condition        | Description                                                                        |  |
| Green                                                            | Steady on        | Connection to the master available,<br>IP address is being configured.             |  |
| Green                                                            | Flashing at 1 Hz | No connection to master.<br>IP address is configured.                              |  |
| Green/Red                                                        | Flashing at 1 Hz | Self-test                                                                          |  |
| Red                                                              | Flashing at 1 Hz | At least one connection has timed out.                                             |  |
| Red                                                              | Steady on        | Double IP address: the module has detected that its IP address is already in use.* |  |
| Off                                                              | Off              | No power supply, or no configured IP address.                                      |  |
| * If LED display is red, first check for an IP address conflict. |                  |                                                                                    |  |

# 9.1.5. LED indication for LNK/ACT

#### LED-Indication Overview

| MS | NS | LNK1 | ST | LNK2 | UA US |
|----|----|------|----|------|-------|
|    |    |      |    |      |       |
|    |    |      |    |      |       |
| L  |    | AC11 |    | AC12 | POWER |

LNK/ACT (Link/Activity) indicate the state of EtherNet/IP communications at each port.

#### LED Indication LNK

| LED Indication LNK                                |                                    |                                  |  |  |  |  |
|---------------------------------------------------|------------------------------------|----------------------------------|--|--|--|--|
| Indication Condition Description                  |                                    |                                  |  |  |  |  |
| Green                                             | Steady on                          | Connection to network available. |  |  |  |  |
| Off                                               | Off Off No connection to network.* |                                  |  |  |  |  |
| * If LED remains OFF, check the line connections. |                                    |                                  |  |  |  |  |

#### **LED Indication ACT**

| LED Indication ACT               |          |                                                      |  |
|----------------------------------|----------|------------------------------------------------------|--|
| Indication Condition Description |          |                                                      |  |
| Green                            | Flashing | The module is sending/receiving Ethernet frames      |  |
| Off                              | Off      | The module is not sending/receiving Ethernet frames* |  |

#### 9.1.6. LED indication for State

#### **LED-Indication Overview**

| MS | NS | LNK1 | ST | LNK2 | UA US |
|----|----|------|----|------|-------|
|    |    |      |    |      |       |
|    |    |      |    |      |       |
|    |    | ACT1 |    | ACT2 | POWER |

ST - indicates the state of the overall module.

#### **LED Indication ST**

| LED Indication ST |                  |                                                                                                    |  |
|-------------------|------------------|----------------------------------------------------------------------------------------------------|--|
| Indication        | Condition        | Description                                                                                                    |  |
| Green             | Steady on        | The regular firmware is running. Normal operation.                                                                                                    |  |
| Green             | Flashing at 4 Hz | The operation requested by the position of the rotary switch is being performed. Do not switch off the device.                                                     |  |
| Red               | Flashing at 1 Hz | Invalid rotary switch position. The system will not start.                                                                                                    |  |
| Red               | Steady on        | Initialization error. Error during module initialization.<br>HW problems<br>Missing valid configuration<br>No COM FW found<br>Rotary switch operation failed, etc. |  |
## 9.1.7. LED indication for POWER US and UA

#### **LED-Indication Overview**

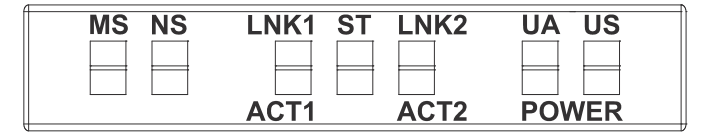

The power LEDs indicate the state of the supply voltages.

- UA actuator voltage
- US operating voltage

#### **LED Indication POWER US**

| LED Indication POWER US |                  |                                       |
|-------------------------|------------------|---------------------------------------|
| Indication              | Condition        | Description                           |
| Green                   | Steady on        | 18V ≤ US ≤30V<br>Error-free operation |
| Red                     | Steady on        | 11V ≤ US ≤18V<br>Undervoltage         |
| Red                     | Flashing at 4 Hz | US >30V<br>Overvoltage                |
| Off                     | Off              | US <11V<br>No voltage                 |

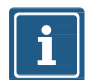

#### NOTE

At US <18V, an error-free operation is no longer guaranteed.

#### LED Indication POWER UA

| LED Indication POWER UA |                  |                                       |
|-------------------------|------------------|---------------------------------------|
| Indication              | Condition        | Description                           |
| Green                   | Steady on        | 18V ≤ UA ≤30V<br>Error-free operation |
| Red                     | Steady on        | 11V ≤ UA ≤18V<br>Undervoltage         |
| Ked Red                 | Flashing at 4 Hz | UA >30V<br>Overvoltage                |
| Off                     | Off              | UA <11V<br>No voltage                 |

## 9.1.8. Extended LED indication

## LED-Indication Overview

| MS NS | LNK1 ST | LNK2 | UA US |
|-------|---------|------|-------|
|       |         |      |       |
|       |         |      |       |
|       | ACT1    | ACT2 | POWER |

## Extended LED display, identification of the module

| Extended LED Display, Identification of the Module |         |                  |                              |
|----------------------------------------------------|---------|------------------|------------------------------|
| LED Indication Condition Description               |         |                  |                              |
| MS<br>NS<br>ST<br>POWER UA<br>POWER US             | 🕖 Green | Flashing at 1 Hz | Identification of the module |

## Extended LED display, factory reset

| Extended LED Display, Factory Reset |            |                  |                                               |
|-------------------------------------|------------|------------------|-----------------------------------------------|
| LED                                 | Indication | Condition        | Description                                   |
|                                     | Green      | Steady on        | Factory reset has been completed successfully |
| ST                                  | Red        | Steady on        | Factory reset has been completed with failure |
|                                     | Green      | Flashing at 4 Hz | Factory reset in progress                     |

# 9.2. Diagnostics

#### 9.2.1. Diagnostics structure in the control system

| Diagnostics Structure In The Control System |                                                |                                                                                                    |
|---------------------------------------------|------------------------------------------------|----------------------------------------------------------------------------------------------------|
| Byte                                        | Condition                                      | Description                                                                                                    |
| 0                                           | Last octet of the IP address of the device     | Last octet of the IP address of the device                                                                                                    |
| 1                                           | IO-Link identification                         | 0 = Default Code<br>0x40 = IO-Link Master Event Code<br>0x41 = IO-Link Device Event Code<br>0x42 = Murrelektronik IO-Link Device Event Code                        |
| 2                                           | Master channel number where the error occurred |                                                                                                    |
| 3                                           | Device channel number where the error occurred | Only available if the IO-Link identification (Byte1) is set to the value 0x42                                                                                      |
| 4                                           | ErrorCode Byte1                                | For IO-Link, this is the LSB of the IO-Link ErrorCode, otherwise it is the Global Error Code, see the "Short-circuit diagnostic (Global Error Code 0x01)" table.   |
| 5                                           | ErrorCode Byte2                                | For IO-Link, this is the MSB of the IO-Link ErrorCode, otherwise it is the Specific Error Code, see the "Short-circuit diagnostic (Global Error Code 0x01)" table. |
| 6                                           | Severity and active/inactive display           | Bit 0:<br>0 = Inactive diagnostic<br>1 = Active diagnostic<br>Bit 6 and 7:<br>1 = Minor fault<br>2 = Major fault<br>3 = Information                                |
| 7                                           | Reserved                                       | 0                                                                                                    |

#### 9.2.2. Diagnostics in the WebUI

#### **Diagnostic monitoring**

The module diagnostics may also be monitored using the diagnostic page of the integrated WebUI.

#### Representation

Module status is displayed as the text descriptions in the tables below:

**Key**: indicates the type of diagnostic

Description: shows a more detailed description of the error

Severity: distinguishes 3 error categories:

9

ę

 $\square$ 

- Information 1
- Warning
- Defect

**Type**: this shows whether the diagnostic has just occurred or the fault has already been eliminated. There are two types of diagnostics.

- Active
- Inactive

## 9.2.3. Diagnostic value

## 9.2.3.1. Short-circuit diagnostic

| Short-circuit Diagnostic (Global Error Code 0x01) |       |  |
|---------------------------------------------------|-------|--|
| Description                                       | Value |  |
| Sensor Short Circuit                              | 0x01  |  |
| Actuator Warning                                  | 0x17  |  |
| Actuator Short Circuit                            | 0x18  |  |

## 9.2.3.2. Undervoltage diagnostic

| Undervoltage Diagnostic (Global Error Code 0x02) |       |  |
|--------------------------------------------------|-------|--|
| Description                                      | Value |  |
| Undervoltage Actuator Power Supply               | 0x28  |  |
| No Voltage Actuator Power Supply                 | 0x29  |  |
| Undervoltage External Actuator Power Supply      | 0x2A  |  |
| No Voltage External Actuator Power Supply        | 0x2B  |  |
| Undervoltage Sensor Power Supply                 | 0x32  |  |
| No Voltage Sensor Power Supply                   | 0x33  |  |
| Undervoltage U1                                  | 0xD0  |  |
| Undervoltage U2                                  | 0xD1  |  |

## 9.2.3.3. Overvoltage diagnostic

| Overvoltage Diagnostic (Global Error Code 0x03) |       |  |
|-------------------------------------------------|-------|--|
| Description                                     | Value |  |
| Overvoltage Actuator Power Supply               | 0x2C  |  |
| Overvoltage External Actuator Power Supply      | 0x2D  |  |
| Overvoltage Sensor Power Supply                 | 0x34  |  |
| Overvoltage U1                                  | 0xD4  |  |
| Overvoltage U2                                  | 0xD5  |  |

## 9.2.3.4. General diagnostic

| General Diagnostic (Global Error Code 0x09)      |      |  |
|--------------------------------------------------|------|--|
| Description Value                                |      |  |
| Error                                            | 0x00 |  |
| PLC Connection Of Exclusive Owner Timed Out 0x59 |      |  |

## 9.2.3.5. Buffer overflow diagnostic

| Buffer Overflow Diagnostic (Global Error Code 0xFF) |  |  |  |
|-----------------------------------------------------|--|--|--|
| Description Value                                   |  |  |  |
| Overflow 0xFF                                       |  |  |  |

## 9.2.3.6. IO-Link master diagnostic

| IO-Link Master Diagnostic (Global Error Code 0x40)         |        |  |
|------------------------------------------------------------|--------|--|
| Description                                                | Value  |  |
| Error                                                      | 0x0000 |  |
| Error Fetching Extended Events                             | 0x97FF |  |
| Startup Parameterization Error                             | 0x9801 |  |
| Wrong Device. Inspection Level Mismatch                    | 0x9802 |  |
| Process Data Mismatch                                      | 0x9803 |  |
| Short Circuit At C/Q - Pin 4                               | 0x9804 |  |
| IO-Link PHY Overtemperature                                | 0x9805 |  |
| Short Circuit L+ - Pin1                                    | 0x9806 |  |
| Undervoltage L+ - Pin1                                     | 0x9807 |  |
| Device Event Overflow                                      | 0x9808 |  |
| Backup Failed - Memory Out Of Range 2k                     | 0x9809 |  |
| Backup Inconsistency - Data Storage Index Not Availaeirble | 0x980A |  |
| Backup Inconsistency - Data Storage Unspecific Error       | 0x980B |  |
| Backup Inconsistency - Upload Fault                        | 0x980C |  |
| Parameter Inconsistency - Download Fault                   | 0x980D |  |
| Port Class B Failure - Power Missing                       | 0x980E |  |
| Short Circuit At Pin 2                                     | 0x980F |  |
| Revision Fault                                             | 0x9811 |  |
| Compatibility Fault Vendor ID (IO-Link 1.0)                | 0x9812 |  |
| Compatibility Fault Device ID (IO-Link 1.0)                | 0x9813 |  |
| Compatibility Fault Vendor ID (IO-Link 1.1)                | 0x9814 |  |
| Compatibility Fault Device ID (IO-Link 1.1)                | 0x9815 |  |
| Serial Number Fault                                        | 0x9816 |  |
| Generic Data Storage Fault                                 | 0x9817 |  |
| Invalid Cycle Time                                         | 0xE000 |  |
| Revision Fault- Incompatible Protocol Version              | 0xE001 |  |
| Parameter Inconsistency - ISDU Batch Failed                | 0xE002 |  |
| Device Not Available - Communication Lost                  | 0xFF22 |  |
| Invalid Backup - Data Storage Identification Mismatch      | 0xFF23 |  |
| Invalid Backup - Data Storage Buffer Overflow              | 0xFF24 |  |
| Invalid Backup - Data Storage Parameter Access Denied      | 0xFF25 |  |
| Event Lost - Incorrect Event Signaling                     | 0xFF31 |  |

## 9.2.3.7. IO-Link device diagnostic

| IO-Link Device Diagnostic (Global Error Code 0x41) |        |  |  |
|----------------------------------------------------|--------|--|--|
| Description                                        | Value  |  |  |
| Error                                              | 0x0000 |  |  |
| General Malfunction                                | 0x1000 |  |  |
| Temperature Fault                                  | 0x4000 |  |  |
| Ambient Temperature: General Error                 | 0x4100 |  |  |
| Ambient Temperature: Over-Run                      | 0x4110 |  |  |
| Ambient Temperature: Under-Run                     | 0x4120 |  |  |
| Device Temperature: General Error                  | 0x4200 |  |  |
| Device Temperature: Over-Run                       | 0x4210 |  |  |
| Device Temperature: Under-Run                      | 0x4220 |  |  |
| Outside Temperature: General Error                 | 0x4300 |  |  |
| Outside Temperature: Over-Run                      | 0x4310 |  |  |
| Outside Temperature: Under-Run                     | 0x4320 |  |  |
| Device Hardware Fault                              | 0x5000 |  |  |
| Component Malfunction                              | 0x5010 |  |  |
| Non Volatile Memory Loss                           | 0x5011 |  |  |
| Batteries Low                                      | 0x5012 |  |  |
| General Power Supply Fault                         | 0x5100 |  |  |
| Fuse Blown/Open                                    | 0x5101 |  |  |
| Primary Supply Voltage Over-Run                    | 0x5110 |  |  |
| Primary Supply Voltage Under-Run                   | 0x5111 |  |  |
| Secondary Supply Voltage Fault                     | 0x5112 |  |  |
| Device Supply: Voltage Under-Run U3                | 0x5113 |  |  |
| Device Supply: Voltage Under-Run U4                | 0x5114 |  |  |
| Device Supply: Voltage Under-Run U5                | 0x5115 |  |  |
| Device Supply: Voltage Under-Run U6                | 0x5116 |  |  |
| Device Supply: Voltage Under-Run U7                | 0x5117 |  |  |
| Device Supply: Voltage Under-Run U8                | 0x5118 |  |  |
| Device Supply: Voltage Under-Run U9                | 0x5119 |  |  |
| Device Supply: Short Circuit                       | 0x5151 |  |  |
| Device Supply: Error In Periphery                  | 0x5160 |  |  |
| Device Controller: General Error                   | 0x5200 |  |  |
| Device Control Section: General Error              | 0x5300 |  |  |
| Device Power Section: General Error                | 0x5400 |  |  |
| Device Power Section: Error In Output Driver       | 0x5410 |  |  |
| Device Power Section: Fuse Blown/Open              | 0x5450 |  |  |
| Device Power Section: Fuse Blown/Open S1           | 0x5451 |  |  |
| Device Power Section: Fuse Blown/Open S2           | 0x5452 |  |  |
| Device Power Section: Fuse Blown/Open S3           | 0x5453 |  |  |
| Device Power Section: Fuse Blown/Open S4           | 0x5454 |  |  |
| Device Power Section: Fuse Blown/Open S5           | 0x5455 |  |  |
| Device Power Section: Fuse Blown/Open S6           | 0x5456 |  |  |
| Device Power Section: Fuse Blown/Open S7           | 0x5457 |  |  |
| Device Power Section: Fuse Blown/Open S8           | 0x5458 |  |  |
| Device Power Section: Fuse Blown/Open S9           | 0x5459 |  |  |
| Error In Additional Device Communication           | 0x5500 |  |  |
| Error In Device Communication Interface 2          | 0x5510 |  |  |
| table continued on next page                       |        |  |  |

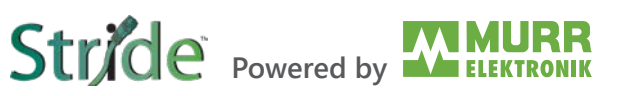

| IO-Link Device Diagnostic (Global Error Code 0x41) (continued) |        |  |  |  |
|----------------------------------------------------------------|--------|--|--|--|
| Description                                                    | Value  |  |  |  |
| Device Software Fault                                          | 0x6000 |  |  |  |
| Device Software: Reset (Watchdog)                              | 0x6010 |  |  |  |
| Device Software: Internal Fault                                | 0x6100 |  |  |  |
| Device Software: Dataset Error                                 | 0x6300 |  |  |  |
| Loss Of Parameter                                              | 0x6310 |  |  |  |
| Parameter Error                                                | 0x6320 |  |  |  |
| Parameter Missing                                              | 0x6321 |  |  |  |
| Parameter Not Initialized                                      | 0x6330 |  |  |  |
| Parameter Not Specific                                         | 0x6340 |  |  |  |
| Parameter Changed                                              | 0x6350 |  |  |  |
| Wire Break Of A Subordinate Device                             | 0x7700 |  |  |  |
| Wire Break Of Subordinate Device 1                             | 0x7701 |  |  |  |
| Wire Break Of Subordinate Device 2                             | 0x7702 |  |  |  |
| Wire Break Of Subordinate Device 3                             | 0x7703 |  |  |  |
| Wire Break Of Subordinate Device 4                             | 0x7704 |  |  |  |
| Wire Break Of Subordinate Device 5                             | 0x7705 |  |  |  |
| Wire Break Of Subordinate Device 6                             | 0x7706 |  |  |  |
| Wire Break Of Subordinate Device 7                             | 0x7707 |  |  |  |
| Wire Break Of Subordinate Device 8                             | 0x7708 |  |  |  |
| Wire Break Of Subordinate Device 9                             | 0x7709 |  |  |  |
| Wire Break Of Subordinate Device 10                            | 0x770A |  |  |  |
| Wire Break Of Subordinate Device 11                            | 0x770B |  |  |  |
| Wire Break Of Subordinate Device 12                            | 0x770C |  |  |  |
| Wire Break Of Subordinate Device 13                            | 0x770D |  |  |  |
| Wire Break Of Subordinate Device 14                            | 0x770E |  |  |  |
| Wire Break Of Subordinate Device 15                            | 0x770F |  |  |  |
| Short Circuit                                                  | 0x7710 |  |  |  |
| Ground Fault                                                   | 0x7711 |  |  |  |
| Communication Monitoring: General Error                        | 0x8100 |  |  |  |
| Process Data Monitoring: General Error                         | 0x8110 |  |  |  |
| Technology Specific Application Fault                          | 0x8C00 |  |  |  |
| Simulation Active                                              | 0x8C01 |  |  |  |
| Process Variable Range Over-Run                                | 0x8C10 |  |  |  |
| Measurement Range Over-Run                                     | 0x8C20 |  |  |  |
| Process Variable Range Under-Run                               | 0x8C30 |  |  |  |
| Maintenance Required - Cleaning                                | 0x8C40 |  |  |  |
| Maintenance Required - Refill                                  | 0x8C41 |  |  |  |
| Maintenance Required - Wear And Tear                           | 0x8C42 |  |  |  |

# 9.3. Acyclic IO-Link device access

#### IO-Link Device Parameter Object (Class Code 0x83)

The fieldbus device allows connected IO-Link devices to be configured with acyclic write and read access using the IO-Link Device Parameter Object (Class Code 0x83).

The IO-Link Device Parameter Object can be used to access parameters of an IO-Link device via ISDU (Index Service Data Unit). The object provides services that map CIP services to IO-Link services. An IO-Link port is addressed via the CIP instance of the "IO-Link Device Parameter Object".

#### 9.3.1. Reading an IO-Link device index

#### Read ISDU Request

#### Read IO-Link device index

- → To read the index of a connected IO-Link device, use the EtherNet/IP service Read\_ISDU 75 (0x4B).
- → Send the service to the correct attribute/instance of the IO-Link device parameter object (class code 0x83).
- → An attribute/instance represents the IO-Link port to which the IO-Link device is connected.

| Structure Of A Read ISDU Service Request |                                        |       |                                                                      |
|------------------------------------------|----------------------------------------|-------|----------------------------------------------------------------------|
| Name                                     | Value                                  | Туре  | Description                                                          |
| CIP Service                              | 75 (0x4B)                              | -     | ISDU read service                                                    |
| CIP Class                                | 131 (0x83)                             | -     | IO-Link Device Parameter Object                                      |
| CIP Instance                             | 1 Number of<br>available IO-Link Ports | -     | Addresses the IO-Link Port to which the IO-Link device is connected. |
| CIP Data                                 | Index                                  | UINT  | IO-Link ISDU object index                                            |
|                                          | Subindex                               | USINT | IO-Link ISDU object subindex                                         |

#### **Read ISDU Response**

|                             | Positive Response (CIP Status In Service Response $= = 0$ ) |               |                                                                                        |  |
|-----------------------------|-------------------------------------------------------------|---------------|----------------------------------------------------------------------------------------|--|
| Name Value Type Description |                                                             |               |                                                                                        |  |
| CIP Service                 | 75 (0x4B)                                                   | -             | ISDU read service                                                                      |  |
| CIP Class                   | 131 (0x83)                                                  | -             | IO-Link Device Parameter Object                                                        |  |
| CIP Instance                | 1 Number of available IO-Link Ports                         | -             | Addresses the IO-Link Port to which the IO-Link device is connected.                   |  |
| CIP Data                    | ISDU Data                                                   | ARRAY of BYTE | IO-Link object data retrieved from the IO-Link device.<br>Maximum number of bytes: 232 |  |

| Negative Response (CIP Status In Service Response != 0) |                                     |                      |                                                                      |  |
|---------------------------------------------------------|-------------------------------------|----------------------|----------------------------------------------------------------------|--|
| Name                                                    | Value                               | Туре                 | Description                                                          |  |
| CIP Service                                             | 75 (0x4B)                           | -                    | ISDU read service                                                    |  |
| CIP Class                                               | 131 (0x83)                          | -                    | IO-Link Device Parameter Object                                      |  |
| CIP Instance                                            | 1 Number of available IO-Link Ports | -                    | Addresses the IO-Link Port to which the IO-Link device is connected. |  |
|                                                         | The structure of the                | UINT                 | IO-Link Master Error                                                 |  |
| CIP Data error codes can be                             | USINT                               | IO-Link Device Error |                                                                      |  |
|                                                         | <u>"CIP status codes"</u>           | USINT                | IO-Link Device Additional Error Code                                 |  |

## 9.3.2. Writing an IO-Link device index

## Write ISDU Request

## Writing an IO-Link device index

- → To write to the index of a connected IO-Link device, use the EtherNet/IP service Write\_ISDU 76 (0x4C).
- $\rightarrow$  Send the service to the correct attribute of the IO-Link device parameter object (class code 0x83).
- → An attribute represents the IO-Link port to which the IO-Link device is connected.

## Structure of a write ISDU service request

| Structure Of A Write ISDU Service Request |                                     |               |                                                                               |  |
|-------------------------------------------|-------------------------------------|---------------|-------------------------------------------------------------------------------|--|
| Name                                      | Value                               | Туре          | Description                                                                   |  |
| CIP Service                               | 76 (0x4C)                           | -             | ISDU write service                                                            |  |
| CIP Class                                 | 131 (0x83)                          | -             | IO-Link Device Parameter Object                                               |  |
| CIP Instance                              | 1 Number of available IO-Link Ports | -             | Addresses the IO-Link Port to which the IO-Link device is connected.          |  |
|                                           | Index                               | UINT          | IO-Link ISDU object index                                                     |  |
| CIP Data                                  | Subindex                            | USINT         | IO-Link ISDU object subindex                                                  |  |
|                                           | Data                                | ARRAY of BYTE | Data that shall be written to IO-Link device.<br>Maximum number of bytes: 232 |  |

## Write ISDU Response

## Positive Response (CIP Status in service response == 0)

The positive response to this service does not hold any CIP data.

| Positive Response (CIP Status In Service Response $= = 0$ ) |                                                                                        |      |                                                                      |
|-------------------------------------------------------------|----------------------------------------------------------------------------------------|------|----------------------------------------------------------------------|
| Name                                                        | Value                                                                                  | Туре | Description                                                          |
| CIP Service                                                 | 76 (0x4C)                                                                              | -    | ISDU write service                                                   |
| CIP Class                                                   | 131 (0x83)                                                                             | -    | IO-Link Device Parameter Object                                      |
| CIP Instance                                                | 1 Number of available IO-Link Ports                                                    | -    | Addresses the IO-Link Port to which the IO-Link device is connected. |
| CIP Data                                                    | The positive response to this service does not hold any CIP Data (Number of bytes: 0). |      |                                                                      |

## Negative Response (CIP Status in service response != 0)

| Negative Response (CIP Status In Service Response != 0) |                                     |                      |                                                                      |
|---------------------------------------------------------|-------------------------------------|----------------------|----------------------------------------------------------------------|
| Name                                                    | Value                               | Туре                 | Description                                                          |
| CIP Service                                             | 76 (0x4C)                           | -                    | ISDU read service                                                    |
| CIP Class                                               | 131 (0x83)                          | -                    | IO-Link Device Parameter Object                                      |
| CIP Instance                                            | 1 Number of available IO-Link Ports | -                    | Addresses the IO-Link Port to which the IO-Link device is connected. |
|                                                         | The structure of the                | UINT                 | IO-Link Master Error                                                 |
| CIP Data error codes can be                             | USINT                               | IO-Link Device Error |                                                                      |
|                                                         | <u>"CIP status codes"</u>           | USINT                | IO-Link Device Additional Error Code                                 |

## 9.3.3. CIP status codes

## **CIP error codes**

The following table provides a brief overview of which CIP status code can be returned when accessing the "IO-Link Device Parameter Object" via a CIP service. The table does not claim to be complete.

|           | CIP Status Codes                                                                                                    |  |  |  |
|-----------|----------------------------------------------------------------------------------------------------|--|--|--|
| Name      | Description                                                                                                    |  |  |  |
| 0 (0x00)  | Success. Service was successfully performed.                                                                                                    |  |  |  |
| 5 (0x05)  | Path destination unknown. Addressed CIP Class or CIP Instance is not known.                                                                                   |  |  |  |
| 8 (0x08)  | Service not supported. The requested service is not implemented or was not defined for this Object Class/Instance.                                            |  |  |  |
| 19 (0x13) | Not enough data. The service did not supply enough data to perform the specified operation.                                                                   |  |  |  |
| 20 (0x14) | Attribute not supported. The attribute specified in the request is not supported.                                                                             |  |  |  |
| 21 (0x15) | Too much data. The service supplied more data than was expected.                                                                                              |  |  |  |
| 30 (0x1E) | An embedded service resulted in an error. The IO-Link specific error codes within the CIP response data might provide more information about what went wrong. |  |  |  |

# 10. Web Server (WebUI)

The Murrelektronik web server (WebUI) is a graphic tool that you can use to obtain information about the device quickly and intuitively.

|                                                          |                                           |            | 🏶 Englis    | h 🔻 🔒 Logged in as: Guest 🛛 About |
|----------------------------------------------------------|-------------------------------------------|------------|-------------|-----------------------------------|
|                                                          |                                           |            |             |                                   |
| Station Name / Station Type                              | STATUS                                    | PARAMETERS | DIAGNOSTICS | MAINTENANCE                       |
| BIOL-EI8B STRIDE IO-Link<br>Basic DIO8 IOL8              | Collapse all Expand all                   |            |             | <b>₹ک</b> Refresh                 |
| IO-Link Master Port X0                                   | Vendor information     Device information |            |             |                                   |
| IO-Link Master Port X2                                   | Device version                            |            |             |                                   |
| IO-Link Master Port X3<br>☐ IO-Link Master Port X4       | Maintenance information                   |            |             |                                   |
| IO-Link Master Port X5<br>III IO-Link Master Port X6     | <ul> <li>Device status</li> </ul>         |            |             |                                   |
| IO-Link Master Port X7                                   |                                           |            |             |                                   |
| Settings / Maintenance                                   |                                           |            |             |                                   |
| <ul> <li>User Administration</li> <li>Sign In</li> </ul> |                                           |            |             |                                   |

Fig. 10-1: The Murrelectronik WebUI.

The devices shown in the screenshots serve as examples.

# 10.1. Starting the WebUI

#### Prerequisites

Prerequisite for a correct graphic display of the WebUI:

- → Current versions of the following browsers are supported:
  - Mozilla Firefox
  - Microsoft Edge
  - Google Chrome

To start the WebUI, proceed as follows:

- → Start the web browser.
- → Enter the IP address of the device in the web browser. The WebUI startup screen is the "Status" page.

#### **Operating areas**

The WebUI is divided into 4 operating areas.

|                             |                                        |            | # Er        | glish 🔻 🔒 Logged in as: Guest 🛛 About |
|-----------------------------|----------------------------------------|------------|-------------|---------------------------------------|
| Stride                      |                                        |            |             |                                       |
|                             |                                        |            |             |                                       |
|                             |                                        |            |             |                                       |
| Station Name / Station Type | status 2                               | PARAMETERS | DIAGNOSTICS | MAINTENANCE                           |
| SIOL-EI8B STRIDE IO-Link    | Collapse all Expand all                |            | 3           | 🔁 Refresh                             |
| Basic DIO8 IOL8             | Vendor information                     |            | -           |                                       |
| IO-Link Master Port X0      |                                        |            |             |                                       |
| IO-Link Master Port X1      | <ul> <li>Device information</li> </ul> |            |             |                                       |
| IO-Link Master Port X2      | Device version                         |            |             |                                       |
| IO-Link Master Port X3      | Maintenance information                |            |             |                                       |
| IO-Link Master Port X4      |                                        |            |             |                                       |
| IO-Link Master Port X5      | <ul> <li>Device status</li> </ul>      |            |             |                                       |
| IO-Link Master Port X6      |                                        |            |             |                                       |
| IO-Link Master Port X7      |                                        |            |             |                                       |
| Digital IO Channels         |                                        |            |             |                                       |
| Settings / Maintenance      |                                        |            |             |                                       |
| User Administration         |                                        |            |             |                                       |
| ⊠ Sign In                   |                                        |            |             |                                       |

Stride Powered by

Fig. 10-2: Operating areas.

#### 1. System tree

Shows the device and the available sub-functions.

2. Menu bar

The menu bar enables you to switch between the different pages of the device or the sub-function. In addition, the white tab highlights the current page.

#### 3. Page content

This area shows the contents of the selected page.

#### 4. Header bar

Language and interface settings, system information.

# 10.2. Menu bar

In the first line of the system tree, the device is displayed with part number and product name.

The menu bar comprises the following clickable menu items:

- Status
- Parameters
- Diagnostics
- Maintenance

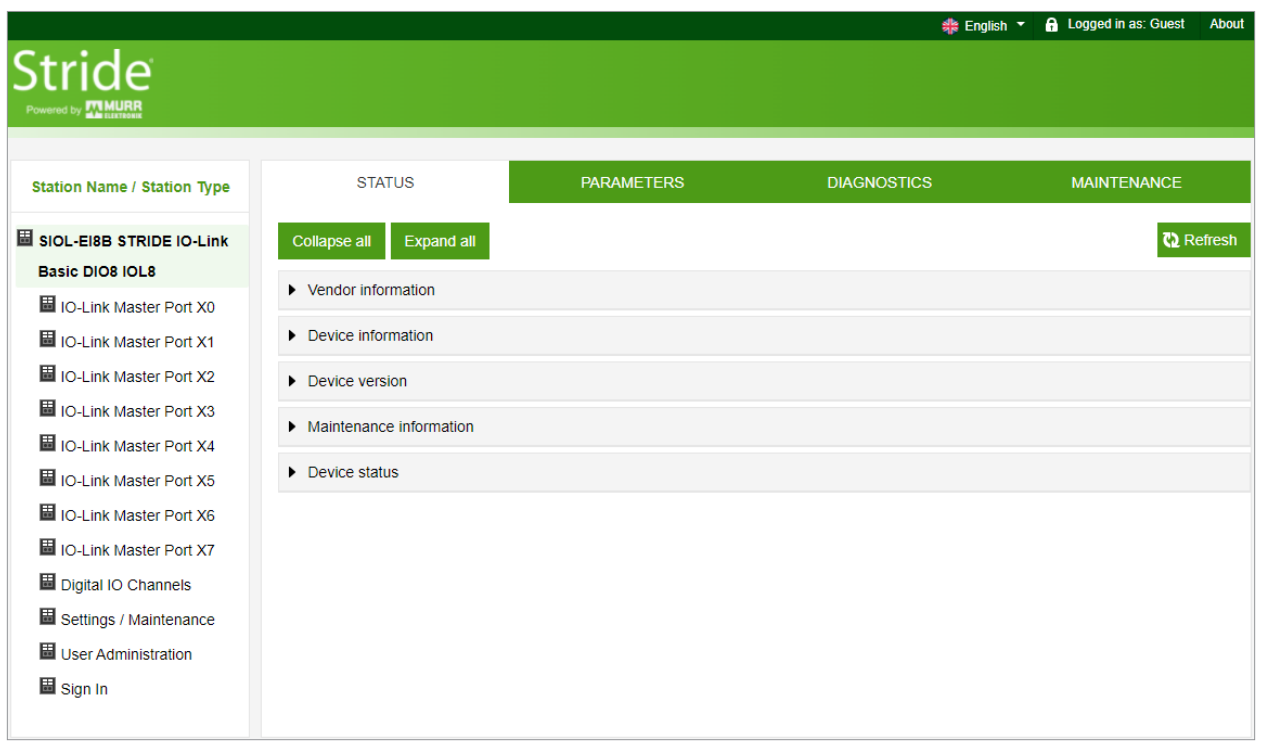

Fig. 10-3: Menu bar.

#### 10.2.1. STATUS menu

The "Status" menu item contains the following subitems:

| STATUS                           | STATUS             |  |  |  |
|----------------------------------|--------------------|--|--|--|
| Collapse all                     | Expand all         |  |  |  |
| <ul> <li>Vendor infor</li> </ul> | Vendor information |  |  |  |
| Device information               |                    |  |  |  |
| Device version                   |                    |  |  |  |
| Maintenance information          |                    |  |  |  |
| Device status                    |                    |  |  |  |

Fig. 10-4: Menu item "Status".

## Vendor information

"Vendor information" displays the following information:

| Vendor Information    |                      |  |
|-----------------------|----------------------|--|
| Parameter designation | Meaning              |  |
| Vendor name           | Fixed data           |  |
| Vendor address        | Fixed data           |  |
| Vendor phone          | Fixed data           |  |
| Vendor URL            | Manufacturer website |  |

#### **Device information**

"Device information" displays the following information:

| Device Information    |                                    |  |
|-----------------------|------------------------------------|--|
| Parameter designation | Meaning                            |  |
| Order number          | Part number of the device          |  |
| MAC address           | Fixed MAC address of the device    |  |
| Hardware name         | Fixed product name of the device   |  |
| Software name         | Fieldbus designation of the device |  |
| Serial number         | Serial number of the device        |  |

#### **Device version**

"Device version" displays the following information:

| Device Version        |                                                                   |  |
|-----------------------|-------------------------------------------------------------------|--|
| Parameter designation | Meaning                                                           |  |
| Hardware version      | Design version of the hardware                                    |  |
| Software version      | Currently running software version in the device                  |  |
| Webpage version       | Currently running version of the web server (WebUI) in the device |  |

#### **Maintenance information**

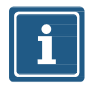

## NOTE

The maintenance information here is read-only. Any entry or changes to the fields is done via "Settings/Maintenance  $\rightarrow$  Maintenance information".

"Maintenance information" displays the following information:

| Maintenance Information        |                               |  |
|--------------------------------|-------------------------------|--|
| Parameter designation          | Meaning                       |  |
| Name                           | Name of the device, free text |  |
| Installation location          | Location name, free text      |  |
| Contact information            | Contact, free text            |  |
| Description                    | Description, free text        |  |
| Last service date (yyyy-mm-dd) | Free date entry               |  |
| Next service date (yyyy-mm-dd) | Free date entry               |  |

#### **Device status**

"Device status" displays the following information:

| Device Status                        |                                                           |  |
|--------------------------------------|-----------------------------------------------------------|--|
| Parameter designation                | Meaning                                                   |  |
| Sensor supply voltage (US)           | Display of the sensor voltage in Volts                    |  |
| Sensor supply current (IS)           | Display of the sensor current in Amperes                  |  |
| Temperature                          | Display of internal device temperature in degrees Celsius |  |
| Total operating time [dddd:hh:mm:ss] | Total operating time since first startup                  |  |
| Number of startups                   | Number of device restarts                                 |  |

#### 10.2.2. PARAMETERS menu

The "Parameters" menu item contains the following subitems, which are read-only:

- Diagnostic configuration
- IO layout for digital channels

| Station Name / Station Type | STATUS                                             | PARAMETERS       | DIAGNOSTICS      | MAINTENANCE   |
|-----------------------------|----------------------------------------------------|------------------|------------------|---------------|
| SIOL-EI8B STRIDE IO-Link    | Collapse all Expand all                            |                  |                  | Save 🚺 Refres |
| Basic DIO8 IOL8             |                                                    |                  |                  |               |
| IO-Link Master Port X0      | <ul> <li>Diagnostic conliguration</li> </ul>       |                  |                  |               |
| IO-Link Master Port X1      |                                                    | NOTE: Rea        | d only parameter |               |
| IO-Link Master Port X2      | Global diagnostic report                           |                  |                  | Enabled       |
| IO-Link Master Port X3      |                                                    |                  |                  |               |
| IO-Link Master Port X4      | Under voltage sensor supply diagr                  | nostic message   |                  | Enabled       |
| IO-Link Master Port X5      | Under voltage actuator supply diag                 | gnostic message  |                  | Enabled       |
| IO-Link Master Port X6      | No actuator supply diagnostic mes                  | eane             |                  | Enabled       |
| IO-Link Master Port X7      | No actuator supply diagnostic mes                  | saye             |                  | Litabled      |
| Digital IO Channels         | LED indication for suppressed diag                 | gnostic messages |                  | Enabled       |
| Settings / Maintenance      | <ul> <li>IO layout for digital channels</li> </ul> |                  |                  |               |
| User Administration         |                                                    |                  |                  |               |
| 📕 Sign Out                  |                                                    | NOTE: Rea        | d only parameter |               |
|                             | IO layout for digital channels                     |                  | Port base        | ed 🗸          |
|                             |                                                    |                  |                  |               |

Fig. 10-5: Menu item "Parameters".

#### 10.2.3. DIAGNOSTICS menu

The "Diagnostics" menu item shows the incoming and outgoing alarms of the master.

The menu shows an overview of diagnostic messages.

Depending on the setting in the "Please select an entry" drop-down menu, the following diagnostics of the module are displayed:

- Active
  - ✓ All diagnostics pending at the time of the WebUI call.
  - ✓ All diagnostics that are no longer active are not displayed.
- History
  - ✓ All diagnostics that are no longer active are placed in the diagnostic memory log and are displayed.
  - ✓ The module can hold up to 40 historical diagnostic entries. The most recent diagnostic entry overwrites the oldest one in the memory.

|                             |                         |                           |         | 4            | 🗦 English 🔻 🔓 | Logged in as: Guest | About  |
|-----------------------------|-------------------------|---------------------------|---------|--------------|---------------|---------------------|--------|
|                             |                         |                           |         |              |               |                     |        |
| Station Name / Station Type | STATUS                  | PARAMETERS                |         | DIAGNOSTICS  |               | MAINTENANCE         |        |
| SIOL-EI8B STRIDE IO-Link    | Please select an entry: |                           |         |              |               |                     |        |
| Basic DIO8 IOL8             |                         | Active                    |         | ~            |               |                     |        |
| IO-Link Master Port X0      | -                       |                           |         |              |               | 7) D                | ofrach |
| IO-Link Master Port X1      |                         |                           |         |              |               |                     | aresn  |
| IO-Link Master Port X2      | Key 🔻 🍸                 | Description • Y           | Channel | ▼ ▼ Severity | 🔻 🍸 Туре      | ₹ Ϋ́ Time           | • 7    |
| IO-Link Master Port X3      | IO-Link master event    | No Device (communication) | 0       | <b>e</b>     | <b>1</b>      | 0046:23:19:         | 28     |
|                             | IO-Link master event    | No Device (communication) | 1       | <b>e</b>     |               | 0046:23:19:         | 28     |
| IO-Link Master Port X4      | IO-Link master event    | No Device (communication) | 2       | <b>e</b>     | <b>_</b>      | 0046:23:19:         | 29     |
| IO-Link Master Port X5      | IO-Link master event    | No Device (communication) | 3       | <b>9</b>     | <b>_</b>      | 0046:23:19:         | 29     |
| IO-Link Master Port X6      | IO-Link master event    | No Device (communication) | 4       | Ŷ            | <b>_</b>      | 0046:23:19:         | 29     |
| IO-Link Master Port X7      | IO-Link master event    | No Device (communication) | 5       | <b>9</b>     | <b>_</b>      | 0046:23:19:         | 29     |
| Murrelektronik GmbH         | IO-Link master event    | No Device (communication) | 6       | <b>9</b>     | <b>N</b>      | 0046:23:19:         | 29     |
| MVP12-P6 DI16 8xM12A        | System diagnostics      | Force mode activated      | Module  | •            |               | 0046:23:19:         | 30     |
| IOLA12 B0                   | e jetern alagneettee    |                           |         |              |               |                     |        |
| Digital IO Channels         |                         |                           |         |              |               |                     |        |
| Settings / Maintenance      |                         |                           |         |              |               |                     |        |
| User Administration         |                         |                           |         |              |               |                     |        |
| 📓 Sign In                   |                         |                           |         |              |               |                     |        |

Fig. 10-6: Menu item "Diagnostics".

#### 10.2.4. MAINTENANCE menu

In the "Maintenance" menu item, users with admin and operator rights can erase the diagnostic memory.

| STATUS                                        | PARAMETERS | DIAGNOSTICS | MAINTENANCE |
|-----------------------------------------------|------------|-------------|-------------|
| Collapse all Expand all                       |            |             |             |
| <ul> <li>Erase diagnostics history</li> </ul> |            |             |             |
| Erase diagnostics history Disabled            |            |             | Erase       |

Fig. 10-7: Erasing the diagnostic memory.

# 10.3. IO-Link Master Port

The system tree displays 8 IO-Link master ports (X0 ... X7) that can be selected individually. Depending on the user role, information can be read or functions can be configured here. When IO-Link communication is active, the IO-Link device name automatically appears under the relevant port.

| Station Name / Station Type                   | STATUS                                                                     | INFORMATION | CONFIGURATION | IO-LINK PARAMETERS | PROCESS DATA |
|-----------------------------------------------|----------------------------------------------------------------------------|-------------|---------------|--------------------|--------------|
| SIOL-EI8B STRIDE IO-Link                      | Collapse all Expand                                                        | all         |               |                    |              |
| 圖 IO-Link Master Port X0                      | <ul> <li>IO-Link Master Status</li> </ul>                                  |             |               |                    |              |
| Murrelektronik GmbH<br>MVP12-P6 Dl16 8xM12A   | <ul> <li>Pin 1 - Us Supply Stat</li> <li>Pin 2 - DIO/ALIX Power</li> </ul> | tus (L+)    |               |                    |              |
| IOLA12 B0                                     | <ul> <li>Pin 2 - Dio/AdX Power</li> <li>Pin 4 - IO-Link/SIO St</li> </ul>  | atus        |               |                    |              |
| IO-Link Master Port X2                        |                                                                            |             |               |                    |              |
| IO-Link Master Port X3 IO-Link Master Port X4 |                                                                            |             |               |                    |              |
| IO-Link Master Port X5                        |                                                                            |             |               |                    |              |
| IO-Link Master Port X6                        |                                                                            |             |               |                    |              |

Fig. 10-8: IO-Link master port.

#### 10.3.1. STATUS menu

The IO-Link master status is displayed here in the Status menu.

| S                      | tation Name / Station Type | STATUS                    | INFORMATION       | CONFIGURATION | IO-LINK PARAMETERS | PROCESS DATA |
|------------------------|----------------------------|---------------------------|-------------------|---------------|--------------------|--------------|
| ₿ ;                    | SIOL-EI8B STRIDE IO-Link   | Collapse all Expand       | all               |               |                    |              |
| E                      | Basic DIO8 IOL8            | ▼ IO-Link Master Status   |                   |               |                    |              |
| - 1                    | IO-Link Master Port X0     | 10-Eink Master Status     |                   |               |                    |              |
|                        | Murrelektronik GmbH        | - State                   |                   | Operate       |                    |              |
|                        | MVP12-P6 DIO16 8xM124      | - Quality                 |                   | 0x2           |                    |              |
|                        |                            | - Revision ID             |                   | 0x11          |                    |              |
|                        | IOLA12 B0                  | - Baudrate                |                   | 230.4 kbps    |                    |              |
|                        | IO-Link Master Port X1     | - Cycle time              |                   | 1.0 ms        |                    |              |
|                        | IO-Link Master Port X2     | - Input data length       |                   | 2             |                    |              |
|                        |                            | - Output data length      |                   | 2             |                    |              |
|                        | IO-Link Master Port X3     | - Vendor ID               |                   | 0x12F         |                    |              |
|                        | IO-Link Master Port X4     | - Device ID               |                   | 0xC0009       |                    |              |
| l                      | IO-Link Master Port X5     | ▼ Pin 1 - Us Supply State | us (L+)           |               |                    |              |
|                        | IO-Link Master Port X6     | - Temperature [°C]        |                   | 37.8          |                    |              |
|                        | IO-Link Master Port X7     | - Voltage [V]             |                   | 22.45         |                    |              |
|                        | Digital IO Channels        | - Current [A]             |                   | 0.04          |                    |              |
| Settings / Maintenance |                            | - Status                  |                   | ОК            |                    |              |
| I                      | User Administration        | ▼ Pin 2 - DIO/AUX Powe    | r (ClassB) Status |               |                    |              |
|                        | 🗄 Sign In                  | - Temperature [°C]        |                   | 37.8          |                    |              |
|                        |                            | - Voltage [V]             |                   | -0.30         |                    |              |
|                        |                            | - Current [A]             |                   | -0.03         |                    |              |
|                        |                            | - Status                  |                   | ОК            |                    |              |
|                        |                            | ▼ Pin 4 - IO-Link/SIO Sta | itus              |               |                    |              |
|                        |                            | - Temperature [°C]        |                   | 37.8          |                    |              |
|                        |                            | - Voltage [V]             |                   | 17.54         |                    |              |
|                        |                            | - Current [A]             |                   | -0.02         |                    |              |
|                        |                            | - Status                  |                   | ОК            |                    |              |

Fig. 10-9: IO-Link master port – IO-Link master status.

If pin 4 is in IO-Link operation, all relevant IO-Link data including the I/O bytes of the device are displayed, as shown in Fig. 10-9 above.

If pin 4 is in operation without a connected IO-Link device, a message appears indicating that no device is connected.

| STATUS                  | CONFIGURATION |
|-------------------------|---------------|
| Collapse all Expand all |               |
| ▼ IO-Link Master Status |               |
| - Function              | Digital Input |

*Fig.* 10-10: *IO-Link master port – IO-Link master status in digital operation.* 

If pin 4 is configured as a digital input, for example, this is also indicated here (see Fig. 10-10). Possible displays are:

- Status: Deactivated
- Status: Digital input
- Status: Digital output

#### Port Status - pin 1

"Port Status - pin 1" displays the following information:

| Port Status - Pin 1           |                                |  |
|-------------------------------|--------------------------------|--|
| Parameter designation Meaning |                                |  |
| Temperature [°C]              | Temperature in degrees Celsius |  |
| Voltage [V]                   | Voltage in Volts               |  |
| Current [A]                   | Current in Amperes             |  |
| Status                        | State of the pin               |  |

#### Port Status - pin 2

"Port Status - pin 2" displays the following information:

| Port Status - Pin 2           |                                |  |  |
|-------------------------------|--------------------------------|--|--|
| Parameter designation Meaning |                                |  |  |
| Temperature [°C]              | Temperature in degrees Celsius |  |  |
| Voltage [V]                   | Voltage in Volts               |  |  |
| Current [A]                   | Current in Amperes             |  |  |
| Status                        | State of the pin               |  |  |

#### Port Status - pin 4

"Port Status - pin 4" displays the following information:

| Port Status - Pin 4           |                                |  |  |
|-------------------------------|--------------------------------|--|--|
| Parameter designation Meaning |                                |  |  |
| Temperature [°C]              | Temperature in degrees Celsius |  |  |
| Voltage [V] Voltage in Volts  |                                |  |  |
| Current [A]                   | Current in Amperes             |  |  |
| Status                        | State of the pin               |  |  |

## 10.3.2. INFORMATION menu

The "Information" menu item contains the following subitems:

| Station Name / Station Type | STATUS                                         | INFORMATION | CONFIGURATION | IO-LINK PARAMETERS    | PROCESS DATA |
|-----------------------------|------------------------------------------------|-------------|---------------|-----------------------|--------------|
| SIOL-EI8B STRIDE IO-Link    | Collapse all Expand all                        |             |               |                       |              |
| Basic DIO8 IOL8             | <ul> <li>IO-Link Device Information</li> </ul> | 1           |               |                       |              |
| IO-Link Master Port X0      | To Link Borles mornado                         |             |               |                       |              |
| Murrelektronik GmbH         | - Min cycle time                               |             | 1.0 ms        |                       |              |
|                             | - Function ID                                  |             | 0             |                       |              |
| MVP12-P6 DI16 8XW12A        | - Number of profile IDs                        |             | 3             |                       |              |
| IOLA12 B0                   | - Vendor name                                  |             | Murrelektro   | nik GmbH              |              |
| IO-Link Master Port X1      | - Vendor text                                  |             | Murrelektro   | nik - stay connected  |              |
| IO-Link Master Port X2      | - Product name                                 |             | MVP12-P6      | DI16 8xM12A IOLA12 B0 |              |
|                             | - Product ID                                   |             | 59710         |                       |              |
| IO-Link Master Port X3      | - Product text                                 |             | Digital I/O F | Hub - 2 Byte IN       |              |
| IO-Link Master Port X4      | - Serial number                                |             | 11000000      | 1832464               |              |
| IO-Link Master Port X5      | - Hardware revision                            |             | 0.03          |                       |              |
| IO-Link Master Port X6      | - Firmware revision                            |             | 1.00.00-V     |                       |              |

Fig. 10-11: IO-Link master port – "Information".

#### **IO-Link device information**

The technical data and manufacturer information of a connected and active IO-Link device at the corresponding master port are displayed here.

| IO-Link Device Information    |                                                    |  |  |  |
|-------------------------------|----------------------------------------------------|--|--|--|
| Parameter designation Meaning |                                                    |  |  |  |
| Min. cycle time               | Minimum process cycle time of the IO-Link device   |  |  |  |
| Function ID                   | Function ID of the IO-Link device                  |  |  |  |
| Number of profile IDs         | Number of profiles supported by the IO-Link device |  |  |  |
| Vendor name                   | Name of the IO-Link device manufacturer            |  |  |  |
| Vendor text                   | Manufacturer text of the IO-Link device            |  |  |  |
| Product name                  | Product name of the IO-Link device                 |  |  |  |
| Product ID                    | Article number of the IO-Link device               |  |  |  |
| Product text                  | Additional description of the IO-Link device       |  |  |  |
| Serial number                 | Serial number                                      |  |  |  |
| Hardware version              | Hardware version                                   |  |  |  |
| Firmware version              | Firmware version                                   |  |  |  |

"IO-Link device information" displays the following information:

## 10.3.3. CONFIGURATION menu

In the "Configuration" menu item of the selected IO-Link port, the setting for pin 1, pin 2 and pin 4 is indicated at the selected port.

Users can only view the current settings of pin 1, pin 2 and pin 4.

Pin 1, pin 2 and pin 4 settings can only be changed by a controller (via EDS file or Explicit Messaging) or with the Device Tool software.

Refer to Section 7.4.4 for configuration values.

| Station Name / Station Type       | STATUS                      | INFORMATION | CONFIGURATION | IO-LINK PARAMETERS      |
|-----------------------------------|-----------------------------|-------------|---------------|-------------------------|
| SIOL-EI8B STRIDE IO-Link          | Collapse all Expand         | all         |               |                         |
| IO-Link Master Port X0            | ▼ Port Functions - Pin 4    |             |               |                         |
| Murrelektronik GmbH               | Port function               |             |               | IO-Link autostart       |
| MVP12-P6 DI16 8xM12A<br>IOLA12 B0 | Digital input signal filter |             |               | No digital input filter |
| IO-Link Master Port X1            | Output fault recovery mo    | ode         |               | Automatic recovery      |

Fig. 10-12: IO-Link master port – configuration (pin 4).

#### 10.3.4. IO-LINK PARAMETER menu

In this menu item, the ISDU (Index Service Data Unit) of the device can be read during IO-Link operation. This allows an IO-Link device to be accessed (read-only) without a controller. The user is able enter the hexadecimal index and subindex values of the parameter to be accessed and view the returned device data in either hexadecimal or ASCII format.

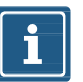

## NOTE

Observe the information in the IO-Link device manufacturer's manual.

Users with maintenance and admin rights and users with service rights can only read ISDU values.

| s | tation Name / Station Type        | STATUS                                 | INFORMATION           | CONFIGURATION | IO-LINK PARAMETERS | PROCESS DATA |
|---|-----------------------------------|----------------------------------------|-----------------------|---------------|--------------------|--------------|
| = | SIOL-EI8B STRIDE IO-Link          | Collapse all Expan                     | nd all                |               |                    |              |
|   | Basic DIO8 IOL8                   | <ul> <li>ISDU Communication</li> </ul> | n                     |               |                    |              |
|   | Murrelektronik GmbH               | Index                                  |                       |               |                    | 00           |
|   | MVP12-P6 DI16 8xM12A<br>IOLA12 B0 | Subindex                               |                       |               |                    | 00           |
|   | IO-Link Master Port X1            | Input data                             |                       |               |                    | 00           |
|   | IO-Link Master Port X2            | Format                                 |                       |               | Hex                | ~            |
|   | IO-Link Master Port X4            | Read                                   |                       |               |                    |              |
|   | IO-Link Master Port X5            | * All values are in hexade             | cimal without spaces. |               |                    |              |
|   | IO-Link Master Port X6            | Clear history                          |                       |               |                    |              |

Fig. 10-13: IO-Link master port – IO-LINK PARAMETER.

#### 10.3.5. PROCESS DATA menu

In the "Process data" menu item, the current process data of the connected IO-Link device is continuously displayed if pin 4 of the corresponding port has been configured as an IOL port. Example: port X2: pin 4 (IO-Link autostart) and pin 2 (digital output statically on).

| Station Name / Station Type                 | STATUS                           | INFORMATION | CONFIGURATION | IO-LINK<br>PARAMETERS | PROCESS DATA  |
|---------------------------------------------|----------------------------------|-------------|---------------|-----------------------|---------------|
| SIOL-EI8B STRIDE IO-Link<br>Basic DIO8 IOL8 | Collapse all Expa                | and all     |               |                       |               |
| IO-Link Master Port X0                      | <ul> <li>Process Data</li> </ul> |             |               |                       |               |
| IO-Link Master Port X1                      | Pin 4 IOL Input                  |             |               |                       | 00,00         |
| Murrelektronik GmbH                         | Pin 4 IOL Output                 |             |               |                       | not available |
| MVP12-P6 DI16 8xM12A<br>IOLA12 B0           | Pin 2 DO                         |             |               |                       | 0             |
| IO-Link Master Port X3                      | Pin 2 DI                         |             |               |                       | 0             |
| IO-Link Master Port X4                      | * Values are in hexade           | cimal.      |               |                       |               |

Fig. 10-14: IO-Link master port – PROCESS DATA.

In this menu item the current states of the digital inputs are displayed. Example: port X1: pin 4 (DI) and pin 2 (DI).

| Station Name / Station Type                      | STATUS                       | CONFIGURATION | PROCESS DATA |
|--------------------------------------------------|------------------------------|---------------|--------------|
| SIOL-EI8B STRIDE IO-Link                         | Collapse all Expand all      |               |              |
| Basic DIO8 IOL8                                  | ✓ Process Data               |               |              |
| IO-Link Master Port X1                           | Pin 4 DI                     |               | 0            |
| IO-Link Master Port X2                           | Pin 2 DO                     |               | 0            |
| IO-Link Master Port X3<br>IO-Link Master Port X4 | Pin 2 DI                     |               | 0            |
| IO-Link Master Port X5                           | * Values are in hexadecimal. |               |              |

Fig. 10-15: IO-Link master port – digital inputs – PROCESS DATA.

# 10.4. Settings / Maintenance

## 10.4.1. DEVICE CONFIGURATION menu

Users can change the IP settings of this device through the web server (WebUI).

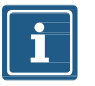

## NOTE

#### Factory default IP address setting for the module is DHCP.

The "Settings / Maintenance" - "Device Configuration" menu allows users to configure a static IP address, subnet mask, and gateway.

| Station Name / Station Type                 | DEVICE CONFIGURATION                                | MAINTENANCE | FIRMWARE | FACTORY RESET |
|---------------------------------------------|-----------------------------------------------------|-------------|----------|---------------|
| SIOL-EI8B STRIDE IO-Link<br>Basic DIO8 IOL8 | Collapse all Expand all                             |             |          | 🗘 Refresh     |
| IO-Link Master Port X0                      | Interface configuration cont                        | rol         | DUOD     |               |
| IO-Link Master Port X2                      | Device IP address                                   |             | DHCP     | 10.0.0.61     |
| MVP12-P6 DI16 8xM12A<br>IOLA12 B0           | Subnet mask                                         |             |          | 255.255.255.0 |
| IO-Link Master Port X3                      | Gateway IP address                                  |             |          | 0.0.0.0       |
| IO-Link Master Port X4                      | Apply                                               |             |          |               |
| IO-Link Master Port X6                      | <ul> <li>Interface configuration statute</li> </ul> | JS          |          |               |
| IO-Link Master Port X7                      | Device IP address                                   |             |          | 10.0.61       |
| Settings / Maintenance                      | Subnet mask                                         |             |          | 255.255.255.0 |
| User Administration                         | Gateway IP address                                  |             |          | 0.0.0.0       |

Fig. 10-16: IP address EtherNet/IP settings.

Clicking "Apply" sets the module IP configuration to the settings shown in the WebUI. If the module IP configuration is set to "STATIC", it can be changed to "BOOTP" or "DHCP" from this menu.

#### **10.4.2. MAINTENANCE INFORMATION menu**

Users with service, maintenance and admin rights can enter the device information here.

| Station Name / Station Type                       | DEVICE CONFIGURATION                        | MAINTENANCE<br>INFORMATION | FIRMWARE  | FACTORY RESET |
|---------------------------------------------------|---------------------------------------------|----------------------------|-----------|---------------|
| SIOL-EI8B STRIDE IO-Link<br>Basic DIO8 IOL8       | Collapse all Expand all                     |                            |           | 🔁 Refresh     |
| IO-Link Master Port X0                            | <ul> <li>Maintenance information</li> </ul> |                            |           |               |
| IO-Link Master Port X1                            | Name                                        |                            | MAXI      |               |
| IO-Link Master Port X3                            | Installation location                       |                            | HALL 12   | 3             |
| IO-Link Master Port X4                            | Installation date (yyyy-mm-dd)              |                            | 2021-08   | 12            |
| IO-Link Master Port X6                            | Contact information                         |                            | SMITH     |               |
| IO-Link Master Port X7                            | Description                                 |                            | First Tes | t             |
| Digital IO Channels                               | Last service date (yyyy-mm-dd)              |                            | 2021-08   | -12           |
| 図 Settings / Maintenance<br>図 User Administration | Next service date (yyyy-mm-dd)              |                            | 2022-08-  | -12           |
| I Sign Out                                        | Apply                                       |                            |           |               |

Fig. 10-17: Setting maintenance information.

The maintenance information appears in the device under the menu item "Status" and submenu "Maintenance information".

| Station Name / Station Type | STATUS                                      | PARAMETERS | DIAGNOSTICS | MAINTENANCE |
|-----------------------------|---------------------------------------------|------------|-------------|-------------|
| SIOL-EI8B STRIDE IO-Link    | Collapse all Expand all                     |            |             | 🔁 Refresh   |
| Basic DIO8 IOL8             | Vendor information                          |            |             |             |
| IO-Link Master Port X0      |                                             |            |             |             |
| IO-Link Master Port X1      | <ul> <li>Device information</li> </ul>      |            |             |             |
| IO-Link Master Port X2      | Device version                              |            |             |             |
| IO-Link Master Port X3      | <ul> <li>Maintenance information</li> </ul> |            |             |             |
| IO-Link Master Port X4      |                                             |            |             |             |
| IO-Link Master Port X5      | - Name                                      |            | MAXI        |             |
|                             | - Installation location                     |            | HALL 123    |             |
| IO-Link Master Port X6      | - Contact information                       |            | SMITH       |             |
| IO-Link Master Port X7      | - Description                               |            | First Test  |             |
|                             | - Last service date (yyyy-mm-dd             | )          | 2021-08-12  |             |
| Digital IO Channels         | - Next service date (yyyy-mm-dd             | i)         | 2022-08-12  |             |
| Settings / Maintenance      | h Device status                             |            |             |             |
| User Administration         | <ul> <li>Device status</li> </ul>           |            |             |             |
| 📓 Sign Out                  |                                             |            |             |             |

Fig. 10-18: Maintenance information status.

#### 10.4.3. FIRMWARE menu

This menu item displays the data of the firmware running on the device. Users with service, maintenance and admin rights can upload new firmware, provided in ZIP folders, to the device. After a successful upload, the device checks the firmware container and automatically starts with the new firmware version.

| Station Name / Station Type                 | DEVICE CONFIGURATION                                   | MAINTENANCE<br>INFORMATION | FIRMWARE                       | FACTORY RESET |
|---------------------------------------------|--------------------------------------------------------|----------------------------|--------------------------------|---------------|
| SIOL-EI8B STRIDE IO-Link<br>Basic DIO8 IOL8 | Collapse all Expand all                                |                            |                                |               |
| IO-Link Master Port X0                      | <ul> <li>Details of current active firmware</li> </ul> |                            |                                |               |
| IO-Link Master Port X1                      | - Hardware name                                        |                            | STRIDE IO-Link Basic DIO8 IOL8 |               |
| IO-Link Master Port X2                      | - Software version                                     |                            | T0.17.4                        |               |
| IO-Link Master Port X3                      | - Kernel version                                       |                            | V1.2.0.3                       |               |
| IO-Link Master Port X4                      | - Webpage version                                      |                            | 0.7.0-T-0                      |               |
| IO-Link Master Port X5                      | <ul> <li>Firmware update</li> </ul>                    |                            |                                |               |
| IO-Link Master Port X6                      | File                                                   |                            |                                |               |
| IO-Link Master Port X7                      |                                                        |                            |                                | Update        |
| Digital IO Channels                         |                                                        |                            |                                |               |
| Settings / Maintenance                      |                                                        |                            |                                |               |
| User Administration                         |                                                        |                            |                                |               |
| 📕 Sign Out                                  |                                                        |                            |                                |               |

Fig. 10-19: Firmware.

#### 10.4.4. FACTORY RESET menu

In this menu item, users with service, maintenance and admin rights can reset the entire module or restart/reboot the module.

| Station Name / Station Type                 | DEVICE CONFIGURATION                           | MAINTENANCE<br>INFORMATION | FIRMWARE | FACTORY RESET |
|---------------------------------------------|------------------------------------------------|----------------------------|----------|---------------|
| SIOL-EI8B STRIDE IO-Link<br>Basic DIO8 IOL8 | Collapse all Expand all                        |                            |          |               |
| IO-Link Master Port X0                      | ▼ Factory reset                                |                            |          |               |
| IO-Link Master Port X1                      |                                                |                            |          |               |
| IO-Link Master Port X2                      | <ul> <li>Delete all stored settings</li> </ul> |                            |          |               |
| IO-Link Master Port X3                      | Delete settings Restart                        |                            |          |               |
| IO-Link Master Port X4                      |                                                |                            |          |               |
| IO-Link Master Port X5                      |                                                |                            |          |               |
| IO-Link Master Port X6                      |                                                |                            |          |               |
| IO-Link Master Port X7                      |                                                |                            |          |               |
| Digital IO Channels                         |                                                |                            |          |               |
| 📕 Settings / Maintenance                    |                                                |                            |          |               |
| User Administration                         |                                                |                            |          |               |
| 📕 Sign Out                                  |                                                |                            |          |               |

Fig. 10-20: Factory reset.

# 10.5. User Administration

User management can only be performed with admin rights.

The factory default administrator account is "admin" and the password is "private".

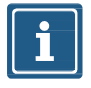

#### NOTE

The default administrator password can be changed from the controller in the plant with the fieldbus running.

Users log in and out at the bottom left of the system tree.

| tation Name / Station Type                  |                         |          |             |   |  |
|---------------------------------------------|-------------------------|----------|-------------|---|--|
| SIOL-EI8B STRIDE IO-Link<br>Basic DIO8 IOL8 | Collapse all Expand all |          |             |   |  |
| IO-Link Master Port X0                      | ▼ User administration   |          |             |   |  |
| IO-Link Master Port X1                      |                         | Account  |             |   |  |
| IO-Link Master Port X2                      | admin                   |          | Admin       |   |  |
| IO-Link Master Port X3                      | Peter                   |          | Operator    | • |  |
| IO-Link Master Port X4                      | Service                 |          | Maintenance | • |  |
| IO-Link Master Port X6                      | Usornamo                | Password | Maintenance | • |  |
| IO-Link Master Port X7                      |                         | rassword |             |   |  |
| Digital IO Channels                         |                         |          |             |   |  |
| B Settings / Maintenance                    |                         |          |             |   |  |
| User Administration                         |                         |          |             |   |  |
| 📓 Sign Out                                  |                         |          |             |   |  |

Fig. 10-21: User management.

# 10.6. Digital IO Channels / IO Overview

In the "Configuration" menu of the selected IO-Link port, the setting for pin 2 and pin 4 is indicated at the selected port. Outputs can be set under certain conditions.

#### 10.6.1. Input data

Every user can observe the digital states of the inputs configured on the device.

| Station Name / Station Type | IO OVERVIEW                |          |
|-----------------------------|----------------------------|----------|
| SIOL-EI8B STRIDE IO-Link    | Collapse all Expand all    |          |
| IQ-Link Master Port X0      | ✓ Input data               |          |
| IO-Link Master Port X1      | Port X1 Pin 4 (Channel 01) | Disabled |
| IO-Link Master Port X2      | Port X2 Pin 4 (Channel 02) | Disabled |
| IO-Link Master Port X3      |                            |          |
| IO-Link Master Port X4      | Allow forcing outputs      |          |
| IO-Link Master Port X5      | Output data                |          |
| IO-Link Master Port X6      |                            |          |
| IO-Link Master Port X7      |                            |          |
| 🔠 Digital IO Channels       |                            |          |
| Settings / Maintenance      |                            |          |
| User Administration         |                            |          |
| Sign In                     |                            |          |

Fig. 10-22: Input data overview.

#### 10.6.2. Output data

#### Allow forcing outputs

Users with admin, service and maintenance rights can allow/enable forcing of outputs in this menu.

The right to do this is only granted if the module is not in an active fieldbus connection with the controller. The controller always has priority.

| Station Name / Station Type                               | IO OVERVIEW                                                                                  |
|-----------------------------------------------------------|----------------------------------------------------------------------------------------------|
| SIOL-EI8B STRIDE IO-Link                                  | Collapse all Expand all                                                                      |
| IO-Link Master Port X0                                    | ► Input data                                                                                 |
| IO-Link Master Port X1                                    | ✓ Allow forcing outputs                                                                      |
| IO-Link Master Port X3                                    | Allow forcing of output values when there is no data exchange with PLC.  Enabled Allow Allow |
| IO-Link Master Port X4                                    | Output data                                                                                  |
| IO-Link Master Port X6                                    |                                                                                              |
| IO-Link Master Port X7                                    |                                                                                              |
| Settings / Maintenance                                    |                                                                                              |
| <ul> <li>User Administration</li> <li>Sign Out</li> </ul> |                                                                                              |

Fig. 10-23: Allow forcing outputs.

## Setting of output data

Guest users are not allowed to force outputs.

All other users (admin, operator, maintenance) are allowed to force outputs.

As soon as the user (admin, operator, maintenance) logs out, the outputs default to "0".

As soon as a fieldbus is actively working with the module, the outputs go to "0" and then adopt the status they receive from the controller.

| Station Name / Station Type                       |                                           | IO OVERVIEW                                                 |          |
|---------------------------------------------------|-------------------------------------------|-------------------------------------------------------------|----------|
| SIOL-EI8B STRIDE IO-Link<br>Basic DIO8 IOL8       | Collapse all Expand all  Input data       |                                                             |          |
| IO-Link Master Port X1                            | <ul> <li>Allow forcing outputs</li> </ul> |                                                             |          |
| IO-Link Master Port X2                            | <ul> <li>Output data</li> </ul>           |                                                             |          |
| ■ IO-Link Master Port X3 ■ IO-Link Master Port X4 |                                           | NOTE: For user role 'Guest', output forcing is not allowed! |          |
| IO-Link Master Port X5                            | Port X0 Pin 2 (Channel 10)                |                                                             | Disabled |
| IO-Link Master Port X6                            | Port X1 Pin 2 (Channel 11)                |                                                             | Disabled |
| 📓 Digital IO Channels                             | Port X2 Pin 2 (Channel 12)                |                                                             | Disabled |
| Settings / Maintenance                            | Port X3 Pin 2 (Channel 13)                |                                                             | Disabled |
| User Administration                               | Port X4 Pin 2 (Channel 14)                |                                                             | Disabled |
|                                                   | Port X5 Pin 2 (Channel 15)                |                                                             | Disabled |
|                                                   | Port X6 Pin 2 (Channel 16)                |                                                             | Disabled |
|                                                   | Port X7 Pin 2 (Channel 17)                |                                                             | Disabled |

Fig. 10-24: Force output data.

# **11. Maintenance and cleaning**

## NOTICE

## Damage caused by defective or damaged devices!

The functioning of the modules is not guaranteed.

→ Replace defective or damaged devices.

## Device cleaning:

- → Use only oil-free compressed air or spirit
- → Only use lint-free materials (e.g. leather cloth)
- → Do not use contact spray

# **Appendix A: Supported EtherNet/IP objects**

This chapter is an enumeration of the CIP objects and services supported by and implemented in this product. For more detailed descriptions of the individual objects and attributes, please refer to the EtherNet/IP specification.

# A.1. Standard object class

## A.1.1. Identity Object (Class Code: 0x01)

#### **Class Attribute**

| Identity Object Class Attribute |                |                                  |              |                                                                                                    |                                                                                                    |  |  |
|---------------------------------|----------------|----------------------------------|--------------|----------------------------------------------------------------------------------------------------|----------------------------------------------------------------------------------------------------|--|--|
| Attribute<br>ID                 | Access<br>Rule | Name                             | Data<br>Type | Attribute Description                                                                                     | Semantics of Value                                                                                                    |  |  |
| 1                               | Get            | Revision                         | UINT         | Revision of this object                                                                                   | The current value assigned to this attribute is two (02). In case of updates that require an increase in this value, the value of this attribute increases by 1. |  |  |
| 2                               | Get            | Max Instance                     | UINT         | Maximum instance number of an object currently created in this class level of the device.                 | The largest instance number of a created object at this class hierarchy level. The value currently assigned to this attribute is one (01).                       |  |  |
| 6                               | Get            | Max ID Class<br>Attribute        | UINT         | The attribute ID number of the last class attribute of the class definition implemented in the device.    | The value of this attribute will be seven (07).                                                                                                    |  |  |
| 7                               | Get            | Max ID<br>Instance<br>Attributes | UINT         | The attribute ID number of the last instance attribute of the class definition implemented in the device. | The value of this attribute will differ<br>by product variant. This attribute will<br>show nine (09).                                                            |  |  |

#### **Instance Attribute**

|                 | Identity Object Instance Attribute |                   |                  |                                                                            |       |  |  |
|-----------------|------------------------------------|-------------------|------------------|----------------------------------------------------------------------------|-------|--|--|
| Attribute<br>ID | Access<br>Rule                     | Name              | Data<br>Type     | Attribute Description                                                      | Value |  |  |
| 1               | Get                                | Vendor ID         | UINT             | Identification of each vendor by number                                    | 640   |  |  |
| 2               | Get                                | Device Type       | UINT             | Indication of general type of product                                      | 12    |  |  |
| 3               | Get                                | Product Code      | UINT             | Identification of a particular product of an individual vendor             |       |  |  |
|                 | Get R                              | Revision          | STRUCT<br>of:    | Revision of the item the Identity Object represents                        |       |  |  |
| 4               |                                    | Major<br>Revision | USINT            |                                                                            | 1     |  |  |
|                 |                                    | Minor<br>Revision | USINT            |                                                                            | 1     |  |  |
| 5               | Get                                | State             | WORD             | Summary status of device                                                   |       |  |  |
| 6               | Get                                | Serial<br>Number  | UDINT            | Serial number of device                                                    |       |  |  |
| 7               | Get                                | Product<br>Name   | SHORT_<br>STRING | Human readable identification                                              |       |  |  |
| 8               | Get                                | State             | USINT            | Present state of the device as represented by the state transition diagram |       |  |  |

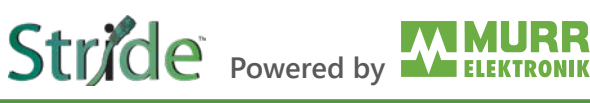

## **Common Services**

|              | Identity Object Common Services |          |                      |                                                                                                    |  |  |  |
|--------------|---------------------------------|----------|----------------------|----------------------------------------------------------------------------------------------------|--|--|--|
| Samilaa Cada | Implemented for                 |          | Comico Nomo          | Comitor Description                                                                                                    |  |  |  |
| Service Code | Class                           | Instance | Service Name         | Service Description                                                                                                    |  |  |  |
| 0x01         | No                              | Yes      | Get_Attribute_All    | Returns a predefined listing of this objects attributes.                                                                      |  |  |  |
| 0x05         | No                              | Yes      | Reset                | Invokes the Reset service for the device. Option<br>0 restarts the device. Option 1 invokes a factory<br>reset of the device. |  |  |  |
| 0x0E         | Yes                             | Yes      | Get_Attribute_Single | Returns the contents of the specified attribute.                                                                              |  |  |  |

#### A.1.2. Message Router Object (Class Code: 0x02)

This Object has no accessible attributes.

#### A.1.3. Assembly Object (Class Code: 0x04)

#### **Class Attribute**

| Assembly Object Class Attribute |                |          |              |                         |                                                                                                    |  |  |
|---------------------------------|----------------|----------|--------------|-------------------------|----------------------------------------------------------------------------------------------------|--|--|
| Attribute<br>ID                 | Access<br>Rule | Name     | Data<br>Type | Attribute Description   | Semantics of Value                                                                                                    |  |  |
| 1                               | Get            | Revision | UINT         | Revision of this object | The current value assigned to this attribute is one (01). If updates that require an increase in this value are made, then the value of this attribute increases by 1. |  |  |

#### **Instance Attribute**

|                               | Assembly Object Instance Attribute |         |      |               |                                |  |  |
|-------------------------------|------------------------------------|---------|------|---------------|--------------------------------|--|--|
| Attribute ID Access Rule Name |                                    |         | Name | Data Type     | Attribute Description          |  |  |
| 3                             |                                    | Set,Get | Data | ARRAY of BYTE |                                |  |  |
| 4                             |                                    | Get     | Size | UINT          | Number of bytes in Attribute 3 |  |  |

#### **Common Services**

| Assembly Object Common Services |                 |          |                      |                                                  |  |  |  |
|---------------------------------|-----------------|----------|----------------------|--------------------------------------------------|--|--|--|
| Samulaa Cada                    | Implemented for |          | Samias Nama          | Service Description                              |  |  |  |
| Service Code                    | Class           | Instance | Service Name         | Service Description                              |  |  |  |
| 0x0E                            | Yes             | Yes      | Get_Attribute_Single | Returns the contents of the specified attribute. |  |  |  |
| 0x10                            | No              | Yes      | Set_Attribute_Single | Modifies an attribute value.                     |  |  |  |

## A.1.4. Connection Manager Object (Class Code: 0x06)

#### **Class Attribute**

|                 | Ethernet Link Object Class Attribute |              |              |                                                                                           |                                                                                                    |  |  |  |
|-----------------|--------------------------------------|--------------|--------------|-------------------------------------------------------------------------------------------|----------------------------------------------------------------------------------------------------|--|--|--|
| Attribute<br>ID | Access<br>Rule                       | Name         | Data<br>Type | Attribute Description                                                                     | Semantics of Value                                                                                                    |  |  |  |
| 1               | Get                                  | Revision     | UINT         | Revision of this object                                                                   | The current value assigned to this attribute is one (01). If updates that require an increase in this value are made, then the value of this attribute increases by 1. |  |  |  |
| 2               | Get                                  | Max Instance | UINT         | Maximum instance number of an object currently created in this class level of the device. | The largest instance number of a created object at this class hierarchy level. This attribute will show one (01).                                                      |  |  |  |

#### **Instance Attribute**

There are no Instance Attributes implemented for this object.

#### **Common Services**

| Ethernet Link Object Common Services |                 |          |                      |                                                  |  |  |
|--------------------------------------|-----------------|----------|----------------------|--------------------------------------------------|--|--|
| Comilao Codo                         | Implemented for |          | Somiae Name          | Somice Description                               |  |  |
| Service Code                         | Class           | Instance | Service Name         | Service Description                              |  |  |
| 0x0E                                 | Yes             | No       | Get_Attribute_Single | Returns the contents of the specified attribute. |  |  |

#### A.1.5. Device Level Ring (DLR) Object (Class Code: 0x47)

#### **Class Attribute**

|   | Device Level Ring Object Class Attribute |                |          |              |                         |                                                                                                    |  |  |
|---|------------------------------------------|----------------|----------|--------------|-------------------------|----------------------------------------------------------------------------------------------------|--|--|
| 4 | Attribute<br>ID                          | Access<br>Rule | Name     | Data<br>Type | Attribute Description   | Semantics of Value                                                                                                    |  |  |
| 1 | 1                                        | Get            | Revision | UINT         | Revision of this object | The current value assigned to this attribute is three (03). If updates that require an increase in this value are made, then the value of this attribute increases by 1. |  |  |

#### **Instance Attribute**

|              | Device Level Ring Object Instance Attribute |                                 |                   |                                                     |  |  |  |
|--------------|---------------------------------------------|---------------------------------|-------------------|-----------------------------------------------------|--|--|--|
| Attribute ID | Access<br>Rule                              | Name                            | Data Type         | Attribute Description                               |  |  |  |
| 1            | Get                                         | Network<br>Topology             | USINT             | Current network topology mode                       |  |  |  |
| 2            | Get                                         | Network<br>State                | USINT             | Current status of network                           |  |  |  |
|              | Get                                         | Active<br>Supervisor<br>Address | STRUCT of:        | IP and/or MAC address of the active ring supervisor |  |  |  |
| 10           |                                             |                                 | UDINT             | Supervisor IP Address                               |  |  |  |
|              |                                             |                                 | ARRAY of 6 USINTs | Supervisor MAC Address                              |  |  |  |
| 12           | Get                                         | Capability<br>Flags             | USINT             | Describes the DLR capabilities of the device        |  |  |  |

## **Common Services**

| Device Level Ring Object Common Services |                 |          |                      |                                                          |  |  |
|------------------------------------------|-----------------|----------|----------------------|----------------------------------------------------------|--|--|
| Service Code                             | Implemented for |          | Comico Nomo          | Consider Description                                     |  |  |
|                                          | Class           | Instance | Service Name         | Service Description                                      |  |  |
| 0x01                                     | No              | Yes      | Get_Attribute_All    | Returns a predefined listing of this objects attributes. |  |  |
| 0x0E                                     | Yes             | Yes      | Set_Attribute_Single | Returns the contents of the specified attribute.         |  |  |

## A.1.6. Quality of Service Object (Class Code: 0x48)

#### **Class Attribute**

|                 | Quality of Service Object Class Attribute |              |              |                                                                                           |                                                                                                    |  |  |
|-----------------|-------------------------------------------|--------------|--------------|-------------------------------------------------------------------------------------------|----------------------------------------------------------------------------------------------------|--|--|
| Attribute<br>ID | Access<br>Rule                            | Name         | Data<br>Type | Semantics of Value                                                                        |                                                                                                    |  |  |
| 1               | Get                                       | Revision     | UINT         | Revision of this object                                                                   | The current value assigned to this attribute is one (01). If updates that require an increase in this value are made, then the value of this attribute increases by 1. |  |  |
| 2               | Get                                       | Max Instance | UINT         | Maximum instance number of an object currently created in this class level of the device. | The largest instance number of a created object at this class hierarchy level. This attribute will show one (01).                                                      |  |  |

#### **Instance Attribute**

|              | Quality of Service Object Instance Attribute |                   |       |                                                                                                    |  |  |  |  |  |
|--------------|----------------------------------------------|-------------------|-------|----------------------------------------------------------------------------------------------------|--|--|--|--|--|
| Attribute ID | Access<br>Rule                               | Name Data<br>Type |       | Attribute Description                                                                                                 |  |  |  |  |  |
| 1            | Set, Get                                     | 802.1Q Tag Enable | USINT | Enables or disables sending 802.1Q frames on CIP and IEEE 1588 messages.                                              |  |  |  |  |  |
| 4            | Set, Get                                     | DSCP Urgent       | USINT | DSCP value for CIP transport class 0/1 Urgent priority messages.                                                      |  |  |  |  |  |
| 5            | Set, Get                                     | DSCP Scheduled    | USINT | DSCP value for CIP transport class 0/1 Scheduled priority messages.                                                   |  |  |  |  |  |
| 6            | Set, Get                                     | DSCP High         | USINT | DSCP value for CIP transport class 0/1 High priority messages.                                                        |  |  |  |  |  |
| 7            | Set, Get                                     | DSCP Low          | USINT | DSCP value for CIP transport class 0/1 low priority messages.                                                         |  |  |  |  |  |
| 8            | Set, Get                                     | DSCP Explicit     | USINT | DSCP value for CIP explicit messages (transport class 2/3 and UCMM) and all other EtherNet/IP encapsulation messages. |  |  |  |  |  |

#### **Common Services**

| Quality of Service Object Common Services |                 |          |                      |                                                                 |  |  |  |
|-------------------------------------------|-----------------|----------|----------------------|-----------------------------------------------------------------|--|--|--|
| Semulae Cada                              | Implemented for |          | Somiae Name          | Convice Description                                             |  |  |  |
| Service Code                              | Class           | Instance | Service Name         | Service Description                                             |  |  |  |
| 0x0E                                      | Yes             | Yes      | Get_Attribute_Single | Returns the contents of the specified attribute.                |  |  |  |
| 0x10                                      | No              | Yes      | Set_Attribute_Single | Modifies the contents of the attributes of the class or object. |  |  |  |

## A.1.7. TCP/IP Interface Object (Class Code: 0xF5)

## **Class Attribute**

|                 | TCP/IP Interface Object Class Attribute              |              |                    |                                                                                           |                                                                                                    |  |  |  |
|-----------------|------------------------------------------------------|--------------|--------------------|-------------------------------------------------------------------------------------------|----------------------------------------------------------------------------------------------------|--|--|--|
| Attribute<br>ID | ute Access Rule Name Data Type Attribute Description |              | Semantics of Value |                                                                                           |                                                                                                    |  |  |  |
| 1               | Get                                                  | Revision     | UINT               | Revision of this object                                                                   | The current value assigned to this attribute is four (04). If updates that require an increase in this value are made, then the value of this attribute increases by 1. |  |  |  |
| 2               | Get                                                  | Max Instance | UINT               | Maximum instance number of an object currently created in this class level of the device, | The largest instance number of a created object at this class hierarchy level. This attribute will show one (01).                                                       |  |  |  |

#### **Instance Attribute**

|              | TCP/IP Interface Object Instance Attribute |                                     |                      |                                                                                  |  |  |  |  |  |
|--------------|--------------------------------------------|-------------------------------------|----------------------|----------------------------------------------------------------------------------|--|--|--|--|--|
| Attribute ID | Access Rule                                | Name                                | Data Type            | Attribute Description                                                            |  |  |  |  |  |
| 1            | Get                                        | Status                              | USINT                | Interface status                                                                 |  |  |  |  |  |
| 2            | Get                                        | Configuration<br>Capability         | USINT                | Interface capability flags.                                                      |  |  |  |  |  |
| 3            | Set, Get                                   | Configuration<br>Capability         | USINT                | Interface control flags.                                                         |  |  |  |  |  |
| 4            | Get                                        | Physical Link Object                | STRUCT of            | Path to physical link object.                                                    |  |  |  |  |  |
|              |                                            | Path size                           | UINT                 | Size of Path                                                                     |  |  |  |  |  |
|              |                                            | Path                                | Padded EPATH         | Logical segments identifying the physical link object.                           |  |  |  |  |  |
| 5            | Set, Get                                   | Interface<br>Configuration          | STRUCT of            | TCP/IP network interface configuration.                                          |  |  |  |  |  |
|              |                                            | IP Address                          | UDINT                | The device's IP address.                                                         |  |  |  |  |  |
|              |                                            | Network Mask                        | UDINT                | The device's network mask.                                                       |  |  |  |  |  |
|              |                                            | Gateway Address                     | UDINT                | Default gateway address.                                                         |  |  |  |  |  |
|              |                                            | Name Server                         | UDINT                | Primary name server                                                              |  |  |  |  |  |
|              |                                            | Name Server 2                       | UDINT                | Secondary name server.                                                           |  |  |  |  |  |
|              |                                            | Domain Name                         | STRING               | Default domain name.                                                             |  |  |  |  |  |
| 6            | Set, Get                                   | Host Name                           | STRING               | Host name                                                                        |  |  |  |  |  |
| 10           | Set, Get                                   | SelectAcd                           | BOOL                 | Activates the use of ACD.                                                        |  |  |  |  |  |
| 11           | Set, Get                                   | LastConflictDetected                | STRUCT of            | Structure containing information related to the last conflict detected.          |  |  |  |  |  |
|              |                                            | AcdActivity                         | USINT                | State of ACD activity when last conflict detected.                               |  |  |  |  |  |
|              |                                            | RemoteMAC                           | Array of 6<br>USINT  | MAC address of remote node from the ARP PDU in which a conflict was detected.    |  |  |  |  |  |
|              |                                            | ArpPdu                              | ARRAY of 28<br>USINT | Copy of the raw ARP PDU in which a conflict was detected.                        |  |  |  |  |  |
| 12           | n.c.                                       |                                     |                      |                                                                                  |  |  |  |  |  |
| 13           | Get                                        | Encapsulation<br>Inactivity Timeout | UINT                 | Number of seconds of inactivity before TCP connection or DTLS session is closed. |  |  |  |  |  |

## **Common Services**

|              | TCP/IP Interface Object Common Services |     |                      |                                                          |  |  |  |  |
|--------------|-----------------------------------------|-----|----------------------|----------------------------------------------------------|--|--|--|--|
| Service Code | Implemented for                         |     | Sonvice Name         | Sam/ion Description                                      |  |  |  |  |
| Service Code | Class Instanc                           |     | Service Name         | Service Description                                      |  |  |  |  |
| 0x01         | No                                      | Yes | Get_Attribute_All    | Returns a predefined listing of this objects attributes. |  |  |  |  |
| 0x0E         | Yes                                     | Yes | Get_Attribute_Single | Returns the contents of the specified attribute.         |  |  |  |  |
| 0x10         | No                                      | Yes | Set_Attribute_Single | Modifies a single attribute.                             |  |  |  |  |

## A.1.8. Ethernet Link Object (Class Code: 0xF6)

## **Class Attribute**

|                 | Ethernet Link Object Class Attribute |                        |      |                                                                                           |                                                                                                    |  |  |  |
|-----------------|--------------------------------------|------------------------|------|-------------------------------------------------------------------------------------------|----------------------------------------------------------------------------------------------------|--|--|--|
| Attribute<br>ID | Access<br>Rule                       | Name Data<br>Type      |      | Attribute Description                                                                     | Semantics of Value                                                                                                    |  |  |  |
| 1               | Get                                  | Revision               | UINT | Revision of this object.                                                                  | The current value assigned to this attribute is four (04). If updates that require an increase in this value are made, then the value of this attribute increases by 1. |  |  |  |
| 2               | Get                                  | Max Instance           | UINT | Maximum instance number of an object currently created in this class level of the device. | The largest instance number of a created object at this class hierarchy level. This attribute will show two (02).                                                       |  |  |  |
| 3               | Get                                  | Number of<br>Instances | UINT | Number of object instances currently created at this class level of the device.           | The number of object instances at this class hierarchy level. This attribute will show two (02).                                                                        |  |  |  |

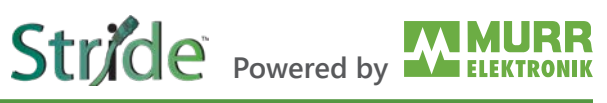

## Instance Attribute

|                    | Ethernet Link Object Instance Attribute |                        |                  |                                                                                                    |  |  |  |  |
|--------------------|-----------------------------------------|------------------------|------------------|----------------------------------------------------------------------------------------------------|--|--|--|--|
| Attribute ID       | Access Rule                             | Name                   | Data Type        | Attribute Description                                                                                  |  |  |  |  |
| 1                  | Get                                     | Interface Speed        | USINT            | Interface speed currently in use.                                                                      |  |  |  |  |
| 2                  | Get                                     | Interface Flags        | USINT            | Interface status flags.                                                                                |  |  |  |  |
| 3                  | Get                                     | Physical Address       | USINT            | MAC layer address.                                                                                     |  |  |  |  |
|                    |                                         | Interface Counters     | STRUCT of        |                                                                                                    |  |  |  |  |
|                    |                                         | In Octets              | UDINT            | Octets received on the interface.                                                                      |  |  |  |  |
|                    |                                         | In Ucast Packets       | UDINT            | Unicast packets received on the interface.                                                             |  |  |  |  |
|                    |                                         | In NUcast Packets      | UDINT            | Non-unicast packets received on the interface.                                                         |  |  |  |  |
|                    |                                         | In Discards            | UDINT            | Inbound packets received on the interface but discarded.                                               |  |  |  |  |
| 4                  | Get                                     | In Errors              | UDINT            | Inbound packets that contain errors (does not include In Discards).                                    |  |  |  |  |
|                    |                                         | In Unknown Protos      | UDINT            | Inbound packets with unknown protocol.                                                                 |  |  |  |  |
|                    |                                         | Out Octets             | UDINT            | Octets sent on the interface.                                                                          |  |  |  |  |
|                    |                                         | Out Ucast Packets      | UDINT            | Unicast packets sent on the interface.                                                                 |  |  |  |  |
|                    |                                         | Out NUcast Packets     | UDINT            | Non-unicast packets sent on the interface.                                                             |  |  |  |  |
|                    |                                         | Out Discards           | UDINT            | Outbound packets discarded.                                                                            |  |  |  |  |
|                    |                                         | Out Errors             | UDINT            | Outbound packets that contain errors.                                                                  |  |  |  |  |
|                    |                                         | Media Counters         | STRUCT of        | Media-specific counters                                                                                |  |  |  |  |
|                    | Get                                     | Alignment Errors       | UDINT            | Frames received that are not an integral number of octets in length.                                   |  |  |  |  |
|                    |                                         | FCS Errors             | UDINT            | Frames received that do not pass the FCS check.                                                        |  |  |  |  |
| 5                  |                                         | Single Collisions      | UDINT            | Successfully transmitted frames which experienced exactly one collision.                               |  |  |  |  |
|                    |                                         | Multiple Collisions    | UDINT            | Successfully transmitted frames which experienced more than one collision.                             |  |  |  |  |
|                    |                                         | SQE Test Errors        | UDINT            | Number of times SQE test error message is generated.                                                   |  |  |  |  |
|                    |                                         | Deferred Transmissions | UDINT            | Frames for which first transmission attempt is delayed because the medium is busy.                     |  |  |  |  |
|                    |                                         | Late Collisions        | UDINT            | Number of times a collision is detected later than 512 bit-times into the transmission of a packet.    |  |  |  |  |
|                    |                                         | Excessive Collisions   | UDINT            | Frames for which transmission fails due to excessive collisions.                                       |  |  |  |  |
|                    |                                         | MAC Transmit Errors    | UDINT            | Frames for which transmission fails due to an internal MAC sublayer transmit error.                    |  |  |  |  |
|                    |                                         | Carrier Sense Errors   | UDINT            | Times that the carrier sense condition was lost or never asserted when attempting to transmit a frame. |  |  |  |  |
|                    |                                         | Frame Too Long         | UDINT            | Frames received that exceed the maximum permitted frame size.                                          |  |  |  |  |
|                    |                                         | MAC Receive Errors     | UDINT            | Frames for which reception on an interface fails due to an internal MAC sublayer receive error.        |  |  |  |  |
|                    |                                         | Interface Control      | STRUCT of        | Configuration for physical interface.                                                                  |  |  |  |  |
| 6                  | Set, Get                                | Control Bits           | WORD             | Interface Control Bits                                                                                 |  |  |  |  |
|                    |                                         | Forced Interface Speed | UINT             | Speed at which the interface shall be forced to operate.                                               |  |  |  |  |
| 7                  | Get                                     | Interface Type         | USINT            | Type of interface: twisted pair, fiber, internal, etc.                                                 |  |  |  |  |
| 8                  | Get                                     | Interface State        | USINT            | Current state of the interface: operational, disabled, etc.                                            |  |  |  |  |
| 9                  | Set, Get                                | Admin State            | USINT            | Administrative state: enable, disable.                                                                 |  |  |  |  |
| 10                 | Set, Get                                | Interface Label        | SHORT_<br>STRING | Human readable identification.                                                                         |  |  |  |  |
| table continued of | on next page                            |                        |                  |                                                                                                    |  |  |  |  |

# Stride Powered by

| Ethernet Link Object Instance Attribute (continued) |             |                      |                       |                                                                            |  |  |  |  |  |
|-----------------------------------------------------|-------------|----------------------|-----------------------|----------------------------------------------------------------------------|--|--|--|--|--|
| Attribute ID                                        | Access Rule | Name                 | Data Type             | Attribute Description                                                      |  |  |  |  |  |
| 11                                                  | Get         | Interface Capability | STRUCT of             | Indication of capabilities of the interface.                               |  |  |  |  |  |
|                                                     |             | Capability Bits      | DWORD                 | Interface capabilities, other than speed/ duplex.                          |  |  |  |  |  |
|                                                     |             | Speed/Duplex Options | STRUCT of             | Indicates speed/duplex pairs supported in the Interface Control attribute. |  |  |  |  |  |
|                                                     |             |                      | USINT                 | Speed/Duplex Array Count.                                                  |  |  |  |  |  |
|                                                     |             |                      | ARRAY of<br>STRUCT of | Speed/Duplex Array                                                         |  |  |  |  |  |
|                                                     |             |                      | UINT                  | Interface Speed                                                            |  |  |  |  |  |
|                                                     |             |                      | UINT                  | Interface Duplex Mode                                                      |  |  |  |  |  |

#### **Common Services**

| Ethernet Link Object Common Services                                      |                 |          |                      |                                                          |  |  |  |  |
|---------------------------------------------------------------------------|-----------------|----------|----------------------|----------------------------------------------------------|--|--|--|--|
| Samuiaa Cada                                                              | Implemented for |          | Sanuigo Nomo         | Som/ice Description                                      |  |  |  |  |
| Service Code                                                              | Class           | Instance | Service Name         | Service Description                                      |  |  |  |  |
| 0x01                                                                      | No              | Yes      | Get_Attribute_All    | Returns a predefined listing of this objects attributes. |  |  |  |  |
| 0x0E                                                                      | Yes             | Yes      | Get_Attribute_Single | Returns the contents of the specified attribute.         |  |  |  |  |
| 0x4C                                                                      | No              | Yes*     | Set_Attribute_Single | Gets then clears the specified attribute.                |  |  |  |  |
| *The Get_and_Clear sevice is only implemented for the attributes 4 and 5. |                 |          |                      |                                                          |  |  |  |  |

# A.2. Vendor Specific Objects

# A.2.1. IO-Link Device Parameter Object (Class Code 0x83)

### **Class Attribute**

| IO-Link Device Parameter Object Class Attribute |                |                                  |                                      |                                                                                                    |                                                                                                    |  |  |  |  |
|-------------------------------------------------|----------------|----------------------------------|--------------------------------------|----------------------------------------------------------------------------------------------------|----------------------------------------------------------------------------------------------------|--|--|--|--|
| Attribute<br>ID                                 | Access<br>Rule | Name                             | Name Data Type Attribute Description |                                                                                                    | Semantics of Value                                                                                                    |  |  |  |  |
| 1                                               | Get            | Revision                         | UINT                                 | Revision of this object                                                                                   | The current value assigned to this attribute is one (01). If updates that require an increase in this value are made, then the value of this attribute increases by 1. |  |  |  |  |
| 2                                               | Get            | Max Instance                     | UINT                                 | Maximum instance number of an object currently created in this class level of the device.                 | The largest instance number of a created object at this class hierarchy level. This attribute will show one (01).                                                      |  |  |  |  |
| 6                                               | Get            | Max ID Class<br>Attribute        | UINT                                 | The attribute ID number of the last class attribute of the class definition implemented in the device.    | The value of this attribute will be seven (07).                                                                                                    |  |  |  |  |
| 7                                               | Get            | Max ID<br>Instance<br>Attributes | UINT                                 | The attribute ID number of the last instance attribute of the class definition implemented in the device. | The value of this attribute will differ by product variant.                                                                                                    |  |  |  |  |

#### **Instance Attribute**

Instance attributes are not supported.
#### **Object-Specific Services**

The following class-specific services are defined for the IO-Link Device Parameter Object.

| Common Services of Object-Specific Services |            |           |              |                                                                         |  |  |  |  |
|---------------------------------------------|------------|-----------|--------------|-------------------------------------------------------------------------|--|--|--|--|
| Samilaa Cada                                | Impleme    | ented for | Sanviaa Nama | Service Description                                                     |  |  |  |  |
| Service Code                                | Class      | Instance  | Service Name |                                                                         |  |  |  |  |
| 0x4B                                        | x4B No Yes |           | Read_ISDU    | Read the parameter in the IO-Link Device in raw format. i.e. Big Endian |  |  |  |  |
| 0x4C                                        | No         | Yes       | Write_ISDU   | Write the parameter in the IO-Link Device in raw format i.e. Big Endian |  |  |  |  |

#### Read\_ISDU Service

|          | Read_ISDU Service Structure |                         |  |  |  |  |  |  |
|----------|-----------------------------|-------------------------|--|--|--|--|--|--|
| Name     | Data Type                   | Description             |  |  |  |  |  |  |
| Index    | UINT                        | IO-Link device index    |  |  |  |  |  |  |
| Subindex | USINT                       | IO-Link device subindex |  |  |  |  |  |  |

#### Write\_ISDU Service

| Write_ISDU Service Structure |                |                          |  |  |  |  |  |
|------------------------------|----------------|--------------------------|--|--|--|--|--|
| Name                         | Data Type      | Description              |  |  |  |  |  |
| Index                        | UINT           | IO-Link device index     |  |  |  |  |  |
| Subindex                     | USINT          | IO-Link device subindex  |  |  |  |  |  |
| Data                         | ARRAY of USINT | IO-Link device ISDU data |  |  |  |  |  |

## **Appendix B: Explanation of the process data**

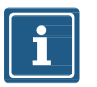

#### NOTE

The addresses shown in the tables in Appendix B use 0-based addressing. The Productivity Suite software uses 1-based addressing. So, add 1 to any address in these tables when accessing these values in Productivity Suite.

#### **Digital Input**

The order of the digital input data depends on the configuration parameter "Pin\_Port\_based\_IO\_Layout". This is explained in the following tables:

#### Port Based

|         | Port-Based Digital Input |    |    |    |    |    |    |    |    |    |    |    |    |    |    |    |
|---------|--------------------------|----|----|----|----|----|----|----|----|----|----|----|----|----|----|----|
| Byte    |                          |    |    |    | 1  |    |    |    | 0  |    |    |    |    |    |    |    |
| Bit     | 7                        | 6  | 5  | 4  | 3  | 2  | 1  | 0  | 7  | 6  | 5  | 4  | 3  | 2  | 1  | 0  |
| Port    | X7                       | X7 | X6 | X6 | X5 | X5 | X4 | X4 | X3 | X3 | X2 | X2 | X1 | X1 | X0 | X0 |
| Pin     | 2                        | 4  | 2  | 4  | 2  | 4  | 2  | 4  | 2  | 4  | 2  | 4  | 2  | 4  | 2  | 4  |
| Channel | 17                       | 07 | 16 | 06 | 15 | 05 | 14 | 04 | 13 | 03 | 12 | 02 | 11 | 01 | 10 | 00 |

#### Pin Based

|         | Pin-Based Digital Input |    |     |    |    |    |    |    |    |    |    |    |    |    |    |    |
|---------|-------------------------|----|-----|----|----|----|----|----|----|----|----|----|----|----|----|----|
| Byte    |                         |    | 1 0 |    |    |    |    |    |    |    |    |    |    |    |    |    |
| Bit     | 7                       | 6  | 5   | 4  | 3  | 2  | 1  | 0  | 7  | 6  | 5  | 4  | 3  | 2  | 1  | 0  |
| Port    | X7                      | X6 | X5  | X4 | X3 | X2 | X1 | X0 | X7 | X6 | X5 | X4 | X3 | X2 | X1 | X0 |
| Pin     | 2                       | 2  | 2   | 2  | 2  | 2  | 2  | 2  | 4  | 4  | 4  | 4  | 4  | 4  | 4  | 4  |
| Channel | 17                      | 16 | 15  | 14 | 13 | 12 | 11 | 10 | 07 | 06 | 05 | 04 | 03 | 02 | 01 | 00 |

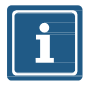

#### NOTE

The tables for Port and Pin Based are also applicable to Digital Input Qualifier, Digital Output Qualifier and Digital Output.

#### **B.1.** System Status

The system state bit string provides information about the entire device.

|      | System Status Bit String                                                                                                    |
|------|----------------------------------------------------------------------------------------------------|
| Byte | Description                                                                                                    |
| 0–3  | Bit 0:Bus/sensor supply undervoltageBit 1:Actuator supply undervoltage Bit 3: External errorBit 4:At least one channel has a sensor short circuitBit 5:At least one channel has an actuator short circuitBit 6:At least one channel has an actuator warningBit 7:At least one channel has an actuator warningBit 8:Internal communication errorBit 9:At least one IO-Link channel has an error (except wire break)Bit 10:Bus/sensor supply overvoltageBit 11:Actuator supply overvoltageBit 12:At least one IO-Link channel has a wire breakBit 13-31:Reserved, set to 0 |

## B.2. IO-Link Port X Status

|      | IO-Link Port X Status                 |                                        |                                                                                                    |
|------|---------------------------------------|----------------------------------------|----------------------------------------------------------------------------------------------------|
| Byte | Description                           | Value                                  |                                                                                                    |
| 0–1  | IO-Link Data Status                   | Bit 0-4:<br>Bit 5:<br>Bit 6:<br>Bit 7: | reserved<br>DevCom, is set when a device is detected and is in the PREOPERATE<br>or OPERATE state. It is reset if no device is present.<br>DevErr, is set when an error or warning has occurred that is assigned to<br>either a device or a port. It is reset when there is no error or warning.<br>PQ, is set when valid process data is exchanged between master and<br>device. It is reset if the process data is not valid. |
| 2–3  | Vendor ID of connected IO-Link device |                                        |                                                                                                    |
| 4–7  | Device ID of connected IO-Link device |                                        |                                                                                                    |

### B.3. Diagnostic Buffer

The diagnostic buffer consists of an array of diagnostic structures and has a length of 8 structures. A diagnostic structure has the size of 8 bytes. The total length of the diagnostic buffer is 64 bytes.

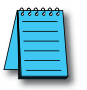

For further information on a diagnostic structure, please refer to <u>Section 9.2.3.7, "IO-Link device diagnostic"</u>.

## B.4. Digital Output

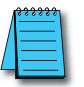

The order of the digital output data depends on the configuration parameter "Pin\_Port\_based\_IO\_Lay-out". See <u>Section B.1, "Digital Input"</u>.

# Stride Powered by

# Appendix C: Configuring a Module Using Studio5000 Logix Designer from Rockwell Automation

## C.1. Loading the EDS files

Installing the EDS files and/or the module description file.

| ổ Logix Designer - In                 | npact67Pro [5069    | -L310ERMS2 32.12]*   |          |     |                    |                               |                 |      |
|---------------------------------------|---------------------|----------------------|----------|-----|--------------------|-------------------------------|-----------------|------|
| FILE EDIT VIEW                        | SEARCH LO           | GIC COMMUNICA        | TIONS    | тоо | LS                 | WINDOW                        | HELP            |      |
| 🏠 😩 💾 🖶                               | ¥ 🖸 🕄               | 26                   |          |     | Opt                | tions                         |                 | to i |
| RUN     GK     Energy Storage     I/O | `∎´ Pat<br>Offline  | th: AB_ETHIP-1\192.1 | 68.1.1\B | 6   | Sec<br>Safe<br>Doc | urity<br>ety<br>cumentation L | anguages        | •    |
| Controller Organizer                  |                     | ▼ ₽                  | ×        |     | Imp                | ort                           |                 | •    |
|                                       |                     |                      |          |     | Exp                | ort                           |                 |      |
| 🔺 🗐 Controller Imp                    | act67Pro            |                      | <b>_</b> | -   | EDS                | Hardware Ir                   | stallation Tool |      |
| Controller T                          | ags<br>ault Handler |                      |          |     | Mo                 | tion                          |                 | •    |
| Power-Up H                            | landler             |                      |          |     | Plug-In Manager    |                               |                 |      |
| ▲                                     |                     |                      |          |     | Cus                | tom Tools                     |                 |      |
| ▶ h MainProg                          | gram                |                      |          | -   | Car                |                               |                 |      |
| SafetyTask                            |                     |                      |          |     | Cor                | IUTOIFLASH                    |                 |      |
| SafetyPro                             | ogram               |                      |          |     |                    |                               |                 |      |
| Unschedule                            | d                   |                      |          |     |                    |                               |                 |      |
| Motion Groups                         |                     |                      |          |     |                    |                               |                 |      |
| Alarm Manage                          | er                  |                      |          |     |                    |                               |                 |      |
| Assets                                |                     |                      |          |     |                    |                               |                 |      |
| h. Logical Model                      |                     |                      |          |     |                    |                               |                 |      |
| 🔺 🖼 I/O Configurat                    | ion                 |                      |          |     |                    |                               |                 |      |

Fig. C-1: Loading the EDS files.

#### In Project menu | Tools,

→ click EDS Hardware Installation Tool.

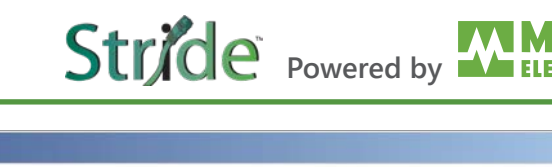

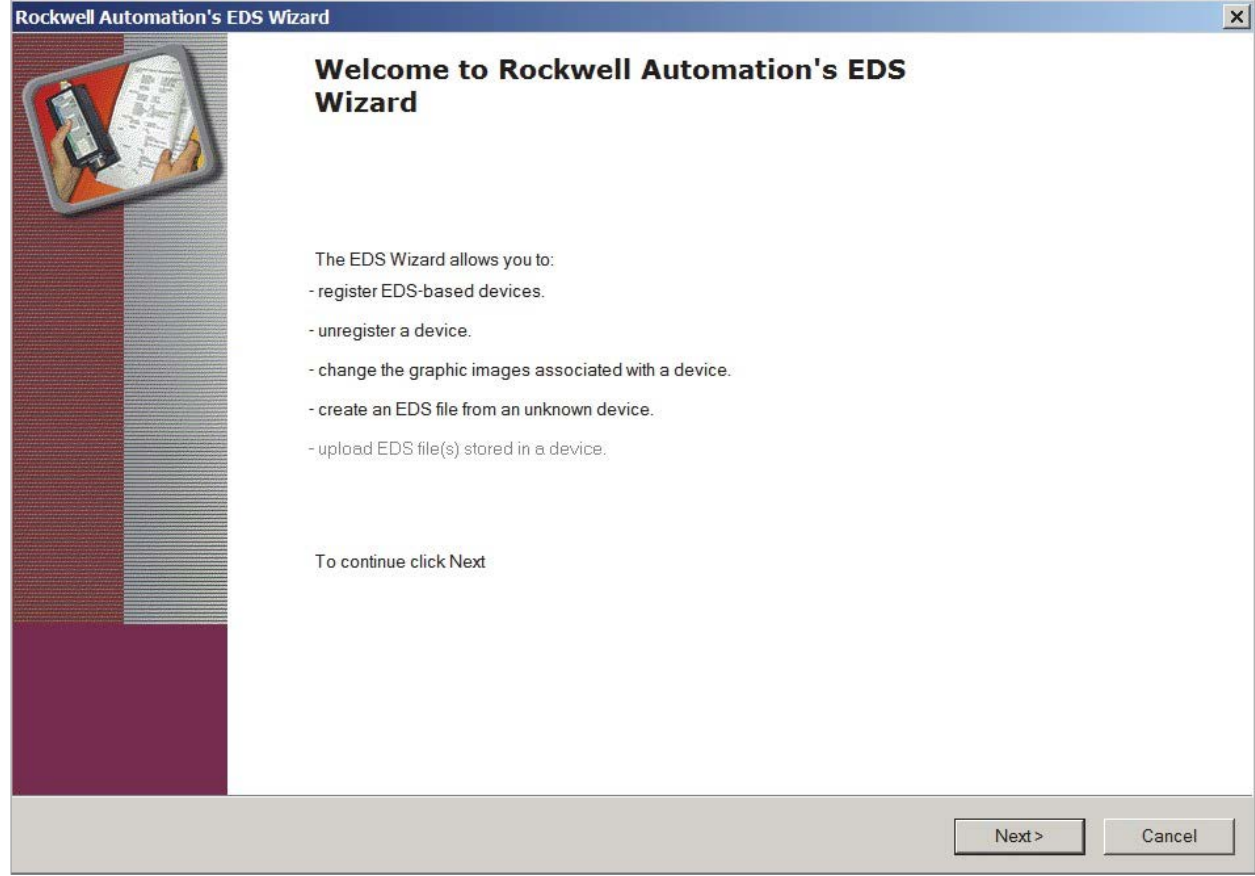

Fig. C-2: EDS Wizard.

- → Click **Next** and follow the instructions of the dialog window.
- → Finish the installation of the EDS files.

The modules can now be selected and added to the network.

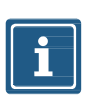

#### NOTE

The EDS file can be found at https://go2adc.com/iolink under the part number of the module.

## C.2. Adding a module to the network

#### Adding new modules

| Controller Organizer                                                                                                    | <b>▼</b> ₽ >                         |  |  |  |  |  |  |  |
|----------------------------------------------------------------------------------------------------|--------------------------------------|--|--|--|--|--|--|--|
| J .                                                                                                    |                                      |  |  |  |  |  |  |  |
| <ul> <li>Controller Tage</li> <li>Controller Faul</li> <li>Power-Up Han</li> <li>Tasks</li> <li>MainTask</li> <li>MainProgra</li> <li>SafetyTask</li> <li>SafetyProgr</li> <li>Unscheduled</li> <li>Motion Groups</li> <li>Ungrouped Ax</li> </ul> | is It Handler<br>Indler<br>am<br>ram |  |  |  |  |  |  |  |
| 🕨 🛑 Alarm Manag 🚦                                                                                                    | New Module                           |  |  |  |  |  |  |  |
| P Assets                                                                                                    | Import Module                        |  |  |  |  |  |  |  |
| In Logical Mode                                                                                                    | Discover Modules                     |  |  |  |  |  |  |  |
| ▲ 🚍 5069 Backı 🗂<br>📴 [0] 5069                                                                                                    | Paste Ctrl+V                         |  |  |  |  |  |  |  |
| ▲ 器 A1, Etherne                                                                                                    | Properties Alt+Enter                 |  |  |  |  |  |  |  |
| 😰 5069-L3                                                                                                    | Print 🕨                              |  |  |  |  |  |  |  |
| A2, Ethernet                                                                                                    |                                      |  |  |  |  |  |  |  |

Fig. C-3: New Module.

#### In the Controller Organizer | Ethernet

→ Click New Module.

In the following dialog window, modules are shown which

- a | have been registered previously with an EDS or
- b | have already been delivered with the installation of the engineering software.

#### Alternative module selection

The dialog window can also be called via the menu Files | New Component | Module.

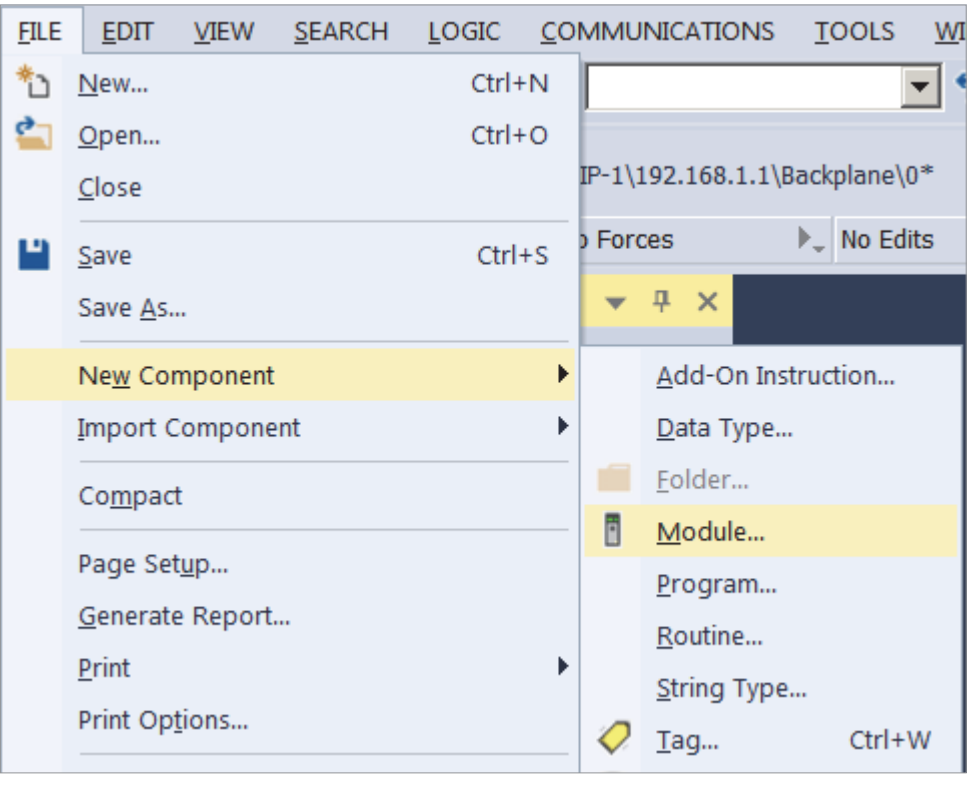

Fig. C-4: Alternative module selection.

#### Searching a module

Use the input mask to search for the module that you want to add to the network.

- a | Use search terms which describe the desired module, e.g. product number, product name or manufacturer.
- b | Use a filter from the dialog window.

| Se | elect<br>Cat | t <b>Module Type</b> | overy Favorites                |                     |                        |
|----|--------------|----------------------|--------------------------------|---------------------|------------------------|
|    | [            | stride               | Clear F                        | Filters             | Show Filters≯          |
|    |              | Catalog Number       | Description                    | Vendor              | Category               |
|    |              | SIOL-EI8B            | STRIDE IO-Link Basic DIO8 IOL8 | Murrelektronik GmbH | Communications Adapter |
|    |              | •                    |                                |                     |                        |
|    | 1            | l of 647 Module Type | s Found                        |                     | Add to Favorites       |
|    | Γ            | Close on Create      |                                |                     | Create Close Help      |

Fig. C-5: Searching for a module.

- → Mark the module.
- → Double-click Create.

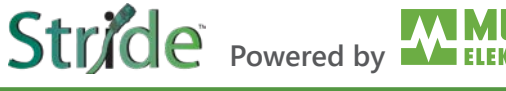

#### **General settings**

| New Module                                                                      |                                                      |                                                                          |        |                                                                           |            | ×    |
|---------------------------------------------------------------------------------|------------------------------------------------------|--------------------------------------------------------------------------|--------|---------------------------------------------------------------------------|------------|------|
| General                                                                         | General                                              |                                                                          |        |                                                                           |            |      |
| Connection<br>Module Info<br>Internet Protocol<br>Port Configuration<br>Network | Type:<br>Vendor:<br>Parent:<br>Name:<br>Description: | SIOL-EI8B STRIDE IO-Link Basic DIO8 IOL8<br>Murrelektronik GmbH<br>Local | ^      | Ethernet Address<br>O Private Network:<br>( ) IP Address:<br>O Host Name: | 192.168.1. |      |
|                                                                                 |                                                      |                                                                          | $\sim$ |                                                                           |            |      |
|                                                                                 | Module Defini                                        | ition                                                                    |        |                                                                           |            |      |
|                                                                                 | Revision:                                            | 1.005                                                                    |        |                                                                           |            |      |
|                                                                                 | Electronic Ke                                        | eying: Compatible Module                                                 |        |                                                                           |            |      |
|                                                                                 | Connections                                          | Exclusive Owner (32B)                                                    | je     |                                                                           |            |      |
| Status: Creating                                                                |                                                      |                                                                          |        | ОК                                                                        | Cancel     | Help |
| Fig. C 6:                                                                       | Conoral sotti                                        | ings                                                                     |        |                                                                           |            |      |

Fig. C-6: General settings.

#### In New Module | General

- → Assign a unique module name.
- → Assign the IP address.

#### In New Module | Connection

- → Assign further settings, e.g. the RPI settings.
- $\rightarrow$  Add the module to the network by pressing **OK**.

#### Selecting the connection

In order to choose the best connection for every application, you can choose from various connection options:

a | when adding the module to the network, select the correct connection or

b | call the settings again by double-clicking the module.

| Module Definition                                 |         |        |      |  |  |  |  |  |  |
|---------------------------------------------------|---------|--------|------|--|--|--|--|--|--|
| Revision: 1 ~ 005 🜩                               |         |        |      |  |  |  |  |  |  |
| Electronic Keying: Compatible Module $\checkmark$ |         |        |      |  |  |  |  |  |  |
| Connections:                                      |         |        |      |  |  |  |  |  |  |
| Name                                              |         | Size   |      |  |  |  |  |  |  |
| Exclusive Owner (32B)                             | Input:  | 394    | SINT |  |  |  |  |  |  |
|                                                   | Output: | 260    |      |  |  |  |  |  |  |
|                                                   |         |        |      |  |  |  |  |  |  |
| ок                                                |         | Cancel | Help |  |  |  |  |  |  |

Fig. C-7: Module Definition.

#### In Module Definition

→ Click Change.

A new window appears.

- → Set the number or the type of connection here. (See Section 7.4.2, "Connection matrix".)
- $\rightarrow$  Click the preset connection (*Exclusive Owner*).
- → Select the connection that meets the requirements.

The list of all connections that can be set is displayed.

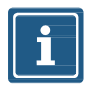

#### NOTE

The modules support up to 3 connections at a time (1 Exclusive Owner and 2 Non-Exclusive-Owner connections).

## C.3. Module configuration

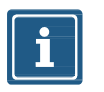

#### NOTE

To transfer index changes via acyclic ISDU writes to the DataStorage, a ParamDownloadStore command must be sent after the index changes.

 $\rightarrow$  The ParamDownloadStore command can be triggered by writing value 0x05 to index 0x02.

#### **Configuration via EDS**

After the import of the EDS in the programming software and the selection of a connection suitable for the application, the configuration files can be found in the controller tags.

Stride Powered by

The input and output tags associated with the device can be found next to it.

| <ul> <li>STRIDE:C</li> </ul>                      | {} | {} |         | _0280:SIOL_EI |
|---------------------------------------------------|----|----|---------|---------------|
| STRIDE:C.Pin_Port_based_IO_layout_for_digital_cha | 0  |    | Decimal | SINT          |
| STRIDE:C.Diag_Param_Global_Diagnostic_Report      | 1  |    | Decimal | SINT          |
| STRIDE:C.Diag_Param_Under_Voltage_Sensor_Supply   | 1  |    | Decimal | SINT          |
| STRIDE:C.Diag_Param_Under_Voltage_Actuator_Suppl  | 1  |    | Decimal | SINT          |
| STRIDE:C.Diag_Param_No_Actuator_Supply_Diagnosti  | 1  |    | Decimal | SINT          |
| STRIDE:C.Diag_Param_LED_Indication_For_Suppresse  | 0  |    | Decimal | SINT          |
| STRIDE:C.Diag_Param_Diagnostic_Message_Acknowled  | 0  |    | Decimal | SINT          |
| STRIDE:C.Diag_Param_Port_X0_Diagnostic_Report     | 0  |    | Decimal | SINT          |
| STRIDE:C.Diag_Param_Port_X1_Diagnostic_Report     | 0  |    | Decimal | SINT          |
| STRIDE:C.Diag_Param_Port_X2_Diagnostic_Report     | 0  |    | Decimal | SINT          |
| STRIDE:C.Diag_Param_Port_X3_Diagnostic_Report     | 0  |    | Decimal | SINT          |
| STRIDE:C.Diag_Param_Port_X4_Diagnostic_Report     | 0  |    | Decimal | SINT          |
| STRIDE:C.Diag_Param_Port_X5_Diagnostic_Report     | 0  |    | Decimal | SINT          |
| STRIDE:C.Diag_Param_Port_X6_Diagnostic_Report     | 0  |    | Decimal | SINT          |

Fig. C-8: Configuration via EDS.

All configuration tags have a specific name that describes the function of the areas.

→ Enter the appropriate values for your application.

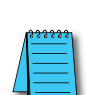

Each time a connection with the control system is established, the device configuration is updated.

For more information on the adjustable values, please refer to Section 7.4.4, "Configuration values".

# Stride Powered by

## C.4. RPI configuration

#### Setting the RPI values

#### Searching the module

When setting up an EtherNet/IP system, the RPI value must be carefully set in the controller.

To set the RPI values, the module properties must be selected.

#### In Controller Organizer:

- → Double-click the module or
- → Right-click the module and select **Properties** from the context menu.

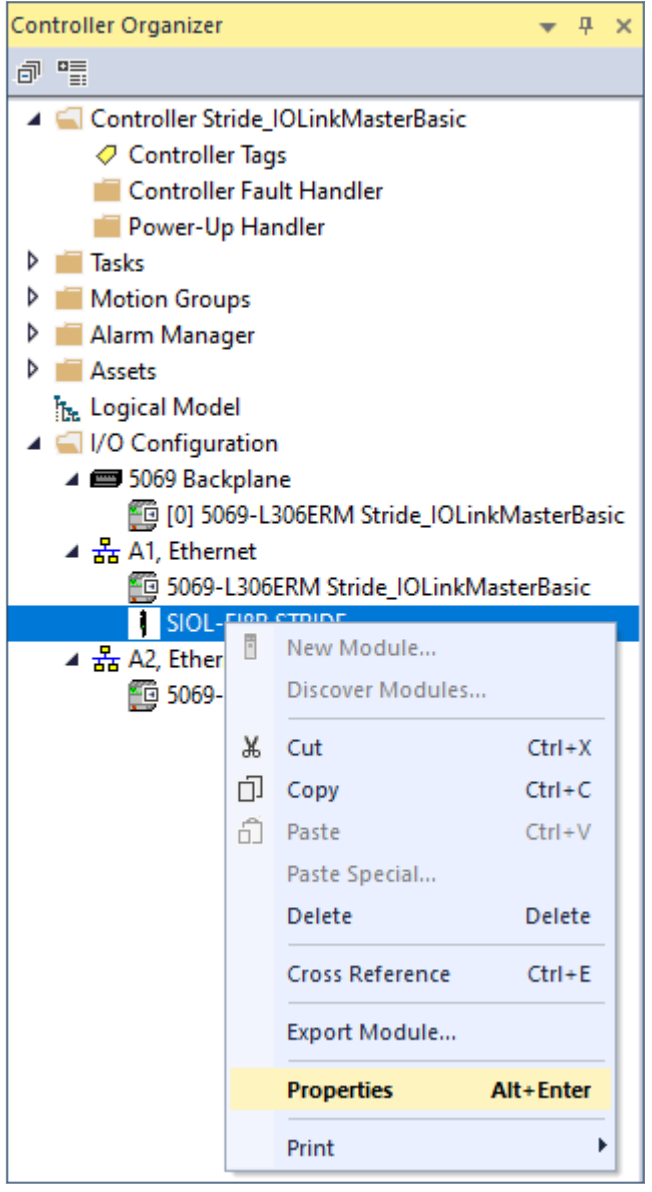

Fig. C-9: Searching a module.

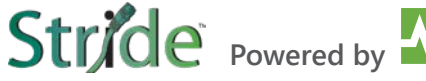

#### Setting the RPI values

| 🖞 Module Properties: Local (SIOL-EI8B 1.005) 🛛 🗙 |                                                        |                                       |              |               |  |  |
|--------------------------------------------------|--------------------------------------------------------|---------------------------------------|--------------|---------------|--|--|
| ···· General                                     | Connection                                             |                                       |              |               |  |  |
| ···· Connection                                  |                                                        |                                       |              |               |  |  |
| Module Info                                      |                                                        |                                       |              |               |  |  |
| Port Configuration                               |                                                        | Designed and Designed Intersect (DDI) | 0            |               |  |  |
| Network                                          | Name                                                   | (ms)                                  | EtherNet/IP  | Input Trigger |  |  |
|                                                  |                                                        |                                       |              |               |  |  |
|                                                  | Exclusive Owner (32B)                                  | 250.0 10.0 - 3000.0                   | Unicast V Cv | clic.         |  |  |
|                                                  |                                                        |                                       |              |               |  |  |
|                                                  |                                                        |                                       |              |               |  |  |
|                                                  |                                                        |                                       |              |               |  |  |
|                                                  |                                                        |                                       |              |               |  |  |
|                                                  |                                                        |                                       |              |               |  |  |
|                                                  |                                                        |                                       |              |               |  |  |
|                                                  |                                                        |                                       |              |               |  |  |
|                                                  | Tradicities and shale                                  |                                       |              |               |  |  |
|                                                  |                                                        |                                       |              |               |  |  |
|                                                  | Major Fault On Controller If Connection Fails While in | n Run Mode                            |              |               |  |  |
|                                                  | Madula Taula                                           |                                       |              |               |  |  |
|                                                  | Module Fault                                           |                                       |              |               |  |  |
|                                                  |                                                        |                                       |              |               |  |  |
|                                                  |                                                        |                                       |              |               |  |  |
|                                                  |                                                        |                                       |              |               |  |  |
| Status: Offline                                  |                                                        | ОК                                    | Cancel       | Apply Help    |  |  |
|                                                  |                                                        |                                       |              |               |  |  |

Fig. C-10: Setting the RPI values.

- → Click the **Connection** tab.
- → Set the desired RPI values in the column Requested Packet Interval (RPI) (ms).

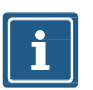

#### NOTE

The minimum RPI is 1 ms.

## Glossary

| Term           | Meaning                                                                                                    |  |  |  |  |
|----------------|----------------------------------------------------------------------------------------------------|--|--|--|--|
| CIP            | Common Industrial Protocol                                                                                                    |  |  |  |  |
|                | The Common Industrial Protocol is an application protocol used in automation technology. It supports the transition between fieldbuses and industrial Ethernet and IP networks. This industrial protocol uses EtherNet/IP in the application layer as interface between fieldbus and control, I/O, etc.                                                                                                    |  |  |  |  |
| DHCP           | Dynamic Host Configuration Protocol                                                                                                    |  |  |  |  |
|                | DHCP allows a server to dynamically distribute IP address and configuration information to clients. Normally, the DHCP server provides at least the following basic information to the client:                                                                                                    |  |  |  |  |
|                | <ul> <li>IP address</li> <li>Subnet mask</li> <li>Standard gateway</li> </ul>                                                                                                    |  |  |  |  |
| EDS            | Electronic Data Sheet                                                                                                    |  |  |  |  |
|                | An EDS file is an external file that contains information for a module. It provides necessary information for access to and change of configurable parameters of a module.                                                                                                    |  |  |  |  |
| Ethernet frame | In each Ethernet frame (data package), there are addresses of transmitter (source) and receiver (target). When a frame is received, the receiving unit of a receiving station compares the MAC target address with its own MAC address. When the addresses match, the receiving unit forwards the contents of the frame to a superior layer. If they do not match, the frame is discarded.                                                                                                    |  |  |  |  |
| EtherNet/IP    | Ethernet Industrial Protocol                                                                                                    |  |  |  |  |
|                | Open standard for industrial networks that supports both cyclic and acyclic transfer of messages and uses standard Ethernet communication chips and physical media.                                                                                                    |  |  |  |  |
| IO-Link<br>IOL | Standardized communication system to connect intelligent sensors and actuators to an automation system                                                                                                    |  |  |  |  |
| IP             | Internet Protocol                                                                                                    |  |  |  |  |
|                | Protocol used for transferring data within a network, e.g. internet or intranet, from<br>one computer to another. Each computer in the network can be clearly identified by<br>means of its IP address. If data is sent from one computer to another, it is subdivided<br>into small information packages containing each transmitter and receiver addresses.<br>These packages can be sent over the network using different routes and arrive at<br>their destination in a different order than the sequence of sending. Another protocol,<br>the transmission control protocol [TCP], then restores the original order. |  |  |  |  |
| MAC address    | Media Access Control Address                                                                                                    |  |  |  |  |
|                | Hardware address of network components used for clearly identifying devices in a network.                                                                                                    |  |  |  |  |
| ODVA           | ODVA is an international association for open and compatible information and communication technologies in automation systems.                                                                                                    |  |  |  |  |
|                | e.g., EtherNet/IP, DeviceNet, CompoNet and ControlNet, etc.                                                                                                    |  |  |  |  |
| RPI            | Requested packet interval<br>The interval at which an EtherNet/IP target sends process data to the scanner.                                                                                                    |  |  |  |  |

## Legal notes

#### Disclaimer

Murrelektronik GmbH has reviewed the contents of this technical documentation for conformity with the described hardware and software. It is possible that certain details may not be correct. For this reason, we make no warranty regarding the accuracy of this technical documentation, and assume no liability for any errors, in particular full conformity. This exclusion of liability shall not apply if the damage was caused deliberately and/or due to gross negligence, nor does it cover any claims based on the German Product Liability Act.

Should a major contractual obligation have been violated negligently, the liability of Murrelektronik GmbH shall be limited to typically occurring damage.

We reserve the right to make technical alterations and amend the content of this documentation. We recommend to regularly check whether this documentation has been updated because corrections that might be required due to technical modifications will be included by Murrelektronik GmbH at regular intervals. Please contact us if you would like to suggest any improvements.

#### Copyright

It is prohibited to transfer or photocopy the documentation either in paper or in digital form, reuse or divulge its contents unless otherwise expressly permitted by Murrelektronik GmbH or in conjunction with the production of documentation for third-party products that contain products made by Murrelektronik GmbH. Compensation will be claimed if our copyright is violated. All rights reserved, particularly in the event of a patent being granted or a utility model being registered.

#### **Usage rights**

Murrelektronik GmbH grants its customers a non-exclusive right revocable at any time and for an indefinite period of time to use this technical documentation to create their own technical documentation. For this purpose, the documentation produced by Murrelektronik GmbH may be changed in parts, or amended, or copied, and transferred to the customer's users as part of the customer's own technical documentation on paper or on electronic media. In this case, the customers shall bear sole responsibility for the correctness of the contents of the technical documentation produced by them.

If the technical documentation is integrated in part, or in full in the customer's technical documentation, the customer shall refer to the copyright of Murrelektronik GmbH. All safety instructions must be included.

Although the customer is obliged to make reference to the copyright of Murrelektronik GmbH, provided the technical documentation of Murrelektronik GmbH is used, the customers shall market and/or use the technical documentation on their sole responsibility. The reason is that we have no influence on changes or applications of the technical documentation and even minor changes to the initial product or deviations in the intended applications may render incorrect the specifications contained in the technical documentation. For this reason, the customer is obliged to label the technical documentation provided by Murrelektronik GmbH if and the extent to which the documentation is amended by the customer. The customers shall undertake to exempt Murrelektronik from claims for damages of third parties if the latter are attributable to any defects in the documentation. This shall not apply to damage to the rights of third parties caused deliberately or by gross negligence.

The customers shall be entitled to use the company brands of Murrelektronik GmbH exclusively for their product advertising, but only inasmuch as the products of Murrelektronik GmbH are integrated into the products marketed by the customers. When using Murrelektronik GmbH brands, the customers shall so state in an adequate manner.

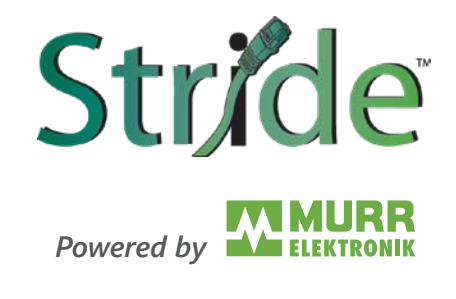

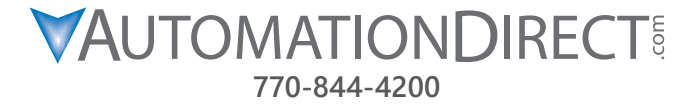

Although the information in this manual has been compiled with utmost care, we are not responsible for the completeness and relevance of the information.